Oracle Maximum Availability Architecture

# EXADATA HEALTH AND RESOURCE USAGE MONITORING

ORACLE WHITE PAPER | NOVEMBER 2014

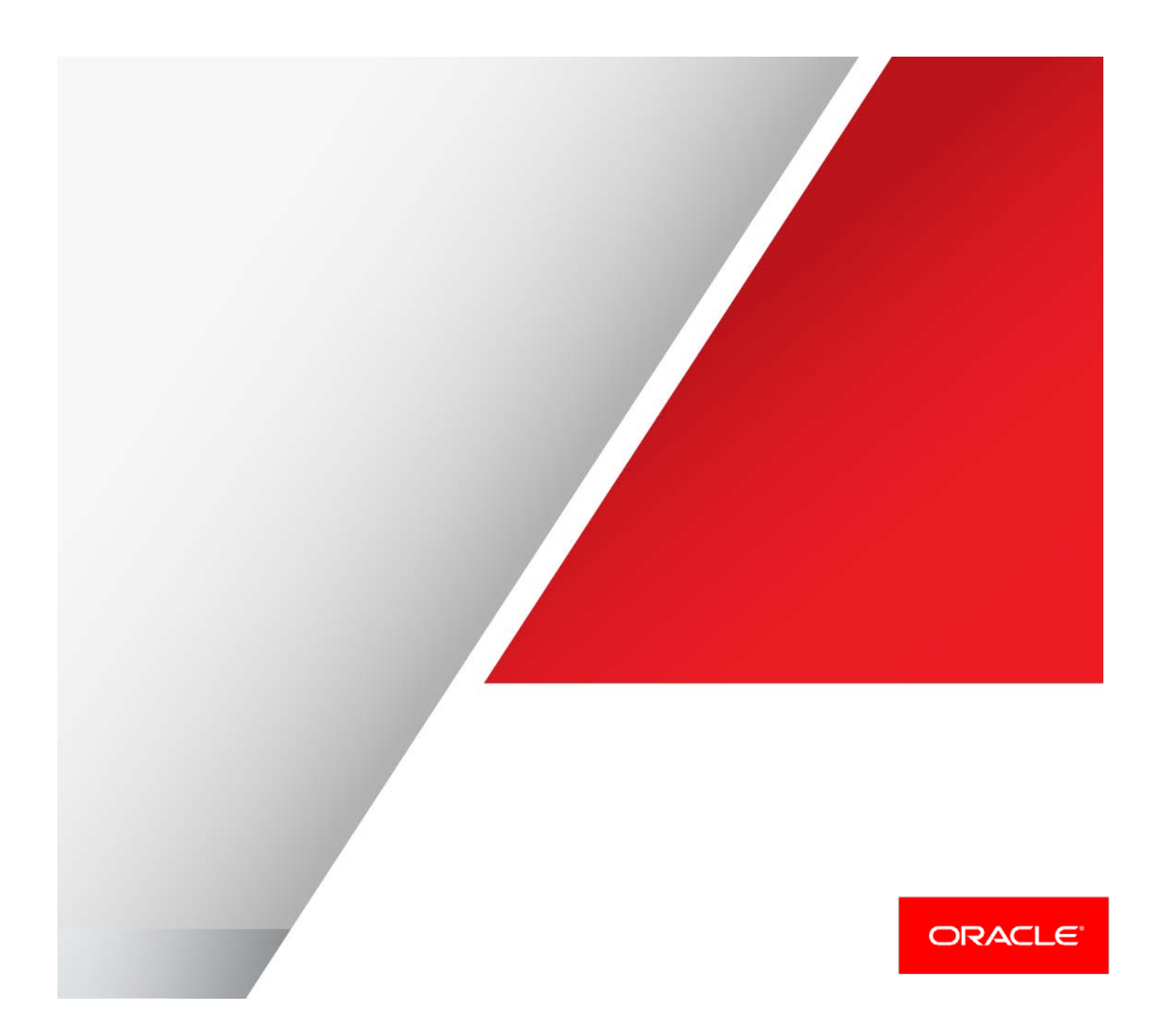

# Table of Contents

| Introduction                                      | 5  |
|---------------------------------------------------|----|
| Methodology                                       | 5  |
| Steps to follow before problems occur             | 5  |
| Exachk                                            | 6  |
| AWR Baselines                                     | 8  |
| Static Baselines                                  | 8  |
| Moving Baselines                                  | 10 |
| Configuration File Copies                         | 11 |
| Tunable Parameters Snapshots                      | 11 |
| How to configure DB parameters                    | 12 |
| I/O Resource Manager                              | 13 |
| Enterprise Manager Exadata Resource Management    | 14 |
| Setting limits                                    | 16 |
| Database Metrics                                  | 16 |
| Configure HugePages                               | 17 |
| Configure consolidated environments               | 17 |
| Initial quick checks to perform                   | 18 |
| Component Up                                      | 18 |
| Incident Manager                                  | 20 |
| Alert Log                                         | 22 |
| OS System Log                                     | 24 |
| CPU Utilization                                   | 24 |
| Examine TOP kswapd                                | 26 |
| Memory Utilization                                | 27 |
| Examine VMSTAT                                    | 29 |
| ILOM Events                                       | 29 |
| Network Status                                    | 32 |
| Disk Status                                       | 32 |
| CheckHWnFWProfile                                 | 33 |
| Services                                          | 34 |
| Database Free Buffer Waits                        | 35 |
| Exachk                                            | 35 |
| Have Changes Occurred in the Environment?         | 36 |
| Use baseline data to troubleshoot issues          | 36 |
| Compare Configuration Files                       | 36 |
| Checking changes to the kernel tunable parameters | 37 |

| AWR Data                                                                   | 37  |
|----------------------------------------------------------------------------|-----|
| Advanced Diagnostics                                                       | 39  |
| Hardware Rule out                                                          | 40  |
| Check if Compute node is CPU bound                                         | 41  |
| I/O Performance                                                            | 42  |
| How to analyze Cell DB HDD I/O metrics                                     | 50  |
| Next Steps                                                                 | 55  |
| If Cells nodes are I/O bound                                               | 55  |
| If Compute node is CPU or memory bound                                     | 56  |
| If Cell server is not I/O bound and Compute nodes are not CPU/memory bound | 56  |
| Cell server Target Page                                                    | 56  |
| Exadata Cell Performance View                                              | 57  |
| File System Information                                                    | 58  |
| Common Performance use cases                                               | 59  |
| Problem Scenario #1 – HDD are busy but flash is idle                       | 59  |
| Problem Scenario #2 – HDD are write IOPS bound                             | 62  |
| Tune TOP SQLs for DW                                                       | 63  |
| Database Diagnostic Tools                                                  | 64  |
| ADDM                                                                       | 64  |
| Database Top Activity Page                                                 | 65  |
| AWR Reports                                                                | 66  |
| New features in Exadata Plug-in 12.1.0.6                                   | 70  |
| Summary                                                                    | 74  |
| References                                                                 | 75  |
| MAA Best Practices                                                         | 75  |
| Appendices                                                                 | 76  |
| Appendix 1.1                                                               | 76  |
| Appendix 1.2                                                               | 82  |
| Appendix 1.3                                                               | 84  |
| Appendix 1.4                                                               | 87  |
| Appendix 1.5                                                               | 92  |
| Appendix 3.1                                                               | 94  |
| Appendix 3.2                                                               | 97  |
| Appendix 3.3                                                               | 99  |
| Appendix 4.1                                                               | 103 |
| Appendix 5.1                                                               | 106 |
| Appendix 5.2                                                               | 107 |

| pendix 5.3108 |
|---------------|
|---------------|

# Introduction

This document will demonstrate an end to end approach to health and resource utilization monitoring for Oracle Exadata Environments. In an addition to technical details a troubleshooting methodology will be explored that allows administrators to quickly identify and correct issues in an expeditious manner.

# Methodology

The Purpose of this document is to provide a methodology to troubleshoot issues on Oracle Exadata Systems. The document will take a "rule out" approach in that components of the system will be verified as performing correctly to eliminate their role in the incident. There will be five areas of concentration in the overall system diagnosis

- 1. Steps to take before problems occur that can assist in troubleshooting
- 2. Changes made to the system
- 3. Quick analysis
- 4. Baseline comparison
- 5. Advanced diagnostics

For clarity the flow of the steps are displayed in the flow chart in Figure 1.1.

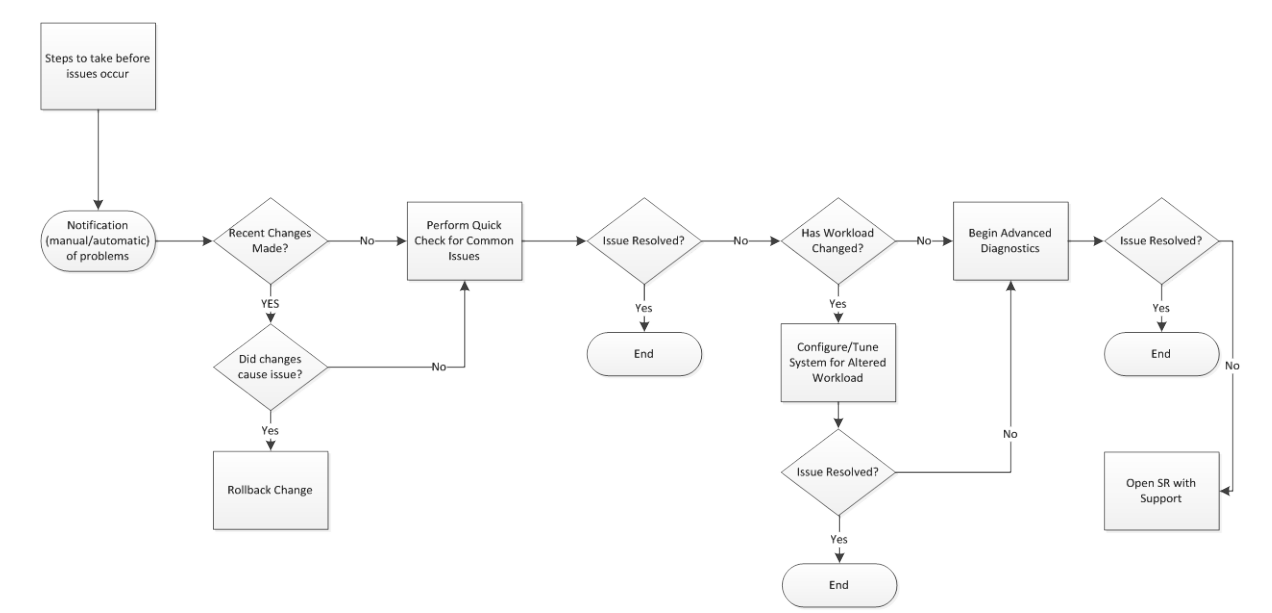

Figure 1.1

# Steps to follow before problems occur

Taking time to prepare for the eventuality of issues occurring can drastically reduce the time it takes to diagnose the problems. The following sections will list the steps necessary to ensure that important information is collected.

# Exachk

The Exachk and Enterprise Manager HealthCheck Plug-in output assists customers to more easily review and cross reference current collected data against supported version levels as well as recommended Oracle Exadata best practices. The Oracle Exadata Database Machine Exachk and HealthCheck tools are run manually or scheduled to help collect data regarding key software, hardware, firmware, and configurations.

Exachk can be executed as often as desired and should be run regularly (example: monthly) as part of any business' planned maintenance program for an Oracle Exadata Database Machine. *Customers should check for the latest Exachk and HealthCheck versions available* since this tool is updated on a regular basis in order to include additional checks against current best practices or known critical issues. See Oracle Support Document <u>1070954.1</u>: "Oracle Exadata Database Machine Exachk or HealthCheck" and Exadata best practices in Oracle Support Document <u>757552.1</u>: "Oracle Exadata Best Practices"

If Exachk is setup in Daemon mode then a job can be scheduled in Enterprise Manager to ensure its run on a schedule basis. See <u>Appendix 1.1</u> for detail configuration instructions. For detailed information on setting up Exachk in Daemon mode see the Exachk User Guide in Oracle Support Document <u>1070954.1</u>: "Oracle Exadata Database Machine Exachk or HealthCheck"

Having Exachk run via EM not only feeds information into the Enterprise Manager Health Check Plugin but it makes the output of the command viable from the console:

#### Job

```
Collections and audit checks log file is
/home/oracle/exachk/output/exachk_slcc12adm03_LOADTEST_071414_104129/log/exachk.log
Checking for prompts in /home/oracle/.bash profile on slcc12adm03 for oracle user...
Checking for prompts in /home/oracle/.bash_profile on slcc12adm04 for oracle user...
Starting to run exachk in background on slcc12adm04
                   Node name - slcc12adm03
Collecting - ASM Diskgroup Attributes
Collecting - ASM initialization parameters
Collecting - Active sessions load balance for LOADTEST database
Collecting - Archived Destination Status for LOADTEST database
Collecting - Cluster Interconnect Config for LOADTEST database
Collecting - Database Archive Destinations for LOADTEST database
Collecting - Database Files for LOADTEST database
Collecting - Database Instance Settings for LOADTEST database
Collecting - Database Parameters for LOADTEST database
Collecting - Database Parameters for LOADTEST database
Collecting - Database Properties for LOADTEST database
Collecting - Database Registry for LOADTEST database
Collecting - Database Sequences for LOADTEST database
Collecting - Database Undocumented Parameters for LOADTEST database
Collecting - Database Undocumented Parameters for LOADTEST database
Collecting - Database Workload Services for LOADTEST database
Collecting - Dataguard Status for LOADTEST database
Collecting - Log Sequence Numbers for LOADTEST database
Collecting - Process for shipping Redo to standby for LOADTEST database
Collecting - RDBMS Feature Usage for LOADTEST database
Collecting - Redo Log information for LOADTEST database
Collecting - Standby redo log creation status before switchover for LOADTEST database
Collecting - CPU Information
Collecting - Clusterware and RDBMS software version
Collecting - Compute node PCI bus slot speed for infiniband HCAs
Collecting - Kernel parameters
Collecting - Maximum number of semaphore sets on system
Collecting - Maximum number of semaphores on system
Collecting - Maximum number of semaphores per semaphore set
Collecting - Patches for Grid Infrastructure
Collecting - Patches for RDBMS Home
Collecting - RDBMS patch inventory
Collecting - number of semaphore operations per semop system call
Preparing to run root privileged commands on DATABASE SERVER[Om slcc12adm03.
```

# **AWR Baselines**

AWR baselines allow a specified range of snapshots to be retained and used for performance comparisons. These baselines are not deleted like normal AWR snapshots when the retention period is reached.

There are two types of baselines that should be created for reference on an Exadata machine. Each database instance on each computer node should have a moving baseline as well as static baselines that capture the different workloads that may occur in the environment. For example, if a weekly batch load occurs on Monday nights from 7 to 10 pm, it would be very useful to have a baseline of the instance during that time frame.

#### **Static Baselines**

An AWR static baseline is made by selecting two snapshots. AWR data that exists between these two snapshots is saved for evaluation. For example, a baseline could be created for a batch processing job, normal OLTP processing, or during peak workloads. AWR baselines are retained until manually deleted. To create a static baseline, execute the following as a user with DBA privileges, replacing the snapshot id's as appropriate:

exec dbms\_workload\_repository.create\_baseline (start\_snap\_id => <starting snapshot id>, end\_snap\_id => <ending snapshot id>, baseline\_name => 'Normal Baseline');

Baselines can be created in Enterprise Manager from the AWR Baseline Page under the database/instance target home, as depicted in Figure 1.2. For complete screen by screen steps see Appendix 1.2

A single static baseline is created using two user specified time periods or alternatively two AWR snapshot ids. This is chosen via radio buttons on the Create Baseline page. See Figure 1.3 for an example.

It is also possible to create a repeating static baseline. The repeating baseline is on a user defined schedule, for example a daily or weekly snapshot of significant activity as depicted in Figure 1.4.

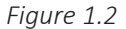

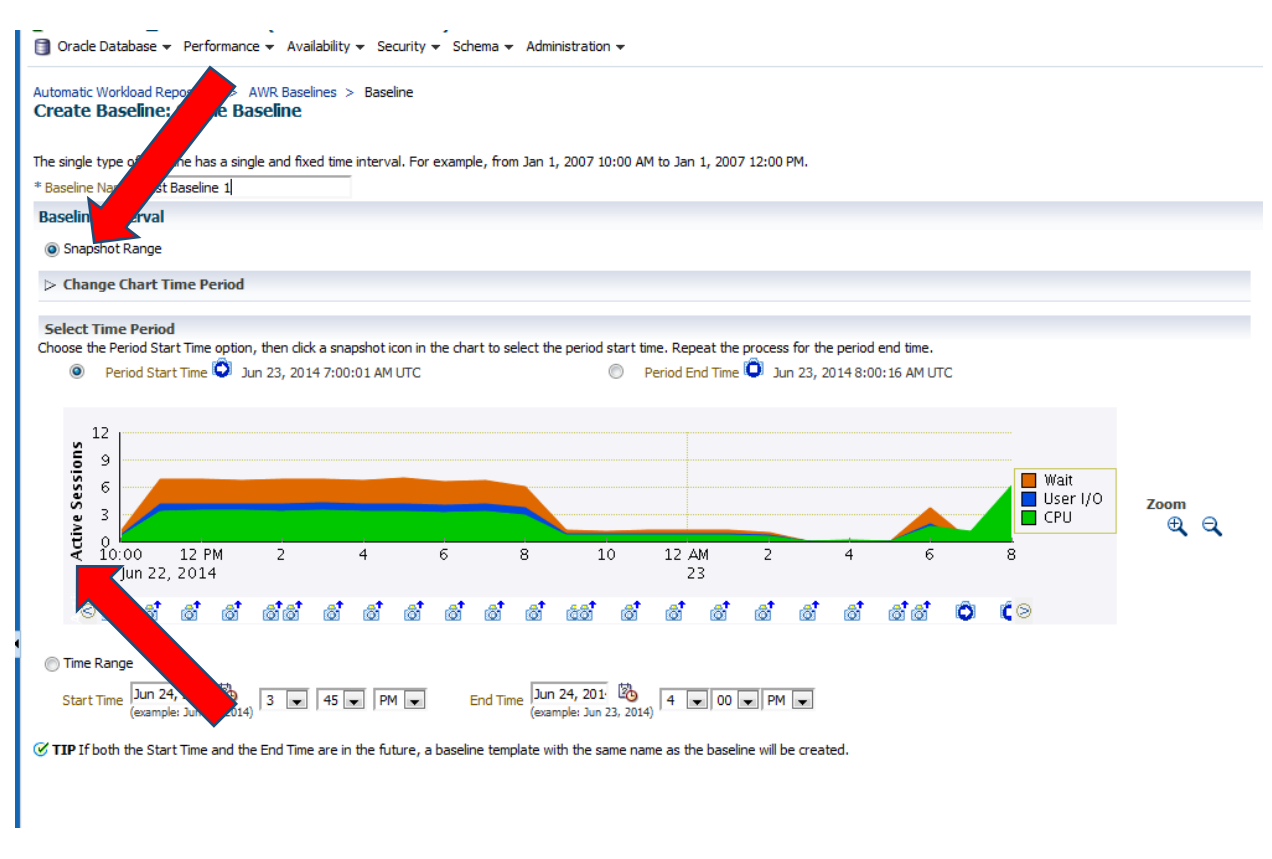

### Figure 1.3

| ③ Oracle Database ▼ Performance ▼ Availability ▼ Security ▼ Schema ▼ Administration ▼                                                                                                    |                    |
|----------------------------------------------------------------------------------------------------|--------------------|
| Automatic Workload Repository > AWR Baselines > Baseline Create Baseline: Repeating Baseline Template                                                                                                    | Logged in as SYS   |
| The repeating type of baseline has a time interval that repeats over a time period. For example, every Monday from 10:00 AM to 12:00 PM for the year 2007.                                                                                                    |                    |
| * Baseline Name Prefix                                                                                                    |                    |
| Baseline Time Period                                                                                                    |                    |
| Start Time 12 💌 AM 💌 Duration (Hours)                                                                                                    |                    |
| Frequency                                                                                                    |                    |
| Daily     Weekly                                                                                                    |                    |
| 🛞 Monday 🔘 Tuesday 🔘 Wednesday 🔘 Thursday 🔘 Friday 🔘 Saturday 💮 Sunday                                                                                                    |                    |
| Interval of Baseline Creation                                                                                                    |                    |
| Start Time         Jun 24, 201         Image: Start Start Sta |                    |
| Purge Policy                                                                                                    |                    |
| Retention Time (Days)                                                                                                    |                    |
| ♂ TIP A baseline template with the same name as the baseline name prefix will be created.                                                                                                    | Cancel Back Finish |

Figure 1.4

#### **Moving Baselines**

A moving baseline collects the same information as a static baseline. Note that by default the window is the AWR retention period (8 days). However, since the AWR snapshots will age out, the data will change. It is a good idea to make the AWR retention period as long as possible to ensure all necessary information is available. The maximum size of the moving window is the size of the AWR retention period. Therefore, it is recommended to change the AWR retention period to a minimum of thirty days, as in the following example:

#### exec dbms\_workload\_repository.modify\_baseline\_window\_size(30);

Note that this is just a starting point. Consideration should be given in determining the appropriate interval based on the application workload cycle.

The moving window can be modified in Enterprise Manager as seen in Figure 1.5. For complete screen by screen steps see Appendix 1.3

| 🚓 Enterprise 🔻 🎯 Iargets 👻 🊖 Eavorites 👻 🥝 Hist <u>o</u> ry 💌                                                         |
|----------------------------------------------------------------------------------------------------|
| haemS.us.oracle.com_haemS1       iii         Oracle Database + Performance + Availability + Schema + Administration + |
| Automatic Workload Repository > AWR Baselines > Baseline<br>Edit Baseline: SYSTEM_MOVING_WINDOW                       |
| General                                                                                                    |
| Name SYSTEM_MOVING_WINDOW<br>ID 0<br>Type MOVING_WINDOW<br>Adaptive Thresholds Enabled? No<br>Window Size (Days) 8    |
| Validity                                                                                                    |
| Interrupted by Shutdown? NO<br>% of Total Time 100<br>Error Count 0                                                   |
| Time Interval                                                                                                    |
| Start Time 7/21/13 12:00 PM<br>End Time 7/29/13 11:00 AM<br>Start Snap ID 14699<br>End Snap ID 14890                  |

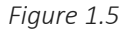

# **Configuration File Copies**

Having time-stamped incremental copies of critical files will make it much easier to determine if changes have occurred in the environment. In essence, these can provide an audit trail of changes on various parts of the Exadata environment. A good practice is to create a script that regularly makes copies to the local file system. Although many times these files may also be backed up to tape, the time to retrieve various iterations from tape may prove too costly. A minimum list of files for which copies should be maintained includes:

- All instance/database init and spfiles
- Database password files
- ASM init files
- ASM password files

Enterprise Manager can be used to accomplish this task as well. By creating scheduled jobs for each applicable target, the above files can be copied on a regular interval. For example, follow the steps in Appendix 1.4 to create a job to create a weekly copy of the database spfile.

# **Tunable Parameters Snapshots**

The UNIX kernel tunable parameters have a major impact on the behavior of a server. It is a good idea to have a backup of the tunable parameters to quickly compare if any changes have occurred. This can be done manually or setup via the process described above to periodically take a snapshot in Enterprise Manager. This information should be collected on each Compute node. The following command will list the parameters:

#### # sysctl -a

The following command will save these parameters to a time stamped file. Replace the date at the end of the file with an appropriate timestamp:

# sysctl -a > /root/kernel\_parameters/sysctl\_073013

To execute this on all nodes simultaneously use the dcli command, where dbs\_group is a file containing all the Compute nodes, one per line:

# dcli -l root -g ./dbs\_group "sysctl -a > /root/sysctl\_`date +%m%d%y`"

The dcli utility allows the user to run the same command on multiple nodes. More detailed information on the command is available at:

http://www.oracle.com/technetwork/articles/oem/exadata-commands-part3-402445.html

The -g option specifies a text file that lists all the nodes on which you wish to execute the command. In this instance, the command should be run on each Compute node and Cell server.

# How to configure DB parameters

Database parameters can be changed from the Database target home page in Enterprise Manager. Go to the Target homepage and select Administration-> Initialization Parameters. Parameters can then be edited as desired.

Logged in as 515

| ne parameter values listed here are                                                                                                    | currently used                                                                                                    | by the running instance(s), i tou can change static parameters in similar mode.                       |          |                       |       |          |         |                           |
|----------------------------------------------------------------------------------------------------|----------------------------------------------------------------------------------------------------|----------------------------------------------------------------------------------------------------|----------|-----------------------|-------|----------|---------|---------------------------|
| la'in                                                                                                    | AI T AI                                                                                                    | AI T AI                                                                                               |          |                       |       |          |         |                           |
| Piter on a name or pertial name                                                                                                    |                                                                                                    |                                                                                                    |          |                       |       |          |         |                           |
| Apply changes in current running                                                                                                    | instance(s) mo                                                                                                    | de to SPFile. For static parameters, you must restart the database.                                   |          |                       |       |          |         |                           |
|                                                                                                    |                                                                                                    |                                                                                                    |          |                       |       |          |         | Save to File Show A       |
|                                                                                                    |                                                                                                    |                                                                                                    |          |                       |       |          |         | Previous 1-50 of 352      |
| ane 🔺                                                                                                    | Help                                                                                                    | Value                                                                                                 | Comments | Type                  | Basic | Modified | Dynamic | Category                  |
| xdit_file_plest                                                                                                    | ۵                                                                                                    | Al01/app/mchafin/admin/tepo                                                                           | 1        | String                |       | *        | ~       | Security and Auditing     |
| dt_tal                                                                                                    | ۵                                                                                                    | D8                                                                                                    |          | String                |       | ~        |         | Security and Auditing     |
| agnostic_dest                                                                                                    |                                                                                                    | Ju01/app/mchafin                                                                                      |          | String                |       | ~        | ~       | Miscellaneous             |
| spetchers                                                                                                    | Ð                                                                                                    | (PROTOCOL=TCP) (SERVICE-                                                                              |          | String                |       | ~        | ~       | Shared Server             |
| cal_listener                                                                                                    | D                                                                                                    | LISTENER_REPO                                                                                         |          | String                |       | ~        | ~       | Network Registration      |
| mpatible                                                                                                    | Ð                                                                                                    | 11.2.0.4.0                                                                                            |          | String                | ~     | ~        |         | Mscelaneous               |
| ntrol_files                                                                                                    | ۵                                                                                                    | '/u01/app/mchafn/fast_recovery_area/tepo/control02.ctf', '/u01/app/mchafn/oradata/tepo/control01.ctf' |          | String                | 1     | ~        |         | File Configuration        |
| block_size                                                                                                    | Ð                                                                                                    | 8192                                                                                                  |          | Integer               | ~     | ~        |         | Memory                    |
| o_domain                                                                                                    | ۵                                                                                                    |                                                                                                    |          | String                | 4     | ~        |         | Database Identification   |
| o_name                                                                                                    | ۵                                                                                                    | repo                                                                                                  |          | String                | *     | *        |         | Database Identification   |
| p_recovery_file_dest                                                                                                    | ø                                                                                                    | /u01/app/wchafin/fast_recove                                                                          |          | String                | *     | *        | ~       | Badup and Recovery        |
| p_recovery_file_dest_size                                                                                                    | ۵                                                                                                    | 4182M                                                                                                 |          | Big Integer           | +     | 4        | 4       | Badsup and Recovery       |
| pen_cursors                                                                                                    | D                                                                                                    | 300                                                                                                   |          | Integer               | *     | *        | ~       | Cursors and Library Cache |
| ps_aggregate_target                                                                                                    | D                                                                                                    | 3836M                                                                                                 |          | Big Integer           | 4     | 4        | ~       | Memory                    |
| ocesses                                                                                                    | D                                                                                                    | 150                                                                                                   |          | Integer               | ~     | ~        |         | Processes and Sessions    |
| mate_login_passwordfile                                                                                                    | D                                                                                                    | EXCLUSIVE                                                                                             |          | String                | 4     | 4        |         | Security and Auditing     |
| pa_target                                                                                                    | ø                                                                                                    | 16                                                                                                    | 1        | Big Integer           | 1     | ~        | ~       | Memory                    |
| do_tablespeor                                                                                                    | ۵                                                                                                    | URDOTES1                                                                                              | 1        | String                | ~     | ~        | ~       | Automatic Undo Management |
| ater_database                                                                                                    | ۵                                                                                                    | FASE                                                                                                  |          | Boolean               | +     |          |         | Cluster Database          |
| create_fie_dest                                                                                                    | Ø                                                                                                    |                                                                                                    | 1        | String                | ~     |          | ~       | File Configuration        |
| b_create_online_log_dest_1                                                                                                    | ø                                                                                                    |                                                                                                    |          | String                | 1     |          | ~       | File Configuration        |
| And the second second se | and the second second sec |                                                                                                    | 17       | and the second second |       |          |         | The second second second  |

Figure 1.6

#### - DW Capacity Planning

• Exadata Best Practices in: MOS note 1274318.1 and MOS note 1347995.1.

| Parameter            | X3-2 | X3-8 |
|----------------------|------|------|
| parallel_max_servers | 240  | 1280 |
| parallel_min_servers | 96   | 512  |

| parallel_degree_policy  | Manual | Manual |
|-------------------------|--------|--------|
| parallel_degree_limit   | 16     | 24     |
| parallel_servers_target | 128    | 512    |
| sga_target              | 16G    | 128G   |
| pga_aggregate_target    | 16G    | 256G   |

#### - OLTP Capacity Planning

Exadata Best Practices in: in MOS note 1274318.1 and MOS note 1347995.1.

| Parameter            | X3-2 | X3-8 |
|----------------------|------|------|
| parallel_max_servers | 240  | 1280 |
| parallel_min_servers | 0    | 0    |
| sga_target           | 24G  | 128G |
| Pga_aggregate_target | 16G  | 64G  |

# I/O Resource Manager

Exadata systems allow greater database consolidation without the complexities of slicing, distributing, and managing workloads across disks and diskgroups, while also providing better bandwidth and space utilization. With all databases sharing the same disks, I/O Resource Management (IORM) is the mechanism used to maintain a predictable level of performance amongst your consolidated databases.

With IORM you can guarantee a percentage of I/O operations for each database on your system and also limit them as necessary. Allocations are distributed as a percentage of total available I/O operations per storage cell and all databases processes are regulated by IORM, so when evaluating how best IORM will work for your system you need to consider not only the behavior of your applications foreground user processes but also the background database processes such as the database writers.

For additional detail about IORM see the Oracle Support Document <u>13390769.1</u>: "Master Note for Oracle Database Resource Manager" and Oracle MAA Best Practices for IORM: <u>http://www.oracle.com/webfolder/technetwork/Exadata/MAA-BestP/IORM/IORM.pdf</u>.

The following are some of the tools you can use to monitor I/O usage and Resource Management:

#### metric\_iorm.pl

This script, obtained through the master note listed above, can be used to see the immediate effects of throttling a database using IORM. It's a great tool to use when evaluating your database I/O needs and the results of your IORM plans. Here's an example showing mostly small I/O utilization and some time waiting in the queue. If cell I/O is being saturated or databases are being throttled through IORM, qtimes will increase.

```
Database: DBM

Utilization: Small=22% Large=5% ← database IO utilization

Flash Cache: IOPS=2068

Disk Throughput: MBPS=9

Small I/O's: IOPS=2154 Avg qtime=0.0ms

Large I/O's: IOPS=0.1 Avg qtime=1.2ms ← time spent waiting in the queue
```

See Appendix 1.5 for detailed AWR screenshots demonstrating AWR effectiveness.

#### Enterprise Manager Exadata Resource Management

Exadata storage cell I/O resources can be managed and monitored using the Manage I/O Resources page of Enterprise Manager. The page is available from the storage cell main page shown below.

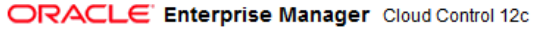

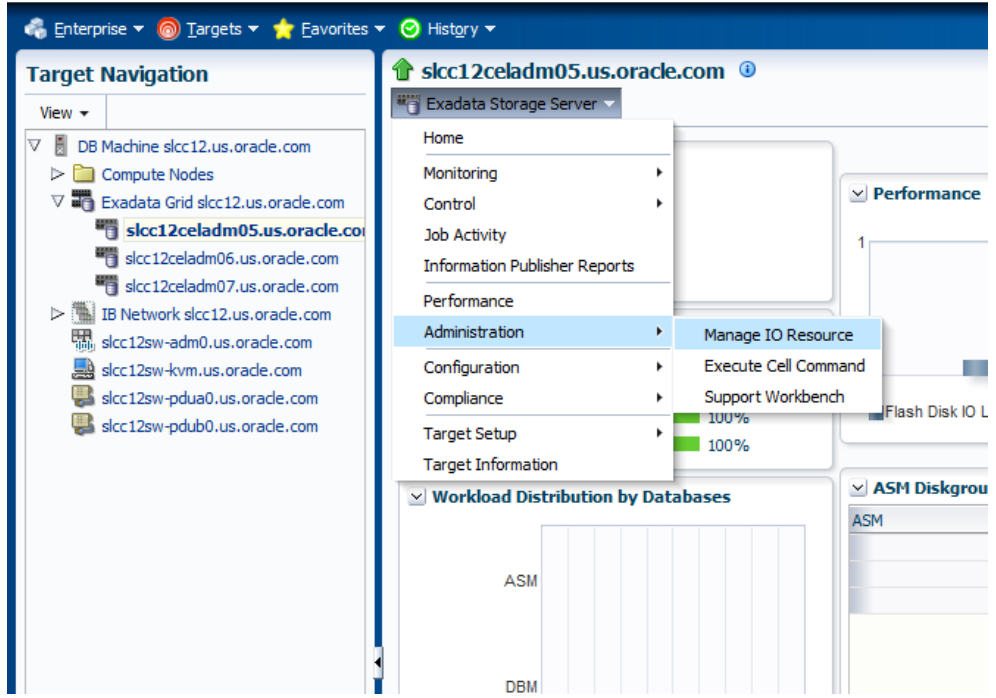

Figure 1.7

The Manage I/O Resource page allows you to configure resources as shown here.

| I/O Res | source   | Manager (IORM     | I) Settings: |                        |                    |             |               |               |
|---------|----------|-------------------|--------------|------------------------|--------------------|-------------|---------------|---------------|
| I/O     | Resource | e Manager control | s how databa | ases utilize the disks | and flash cache, b | ased on the | e settings sp | ecified here. |
| Stat    | tus: 🔘   | Active 🔘 Inactive | Disk         | I/O Objective: Aut     | 0                  | [           |               |               |
|         |          |                   |              |                        |                    |             |               |               |
| Inte    | r-Databa | ase Plan:         |              |                        |                    |             |               |               |
| [       | Display  | Basic Plan 🖉      | 🚽 🕹 Add      | 💥 Remove               |                    |             |               |               |
|         |          | Databasa Nama     |              | Disk I/O Utilization   | Disk I/O           | Use Flash   | Use Flash     |               |
|         |          | Database Name     |              | Limit(%)               | Allocation(%)      | Cache       | Log           |               |
| 0       | dbm      |                   | -            |                        | 70                 | <b>V</b>    | <b>V</b>      |               |
|         |          | dbmoltp           |              |                        | 30                 |             | <b>V</b>      |               |
|         |          | other             |              |                        |                    |             | <b>V</b>      |               |

Figure 1.8

It also allows you to monitor the I/O usage of your cells as well as any I/O throttling. These graphs are great for determining baselines and long term trend analysis. In the example below you can see databases being throttled due to I/O Resource Management.

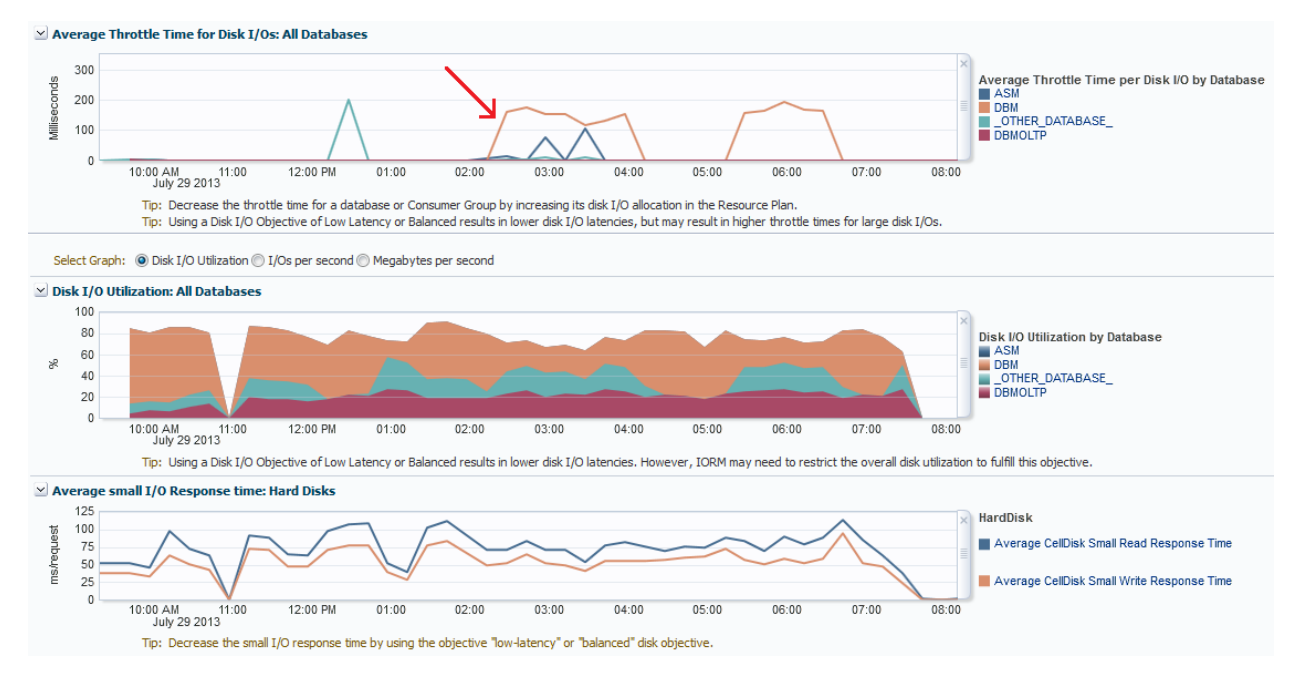

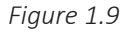

#### Setting limits

The effect of an IORM Plan can be very subtle particularly when hard limits are not used, because the storage cell can freely redistribute unused I/O to other databases as needed. These subtle latencies may typically be brief and transient events not registering on some charts. When limits are used, the storage cell will not allocate any addition free I/O resources to the database so the effects will be much more noticeable. Limits are great for keeping low priority databases contained and isolated so as not to interfere with other more critical databases.

## **Database Metrics**

Database metrics can be used for trend analysis and also alerting when defined thresholds are reached.

Here's a graph showing small I/O read latency which will increase when throttling occurs:

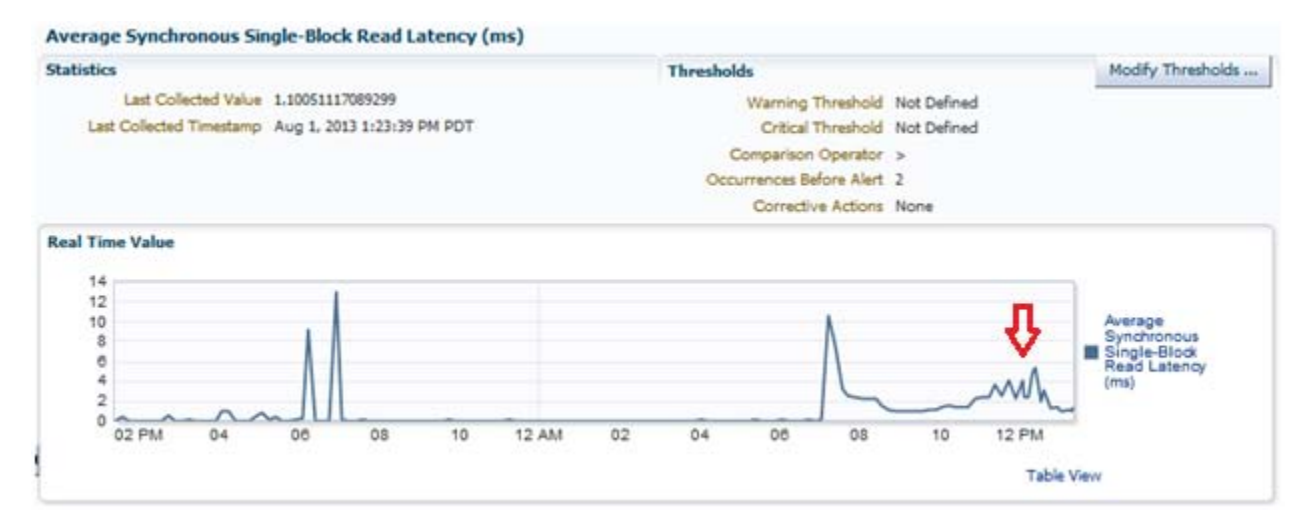

Figure 1.10

Here are I/O requests for the same time period. Notice how they drop when throttling occurs:

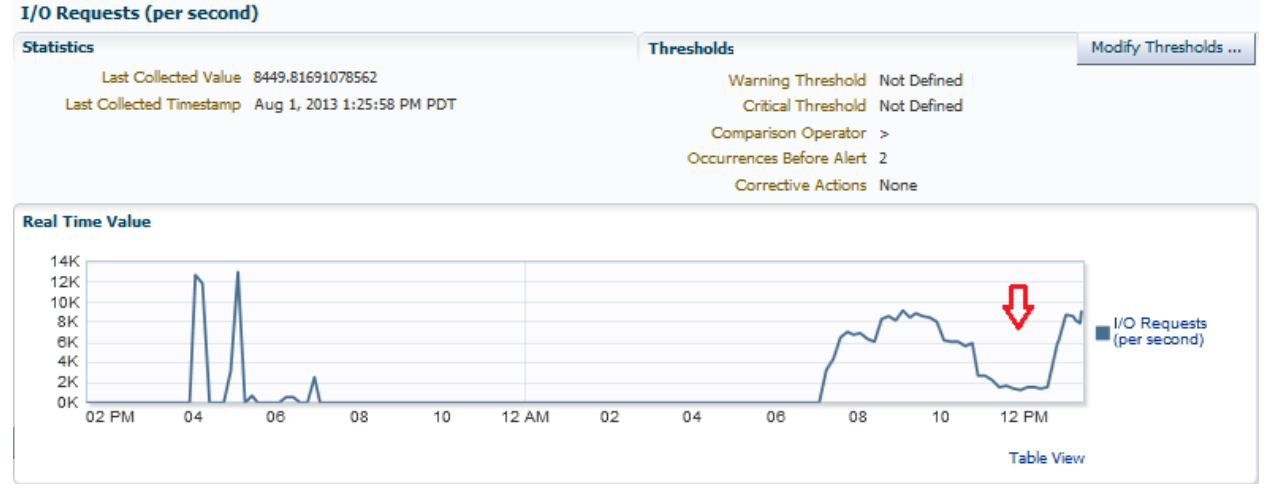

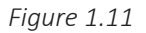

Refer to the following resources:

- <u>Managing I/O Resources</u> (Exadata doc)
- <u>Use IORM metric scripts</u> (MOS)
- IORM recommended patches (MOS)
- •

## Configure HugePages

- HugePages reduces the page table size and process startup time.
- If PageTables in /proc/meminfo is > 2% of physical memory size, set operating system parameter HugePages equal to the sum of all shared memory segments. (LINUX ONLY)
- Allocate enough HugePages to fit all of your SGA.
- See <u>MOS Note 361323.1</u> for how to set HugePages.
- See MOS Note 401749.1 for how to determine amount of shared memory in use.

## Configure consolidated environments

- Watch out when there are multiple databases.
- Previous configuration recommendations represent the sum of all database settings on the same node.
- Refer to Exadata Consolidation Best Practice Paper for more information on:
  - How to configure DB parameters.
  - How to configure HugePages.
  - And more …

# Initial quick checks to perform

Once any changes to the environment have been ruled out as consequential to the problem at hand, a series of quick checks can be run to help isolate the nature of the issue. The checks listed in the table below are quick checks that should take no longer than a few minutes to complete. More information on performing each of the checks follows the table.

|                      | Compute<br>nodes | Cell servers | Database | ASM | ClusterWare | InfiniBand Switch |
|----------------------|------------------|--------------|----------|-----|-------------|-------------------|
| Component Up         | Х                | Х            | Х        | Х   | Х           |                   |
| Alert Log            |                  |              | Х        | Х   | Х           |                   |
| OS System Log        | Х                | Х            |          |     |             |                   |
| CPU                  | Х                | Х            |          |     |             |                   |
| Memory Utilization   | Х                | Х            |          |     |             |                   |
| ILOM Errors          | Х                | Х            |          |     |             | Х                 |
| All Networks Up      | Х                | Х            |          |     |             | Х                 |
| Disk Status          |                  | Х            |          |     |             |                   |
| CheckHWnFWProfile    | X                | X            |          |     |             |                   |
| DB Services/Listener |                  |              |          |     | Х           |                   |
| Up                   |                  |              |          |     |             |                   |
| Exachk               | Х                |              |          |     |             |                   |

# Component Up

Perhaps the simplest check to perform is determining if the Exadata Machine Components are up. Verifying that all Hardware and Software components are up and available provides a solid platform from which to start further investigation.

In Enterprise Manager the Database Machine home page an overall graphical representation of the RAC environment provides an easy way to identify down components.

The Exadata Database Machine homepage is displayed with state information about each of the components. Screen by screen steps are listed in <u>Appendix 3.1</u>.

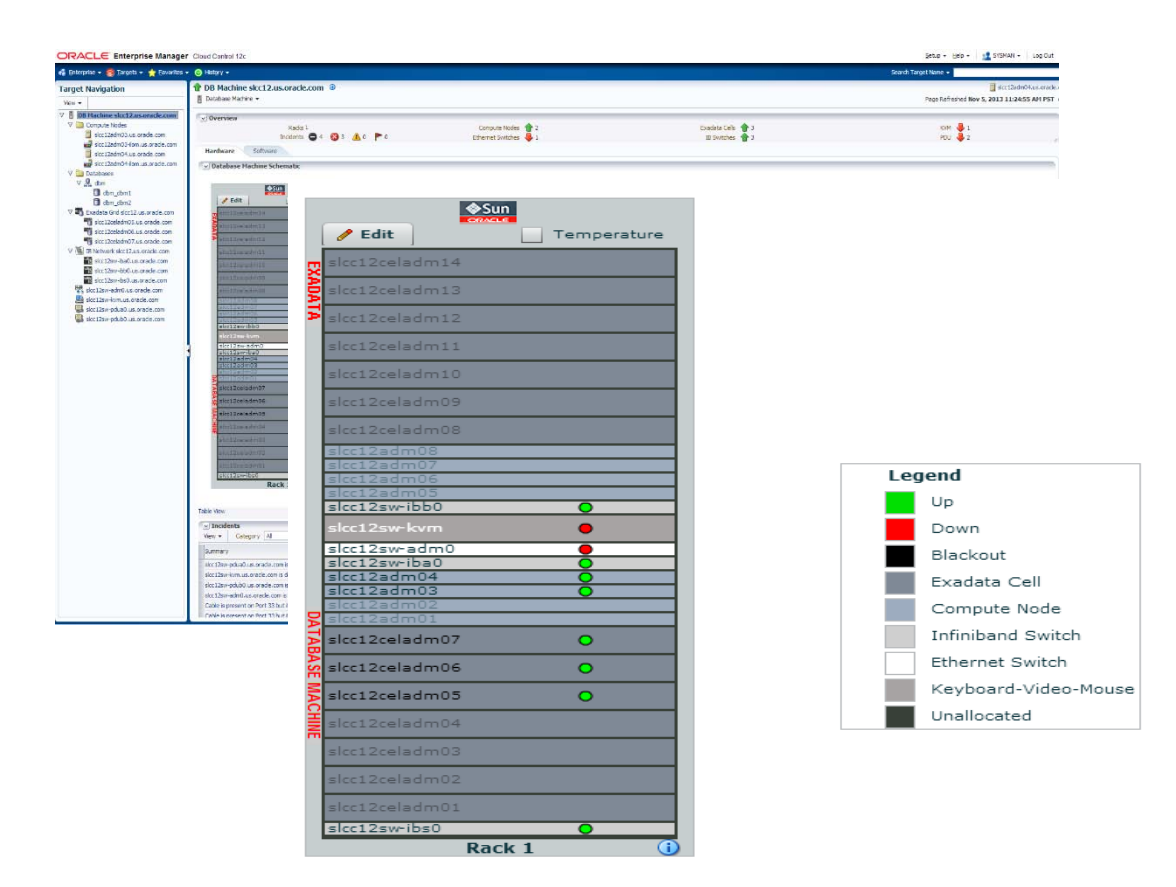

Figure 3.1

Logging into Compute nodes and Cell servers can also be used to verify components are up and running. It's also a good idea to confirm that the components are at the appropriate run level. The run level command will verify this. All Compute nodes and Cell servers should be at run level three, as is depicted in the sample output following the command.

# runlevel N 3

Running crsctl stat res -t will give you a quick view of all CRS resources:

| # ./crsctl stat res -t |        |       |        |               |  |  |
|------------------------|--------|-------|--------|---------------|--|--|
| NAME                   | TARGET | STATE | SERVER | STATE_DETAILS |  |  |
| Local Resources        | 5      |       |        |               |  |  |
| ora.DATA.dg            |        |       |        |               |  |  |

|                 | ONLINE  | ONLINE  | slcb01db07 |         |
|-----------------|---------|---------|------------|---------|
|                 | ONLINE  | ONLINE  | slcb01db08 |         |
| ora.DBFS_DG.dg  |         |         |            |         |
|                 | ONLINE  | ONLINE  | slcb01db07 |         |
|                 | ONLINE  | ONLINE  | slcb01db08 |         |
| ora.LISTENER.ls | snr     |         |            |         |
|                 | ONLINE  | ONLINE  | slcb01db07 |         |
|                 | ONLINE  | ONLINE  | slcb01db08 |         |
| ora.RECO.dg     |         |         |            |         |
|                 | ONLINE  | ONLINE  | slcb01db07 |         |
|                 | ONLINE  | ONLINE  | slcb01db08 |         |
| ora.asm         |         |         |            |         |
|                 | ONLINE  | ONLINE  | slcb01db07 | Started |
|                 | ONLINE  | ONLINE  | slcb01db08 | Started |
| ora.gsd         |         |         |            |         |
|                 | OFFLINE | OFFLINE | slcb01db07 |         |
|                 | OFFLINE | OFFLINE | slcb01db08 |         |
| ora.net1.networ | rk      |         |            |         |
|                 | ONLINE  | ONLINE  | slcb01db07 |         |
|                 | ONLINE  | ONLINE  | slcb01db08 |         |
| ora.ons         |         |         |            |         |
|                 | ONLINE  | ONLINE  | slcb01db07 |         |
|                 | ONLINE  | ONLINE  | slcb01db08 |         |

Database and ASM status can easily be checked with the srvctl command from a Compute node.

To confirm the database is running and is in an open state, issue the following command, replacing <DATABASE NAME> as appropriate. Note the sample notional output below the command.

srvctl status database -d <DATABASE NAME> -v Instance <INSTANCE NAME> is running on node <SERVER NAME>. Instance status: Open. Instance <INSTANCE NAME> is running on node <SERVER NAME>. Instance status: Open.

To check ASM issue the following command. The output will be similar to the notional output depicted below the command.

srvctl status asm -v ASM is running on <NODE1>,<NODE2> Detailed state on node <NODE1>: Started Detailed state on node <NODE2>: Started

The check that all Cell services are online: # dcli -l root -g cell\_group cellcli -e list cell slcc12celadm05: slcc12celadm05 online slcc12celadm06: slcc12celadm06 online slcc12celadm07: slcc12celadm07 online

## **Incident Manager**

Incident Manager provides administrators the ability to identify, monitor, and resolve issues quickly and efficiently. Incident Manager uses the following three-level hierarchy to group and categorize issues.

#### Event

A significant occurrence of interest on a target that has been detected by Enterprise Manager.

#### Incident

A set of significant events or combination of related events that pertain to the same issue.

#### Problem

The underlying root cause of incidents. Currently, this represents critical errors in Oracle software that are the underlying root cause of diagnostic incidents.

Incidents created for Exadata components can be viewed on the Database Machine home page.

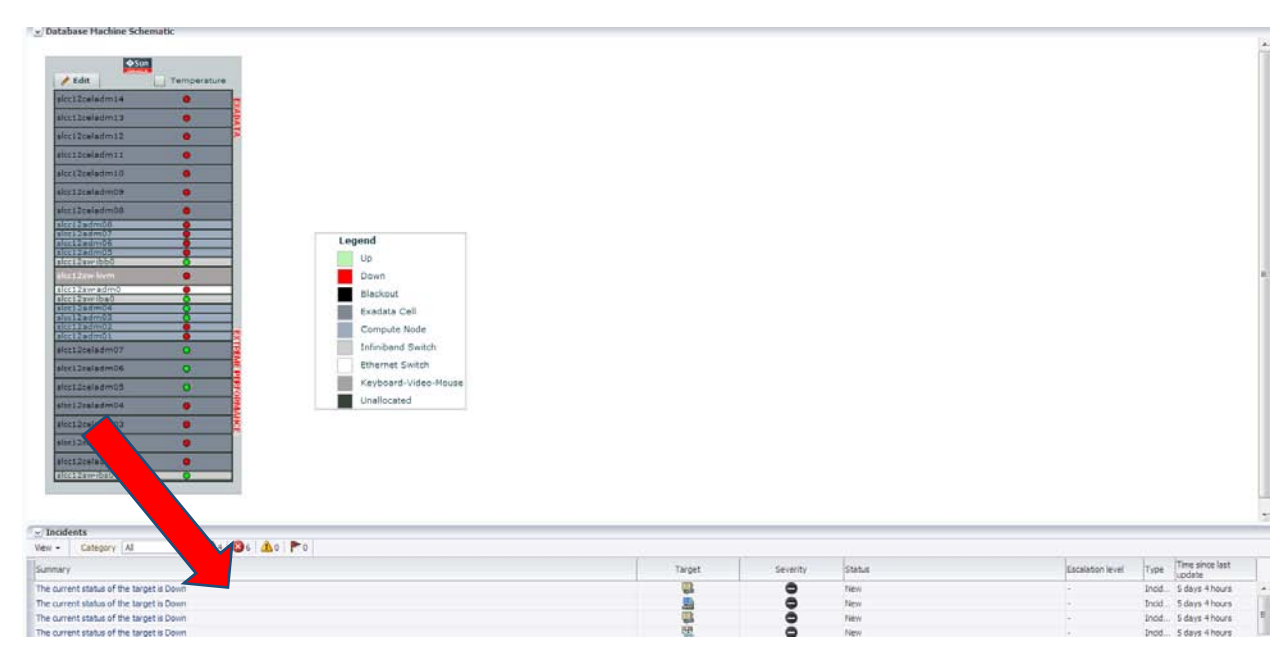

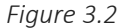

Clicking on individual incidents will bring up the incident manager screen.

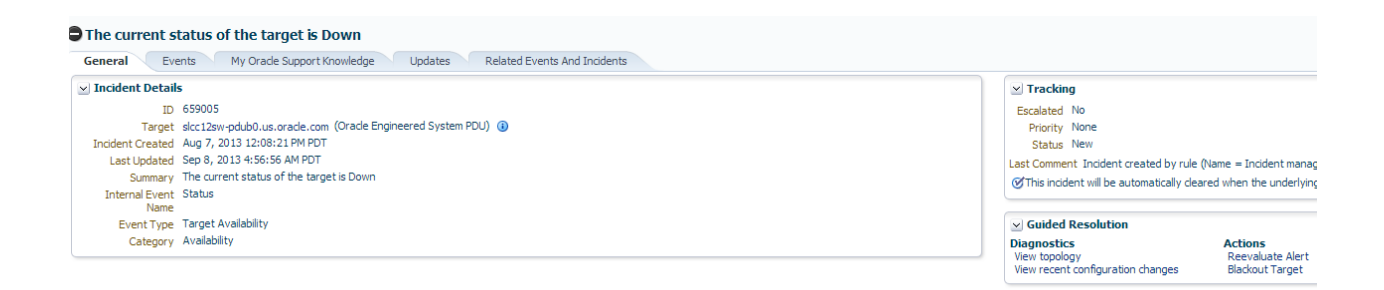

Figure 3.3

# Alert Log

The alert log is a chronological ordered file of messages and errors written by Oracle components such as database, ASM, and clusterware. Alert logs are located in the following directories:

- o Database
  - <DIAGNOSTIC DIRECTORY>/diag/rdbms/<database name>/<INSTANCE NAME>/trace/alert\_<INSTANCE NAME>.log
- o ASM
  - <DIAGNOSTIC DIRECTORY>/diag/asm/+asm/<ASM INSTANCE>/trace/alert\_<ASM INSTANCE>.log
- o Clusterware
  - CLUSTWARE HOME>/log/<HOSTNAME>/alert<HOSTNAME>.log

If there is an issue at the software level, most of the time it will present itself in one of these files. In addition, some hardware level events may be identified as well such as disk or network issues.

For more detailed information on database operations see the following document:

http://docs.oracle.com/cd/E11882\_01/server.112/e10897/toc.htm

For database and ASM Enterprise Manager targets, the Alert log metrics can be viewed on the instance target page. See <u>Appendix 3.2</u> for screen by screen navigation

| I                                                                                                    |                                                                                                    |                                                           |                 |                                                                                                    |                                                                                        |                                        |      |
|----------------------------------------------------------------------------------------------------|----------------------------------------------------------------------------------------------------|-----------------------------------------------------------|-----------------|----------------------------------------------------------------------------------------------------|----------------------------------------------------------------------------------------|----------------------------------------|------|
| LOADTEST                                                                                                    | LOADTEST1 > All Metrics                                                                                                    |                                                           |                 |                                                                                                    |                                                                                        |                                        |      |
| All Met                                                                                                    | rics                                                                                                    |                                                           |                 |                                                                                                    |                                                                                        |                                        |      |
| Search                                                                                                    | +                                                                                                    | Open Metric Events                                        |                 |                                                                                                    |                                                                                        |                                        |      |
| View 🔻                                                                                                    | 夏西的                                                                                                    | Metric Name                                               | Severity        | Message                                                                                                    |                                                                                        |                                        | L    |
|                                                                                                    | TEST_LOADTEST1                                                                                                    | Generic Internal Error                                    | 8               | Internal error (ORA 600 [OCIKDBLinkConn-8]) detected<br>/alert/log.xml at time/line number: Fri Jun 27 00:56:57                                                            | d in /u01/app/oracle/diag/rd<br>2014/229112.                                           | bms/loadtest/LOADTES                   | Г1 п |
| ⊿ Ale                                                                                                    | ert Log<br>Alert Log Error Trace File<br>Alert Log Name                                                                                                    | Generic Internal Error                                    | 8               | Internal error (ORA 600 [ORA-00600: internal error con<br>[ORA-24327: need explicit attach before authen]) dete<br>/LOADTEST1/alert/log.xml at time/line number: Fri Jun 2 | de, arguments: [OCIKDBLink<br>ected in /u01/app/oracle/dia<br>27 00:56:56 2014/229082. | (Conn-8], [24327],<br>g/rdbms/loadtest | n    |
|                                                                                                    | Archiver Hung Alert Log Error                                                                                                    | Generic Internal Error                                    | 8               | Internal error (ORA 600 [OCIKDBLinkConn-8]) detected<br>/alert/log.xml at time/line number: Fri Jun 27 00:56:38                                                            | d in /u01/app/oracle/diag/rd<br>2014/229037.                                           | bms/loadtest/LOADTES                   | Г1 п |
|                                                                                                    | Generic Alert Log Error                                                                                                    | Generic Internal Error                                    | 8               | Internal error (ORA 600 [OCIKDBLinkConn-8]) detected<br>/alert/log.xml at time/line number: Thu Jun 26 19:19:21                                                            | d in /u01/app/oracle/diag/rd<br>L 2014/186350.                                         | bms/loadtest/LOADTES                   | Г1 п |
|                                                                                                    | Media Failure Alert Log Error<br>Session Terminated Alert Log Er                                                                                                    | Generic Internal Error                                    | 8               | Internal error (ORA 600 [OCIKDBLinkConn-8]) detected<br>/alert/log.xml at time/line number: Thu Jun 26 19:19:39                                                            | d in /u01/app/oracle/diag/rd<br>2014/186469.                                           | bms/loadtest/LOADTES                   | T1 r |
| <ul> <li>&gt; DB</li> <li>&gt; DB</li> <li>&gt; Da</li> <li>&gt; Da</li> <li>&gt; Me</li> <li>&gt; Me</li> <li>&gt; Me</li> <li>&gt; Me</li> <li>&gt; Oc</li> <li>&gt; Oc</li> <li>&gt; SC</li> <li>&gt; SC</li> </ul> | Alert Log<br>Alert Log<br>Tabase Files<br>tabase Limits<br>tabase Limits<br>tabase Limits<br>tabase Limits<br>tabase Limits<br>tabase Limits<br>terconnect traffic<br>terconnect Traffic<br>terconnect Traffic | Metric Name<br>Global Cache Average CR Block Request Time | (centi-seconds) |                                                                                                    | Critical Alert Count<br>5                                                              | Warning Alert Count<br>0               |      |
| ⊳ Ser<br>⊳ Str                                                                                                    | rver Adaptive Threshold Metric<br>reams Pool Usage                                                                                                    |                                                           |                 |                                                                                                    |                                                                                        |                                        |      |
| ⊳ Sy                                                                                                    | stem Response Time Per Call                                                                                                    |                                                           |                 |                                                                                                    |                                                                                        |                                        |      |

# Figure 3.4

If a critical issue is detected, an Enterprise Manager Incident will be created. This can be viewed directly on the main target page.

| Enterprise = 🍓 Dargets = 🌟 Envirites = 🥹 History =                                                                                                    |                                                                                    |                    |                                                                                                    |               |                  |                                                                                                    |             |             | Search     | Target Name - Rayro |                           |
|----------------------------------------------------------------------------------------------------|------------------------------------------------------------------------------------|--------------------|----------------------------------------------------------------------------------------------------|---------------|------------------|----------------------------------------------------------------------------------------------------|-------------|-------------|------------|---------------------|---------------------------|
| haemSus.oracle.com haemS1 @                                                                                                    |                                                                                    |                    |                                                                                                    |               |                  |                                                                                                    |             |             |            |                     | akat04.us.m               |
| Oracle Database + Performance + Availability + Schema + Administration +                                                                                                    |                                                                                    |                    |                                                                                                    |               |                  |                                                                                                    |             |             |            | Page Refreshed :    | Nol 25, 2013 7:57:55 PH G |
|                                                                                                    |                                                                                    |                    |                                                                                                    |               |                  |                                                                                                    |             |             |            |                     | Auto Refrect: Off         |
| Summary 0+                                                                                                    | - Performan                                                                        | ce                 |                                                                                                    |               |                  |                                                                                                    |             |             |            |                     | 0                         |
| Status                                                                                                    | Activity Clas                                                                      | ss Services        |                                                                                                    |               |                  |                                                                                                    |             |             |            |                     |                           |
| Lis There & Barry, There<br>Tenson: Lis 20-30<br>List & A.Th Annator Andrew State<br>Total Seasons: 102<br>List Barlies: INA<br>Katalatin Socie 20:008<br>Tatal Sci. 3, 20:03<br>Tatal Sci. 3, 20:03<br>Sci010 Moding: 5<br>XCOTI Moding: 5 | 16<br>14<br>11<br>12<br>10<br>11<br>10<br>10<br>6<br>4<br>2<br>0<br>11<br>57<br>44 | 12:07 (%           | 1217 /04 1227 /0                                                                                                    | 12.32 (M      | 1247794 125      | Wait<br>User I/O<br>CPU<br>- CPU Cores                                                                                                    |             |             |            |                     |                           |
| stodens 🗢 o 😋 o 🗛 s 🏲 o                                                                                                    | In Creationerse.                                                                   | 15.005(7.0.3)      |                                                                                                    |               |                  |                                                                                                    |             |             |            |                     |                           |
|                                                                                                    | - Resources                                                                        |                    |                                                                                                    |               |                  |                                                                                                    |             |             |            |                     | 0                         |
|                                                                                                    | Host CPU                                                                           |                    |                                                                                                    | Active Seas   | ions.            |                                                                                                    | Hemory (GB) |             | Data Store | spe (GB)            |                           |
|                                                                                                    | 16                                                                                 |                    |                                                                                                    | 16            |                  |                                                                                                    | 350         | _           | 140        |                     |                           |
| Compliance Summary                                                                                                    | 14                                                                                 |                    |                                                                                                    | 14            |                  | and the second second                                                                                                    | 3.00        | III Other   | 120        |                     |                           |
| Compliance Standards                                                                                                    | 10                                                                                 |                    | Dther                                                                                                    | 10            |                  | Uter                                                                                                    | 2.00        | Eshared Pol | # #0       |                     | Cothers                   |
| in ves tierds                                                                                                    | 6                                                                                  |                    | Instance                                                                                                    | 6             |                  | - IVO                                                                                                    | 150         | Large Pool  | 60         |                     | SYSAUX                    |
| Name Average Score                                                                                                    | 1                                                                                  |                    |                                                                                                    | 4             |                  | -                                                                                                    | 0.50        | #PCA        | 40         |                     | I SYSTEM                  |
|                                                                                                    | -                                                                                  |                    |                                                                                                    |               |                  |                                                                                                    | 0.00        | -           | 26         |                     |                           |
|                                                                                                    | 2 SQL Monito                                                                       | or - Last Hour     |                                                                                                    |               |                  |                                                                                                    |             |             |            |                     | 0                         |
|                                                                                                    | Status                                                                             | Duration           | JSQL ID                                                                                                    | cision 3D     | Paralel<br>196.2 | Database Time                                                                                                    | 2.644       |             |            |                     |                           |
| -                                                                                                    |                                                                                    | 5.00 #             | Scattere                                                                                                    | 607           |                  |                                                                                                    | 1.71.1      |             |            |                     |                           |
| ≥ Jobs Running                                                                                                    | 0                                                                                  | 18.00 8            | 9-5-21                                                                                                    | 208           |                  | -                                                                                                    | 18.50 s     |             |            |                     |                           |
| Rame Dization[n]                                                                                                    | 0                                                                                  | 4.00 s             | 0014                                                                                                    | 407           |                  | and the second second se                                                                                                    | 2.67 8      |             |            |                     |                           |
|                                                                                                    | 0                                                                                  | 4.00 s             | 243                                                                                                    | 401           |                  | A NUMBER OF TAXABLE PARTY.                                                                                                    | 2.43 s      |             |            |                     |                           |
|                                                                                                    | 0                                                                                  | 4.00 s             |                                                                                                    | 53            |                  | And and a second second                                                                                                    | 4.218       |             |            |                     |                           |
|                                                                                                    | 0                                                                                  | 8.00 s             | at a state of the state of the | 53            |                  | and the second second se                                                                                                    | 7.26 s      |             |            |                     |                           |
|                                                                                                    | ø                                                                                  | 4.00 s             | 2 ary                                                                                                    | 54            |                  | And Descent of the local division of the local division of the loc | 3,73 s      |             |            |                     |                           |
|                                                                                                    |                                                                                    | 4.00+              | -                                                                                                    | .776          |                  |                                                                                                    | 2.814.      |             |            |                     |                           |
|                                                                                                    | - Incidents a                                                                      | and Problems       |                                                                                                    | distant at    |                  |                                                                                                    |             |             |            |                     |                           |
|                                                                                                    | il.                                                                                | a coos a pr        | and the set of                                                                                                    | analog i live |                  | a dati f a                                                                                                    |             |             |            |                     |                           |
|                                                                                                    | Shunauk                                                                            |                    |                                                                                                    |               |                  |                                                                                                    |             | Target      | seventy    | Stetus              |                           |
|                                                                                                    | User SYS logge                                                                     | d on from slc00epy |                                                                                                    |               |                  |                                                                                                    |             | 0           | 4          | New                 |                           |
|                                                                                                    |                                                                                    |                    |                                                                                                    |               |                  |                                                                                                    |             |             |            |                     |                           |

Figure 3.5

# OS System Log

The system log is the place where most OS related messages and errors are published. This is an excellent starting point to investigate hardware or operating system issues. The standard location for this file on Linux is:

/var/log/messages

The log file location is configurable. To view log file configuration, see the following file:

/etc/syslog.conf

# **CPU Utilization**

Compute node CPU utilization can be measured through many different tools including top, AWR, iostat, vmstat, etc. They all report the same number and % CPU utilization, typically averaged over a set period of time. Choose whichever tool is most convenient, but when interpreting the data ensure you allow for Intel CPU Hyper-Threading.

The Intel CPUs used in all Exadata models run with two threads per CPU core. This helps to boost overall performance, but the second thread is not as powerful as the first. The operating system assumes that all threads are equal and thus overstates the CPU capacity available to the operating system. We need to allow for this. Here is an approximate rule of thumb that can be used to estimate actual CPU utilization, but note that this can vary with different workloads:

- For CPU utilization less than 50%, multiply by 1.7.
- For CPU utilization over 50%, assume 85% plus (util-50%)\* 0.3.

Here is a table that summarizes the effect:

| 10%     17%       20%     34%       30%     51%       40%     68%       50%     85%           | Measured Utilization | Actual Utilization |
|-----------------------------------------------------------------------------------------------|----------------------|--------------------|
| 20%         34%           30%         51%           40%         68%           50%         85% | 10%                  | 17%                |
| 30%         51%           40%         68%           50%         85%                           | 20%                  | 34%                |
| 40%         68%           50%         85%                                                     | 30%                  | 51%                |
| 50% 85%                                                                                       | 40%                  | 68%                |
|                                                                                               | 50%                  | 85%                |

| 60%  | 88%  |
|------|------|
| 70%  | 91%  |
| 80%  | 94%  |
| 90%  | 97%  |
| 100% | 100% |

Actual utilization gives an approximate measure of how much spare CPU is available for growth.

Plan to keep actual utilization below 85% for response time sensitive workloads. If utilization is over 85%, use IORM or instance caging to prioritize workloads appropriately and prevent CPU starvation of essential processes.

Note that it is common and appropriate to have CPU or I/O utilization reach 100% for large parallel workloads that seek maximum batch or reporting performance. Data Warehouses are an important example of this. In mixed-use systems, batch and reporting performance needs to be traded off against interactive response times. If interactive response time is important, then the degree of parallelism used for batch and reporting will need to be restricted so that batch and reporting don't consume excessive resources on the system. In a mixed workload environment, the best practice should be to enable IROM with Objective=balance. This favors small I/Os over large ones but not to the degree that Data Warehouse workloads never complete.

Enterprise Manager provides a rich set of tools for evaluating resource utilization and capacity. The below information is only a small sample of the capabilities provided. More information on the Exadata Plug-in for Enterprise Manager is available here: Managing Oracle Exadata with Oracle Enterprise Manager 12c

CPU utilization is available in Enterprise Manager for Compute node targets. From the DB Machine target home page select the desired target. This will bring up the target home page that gives high level CPU information:

| Diterprise + 👼 Dargets + 🌟 Envorites                                                                                                    | + 📀 History +                                                                                                    |                                                                                                    | Search Target Name +                                                                                                    |
|----------------------------------------------------------------------------------------------------|----------------------------------------------------------------------------------------------------|----------------------------------------------------------------------------------------------------|----------------------------------------------------------------------------------------------------|
| arget Navigation                                                                                                    | 🔮 skc12adm03.us.oracle.com 🕘                                                                                                    |                                                                                                    |                                                                                                    |
| Vev +                                                                                                    | Post -                                                                                                    |                                                                                                    | Provide test set of the set of the set of th |
| CHARINE SIZIAN ENGLANCE CONTROLOGY CONTROLOGY CONTROLO | Comparison (Comparison (Compar            | CPU Bald Hemory<br>CPU Billiottics<br>102<br>40<br>40<br>40<br>40<br>40<br>40<br>40<br>40<br>40<br>40<br>40<br>40<br>40                                                                                                    | 0+ Hemay Utilization 10  4  5  5  6  6  6  6  6  6  7  7  7  7  7  7  7                                                                                                    |
| <ul> <li>Stoc 12-Interfered, us, or adv. com</li> <li>Stoc 12-Interfered, Us, or adv. com</li> <li>Stoc 12-Interfered, Us, or adv. com</li> <li>Stoc 12-Interfered, us, or adv. com</li> <li>Stoc 12-Interfered, us, and us, com</li> <li>Stoc 12-Interfered, us, and us, com</li> <li>Stoc 12-Interfered, us, and us, com</li> <li>Stoc 12-Interfered, us, and us, com</li> <li>Stoc 12-Interfered, us, and us, com</li> </ul>                                                                                                    | Configuration (24-65.74<br>Pattern III.24-65.74<br>Operating System: Oxford Una Server returns E.0<br>Feb Strate(2), III.44<br>Network Server(2), III.44<br>Network Server(2), III.44                                                                                                    | Leven and the series (%) ■ CPU in System Maters (%) ■ CPU in User Hates (%) ■ CPU in System Maters (%) ■ CPU in User Hates (%) ■ CPU in System Maters (%) ■ CPU in User (%) Table Vers                                                                                                    | <ul> <li>Berney Utzeter (%)</li> <li>Berney Utzeter (%)</li> <li>Berney Utzeter (%)</li> <li>Deat Logical Intervy (%)</li> </ul>                                                                                                    |
| Bit der Darwins au ander ann<br>der Rechtwohlt aus onder ann<br>der Rechtwohlt der an ander ann<br>der Rechtwohlt der an ander ann                                                                                                    | Da Strae Usee (20) 1996 5<br>ACT save (20) 0<br>Hold<br>User (20) 5<br>Output (20) 1997 (20) 1997 | 766-roystene thage           100           100           100           100           100           100           100           100           100           100           100           100           100           100           100           100           100           100           100           100           100           100           100           100           100           100           100           100           100           100           100           100           100           100           100           100           100           100           100           100           100           100           100           100           100           100           100           100   100 | termet tellaction (He/Sec)                                                                                                    |
|                                                                                                    |                                                                                                    | 2 Incidents and Problems                                                                                                    | 0.                                                                                                    |
|                                                                                                    |                                                                                                    | View - Category Al                                                                                                    |                                                                                                    |
|                                                                                                    |                                                                                                    | Summary                                                                                                    | Target Severity Statue Escalation invel Type Under                                                                                                    |
|                                                                                                    | Column 1988a: 3 Table Despitere $\Psi$ , Table 3 des $\Psi$                                                                                                    | Active Logical Hemory is 11, 300,404-40, crossed werining (18,000) or critical (18,000) threshold.                                                                                                    | B Res 2 Dodet 11.6re Phars                                                                                                    |
|                                                                                                    |                                                                                                    | Column Höden 14                                                                                                    | Updated in the last 31 day                                                                                                    |
|                                                                                                    |                                                                                                    |                                                                                                    |                                                                                                    |

Figure 3.6

A more detailed view of CPU performance can then be obtained for Compute node targets by selecting Host $\rightarrow$  Monitoring $\rightarrow$  CPU Details:

| scam09db01.us.oracle.com (0)                                                                                                    |                                                                                        |                                                     |                                 |                                            |                                               |                                                  |                             |
|----------------------------------------------------------------------------------------------------|----------------------------------------------------------------------------------------|-----------------------------------------------------|---------------------------------|--------------------------------------------|-----------------------------------------------|--------------------------------------------------|-----------------------------|
| feat: scam09db01.us.orade.com > GPU Utilization                                                                                                    |                                                                                        |                                                     |                                 |                                            |                                               |                                                  |                             |
| PU Details                                                                                                    |                                                                                        |                                                     |                                 |                                            |                                               |                                                  |                             |
|                                                                                                    |                                                                                        |                                                     |                                 | Latest Data Collected From                 | Target Jul 2, 20                              | 13 8:50:40                                       | AM POT                      |
|                                                                                                    |                                                                                        |                                                     |                                 | Ver                                        | Data Real Time:                               | Manual Ref                                       | iesh 💌                      |
| PU Utilization                                                                                                    | CPU I/O Wait                                                                           | CPU Load                                            |                                 |                                            |                                               |                                                  |                             |
| 100<br>75<br>50<br>9.45<br>1012, 2013 0.00 0.10 0.20 0.26<br>Mal 2, 2013 Cruzing Country Cluster<br>Country Cluster                                                                    | 0.025<br>0.015<br>0.015<br>0.000<br>45 8.00 8.10 8.20 8.26<br>Jul 2, 2013 Crut JU Walt | 0.02<br>0.02<br>0.01<br>0.09<br>.45<br>Jul 2        | 8.00 8.10<br>2013 CPU Load      | 8.20 8:26                                  | trage                                         |                                                  |                             |
| op 10 Processes (ordered by CPU)                                                                                                    |                                                                                        |                                                     |                                 |                                            |                                               |                                                  |                             |
| Command                                                                                                    |                                                                                        | CPU US                                              | zation (%) CPU Total (sec       | onds) Resident Size (KB)                   | Virtual Size (KB)                             | Owner P                                          | DCESS ID                    |
| [migration/18]                                                                                                    |                                                                                        | 0.65                                                | 6,804                           | 0                                          | 0                                             | root 7                                           | ,                           |
| /u01/app/orade/em/agent_haem/core/12.1.0.2.0/peri/bin/peri /u01/app/orade/em/age                                                                                                    | nt_haem/core/12.1.0.2.0///plugns/orade.sysman.xa.agent.plugn_12.1.0.3.0/scripts/exi    | data/oracle_exadata_hca_config.pl 10.133.46.74 0.12 | 0                               | 17,316                                     | 132,188                                       | orade 9                                          | 205                         |
| ora_Ins2_gs1                                                                                                    |                                                                                        | 0.1                                                 | 1,039                           | 42,720                                     | 264,652                                       | orade 3                                          | 087                         |
|                                                                                                    |                                                                                        | 0.1                                                 | 1,033                           | 42,660                                     | 264,652                                       | orade 3                                          | 079                         |
| 5ra_m60_d81                                                                                                    |                                                                                        |                                                     |                                 |                                            |                                               |                                                  | 100                         |
| ora_met_gat<br>ora_imst_gat                                                                                                    |                                                                                        | 0.09                                                | 965                             | 42,632                                     | 264,652                                       | orade 3                                          | 443                         |
| sra_msu_ga:<br>sra_ms1_ga1<br>M01/app/11.2.0.4(grid)/an/ologgerd -= scam09db08 -< -d /w01/app/11.2.0.4(grid/crfjd                                                                      | 1/iscam09db01                                                                          | 0.09                                                | 965<br>695                      | 42,632                                     | 264,652<br>324,044                            | root S                                           | 1545                        |
| ora jenev (jas)<br>ora jeni 1. jast<br>Juri Juppi 1. 2.0. Algod fan júlogger d. en scendadbólik er ed. jubi Jappi 11. 2.0. Algod jarfjál<br>Juli Jappi 11. 2.0. Algod fan Jósymond Bin | h/scam09db01                                                                           | 0.09<br>0.07<br>0.05                                | 965<br>695<br>541               | 42,632<br>149,836<br>88,860                | 264,652<br>324,044<br>252,400                 | root Si<br>root 3                                | 1545                        |
| ი ოკლაკელი<br>თაკლაქკელი<br>"რის/wpol/11.2.0.4/graf/bm/skoggend -ო აczen098808                                                                                                    | h/scamoledio I                                                                         | 0.09<br>0.07<br>0.05                                | 965<br>695<br>541<br>558        | 42,632<br>149,836<br>88,860<br>0           | 264,652<br>324,044<br>252,400<br>0            | root 3<br>root 3<br>root 3<br>root 6             | 1545<br>1437<br>139         |
| ით კოთ. კი :<br>ით კოთ. კი :<br>"ბი (გიp/11.2.0.4)grafan (kinggerd scam 098008 ძ ), ბი 1 გიp / 11.2.0.4)graf (of jd<br>(λ.01 (გიp 11.2.0.4)graf bri (kinggerd                          | Neamondado 1                                                                           | 0.09<br>0.07<br>0.05<br>0.05<br>0.05                | 965<br>695<br>541<br>558<br>523 | 42,632<br>149,836<br>88,860<br>0<br>16,404 | 254,652<br>324,044<br>252,400<br>0<br>240,588 | root 3<br>root 3<br>root 3<br>root 6<br>oracle 3 | 1545<br>1437<br>139<br>1055 |

Figure 3.7

# Examine TOP kswapd

Examine kswapd and system CPU usage from OSW TOP data.

On a Compute node, go to /opt/oracle.Exawatcher/osw/archive/oswtop.

Check if kswapd consumes a full core and if system CPU usage is high.

Example of swapping from a real customer case

```
top - 14:29:08 up 7 days, 17:27, 0 users, load average: 33.53, 26.46, 21.14
Tasks: 573 total, 35 running, 538 sleeping, 0 stopped, 0 zombie
Cpu(s): 6.3%us, 93.3%sy, 0.0%ni, 0.3%id, 0.1%wa, 0.0%hi, 0.0%si, 0.0%st
Mem: 74027752k total, 73698984k used, 328768k free, 116300k buffers
Swap: 16771852k total, 4087308k used, 12684544k free, 16334716k cached
PID USER PR NI VIRT RES SHR S %CPU %MEM TIME+ COMMAND
1049 root 20 -5 0 0 0 R 100.1 0.0 6:33.55 [kswapd0]
4192 root 20 -5 0 0 0 R 98.7 0.0 47:48.07 [krdsd]
1953 oracle 25 0 17.2g 1.2g 219m R 86.2 1.6 3:16.17 ora_p061_cbaprdX4
1929 oracle 25 0 17.2g 1.2g 220m R 84.6 1.6 3:15.81 ora_p049_cbaprdX4
```

Swap Activity can be viewed easily with Enterprise Manager by viewing the "Switch/Swap Activity" metric group. The metric group is disabled by default. However, it should be enabled and appropriate thresholds should be set to proactively identify excessive swap activity.

| Host →                                                             |                                                        |            |                 | Page Refreshed Jun 2, 2014 1:59:02 PM PDT 💍 |
|--------------------------------------------------------------------|--------------------------------------------------------|------------|-----------------|---------------------------------------------|
| slcc12adm04.us.oracle.com > All Metrics                            |                                                        |            |                 |                                             |
| All Metrics                                                        |                                                        |            |                 |                                             |
| Search swap 🔸                                                      | Switch/Swap Activity                                   |            |                 |                                             |
| View 🗸 📜 🛅 🎦                                                       | Collection Schedule Every 1 Minute Modify              |            |                 |                                             |
| ✓ slcc12adm04.us.oracle.com ▷ Load                                 | Upload Interval Every Collection<br>Last Upload n/a    |            |                 |                                             |
| <ul> <li>Swap Area Status</li> <li>Switch/Swap Activity</li> </ul> | View 🗸                                                 |            |                 |                                             |
| Process Context Switches (pe                                       | Metric                                                 | Thresholds | Real Time Value |                                             |
| Swapins Transfers (per second                                      | Process Context Switches (per second)                  | Not Set    | 12113.45        |                                             |
| Swapouts Transfers (per seco                                       | Swapins Transfers (per second)                         | Not Set    | 0               |                                             |
| System Swapins (per second)                                        | Swapouts Transfers (per second)                        | Not Set    | 0               |                                             |
| System Swapouts (per second                                        | System Swapins (per second)                            | Not Set    | 0               |                                             |
| Total System Swaps(per secor                                       | System Swapouts (per second)                           | Not Set    | 0               |                                             |
|                                                                    | Total System Swaps(ner second)<br>∢                    | Not Set    | 0               | ×                                           |
|                                                                    | Ø Data shown in above table is collected in real time. |            |                 |                                             |

Figure 3.8

## **Memory Utilization**

Memory utilization can be monitored using the /proc/meminfo virtual file. Add up the "MemFree:" and "Cached:" metrics to get an indication of the total available free memory. Linux will free memory from cache when necessary and so this can be regarded as part of free memory. The Exadata databases do not use the Linux page cache for database I/Os and so we need a relatively small Linux page cache. Here is an example:

cat /proc/meminfo | egrep '^MemTotal: |^MemFree: |^Cached:'

MemTotal: 1058421596 kB

#### MemFree: 488324496 kB

#### Cached: 972268 kB

| Metric                | Size (kB)     | % of Total |
|-----------------------|---------------|------------|
| MemTotal:             | 1,058,421,596 | 100.0%     |
| MemFree:              | 488,324,496   | 46.1%      |
| Cached:               | 972,268       | 0.1%       |
| Free Memory (derived) | 489,296,764   | 46.2%      |

Memory utilization is accessed in Enterprise Manager on the same screen as CPU utilization shown in Figure 3.8. On Compute nodes additional memory utilization information can be accessed from the Compute node home page via Host  $\rightarrow$  Monitoring  $\rightarrow$  Memory Details:

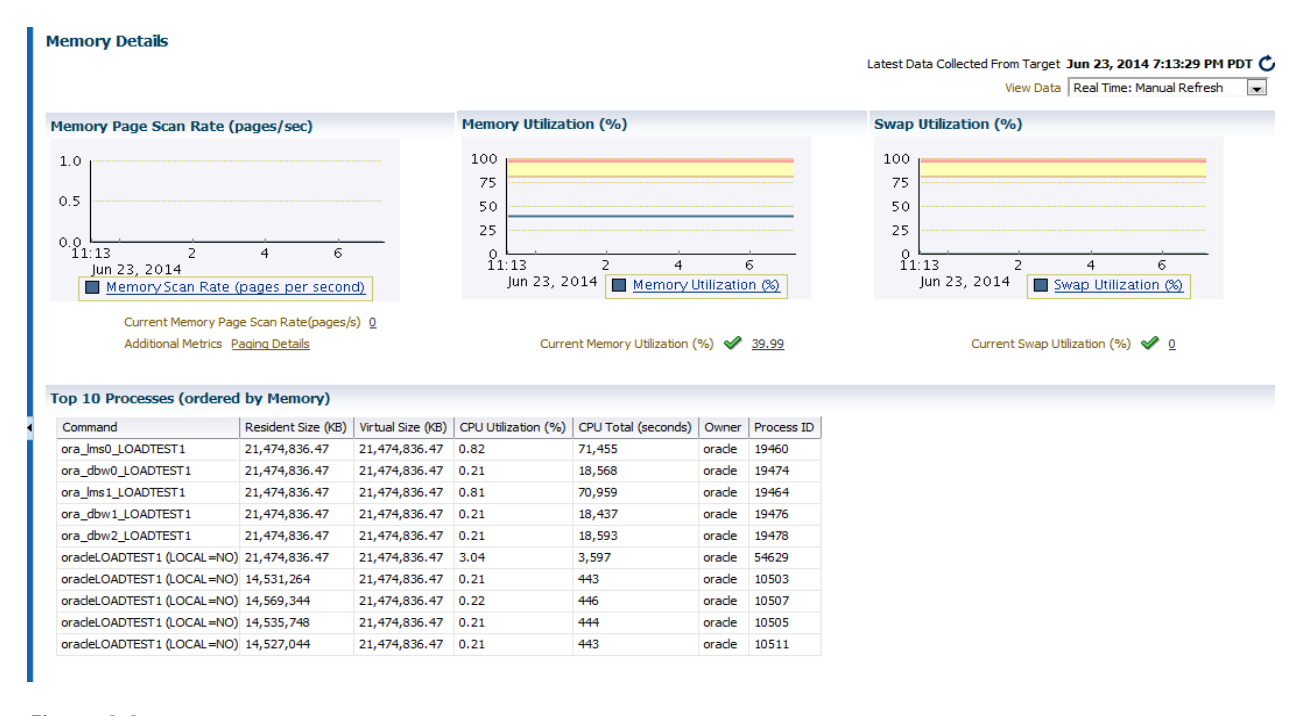

#### Figure 3.9

Compute and Cell nodes should also be checked to ensure huge pages are configured. The following command will display that information:

# grep ^Huge /proc/meminfo

HugePages\_Total: 22960 HugePages\_Free: 2056 HugePages\_Rsvd: 2016 HugePages\_Surp: 0 Hugepagesize: 2048 kB

# Examine VMSTAT

Review memory activities from OSW VMSTAT data.

- On a Compute node, go to /opt/oracle.Exawatcher/osw/archive/oswvmstat.
- Zero swapping is needed to achieve stable and good system performance.

Example of swapping: On a healthy system the swpd column would contain only 0's.

| pro | ocs |         | memo   | ory    |        | s  | wap- |       | -io  | s     | ystem  |        | cp   | u    |    | -  |   |
|-----|-----|---------|--------|--------|--------|----|------|-------|------|-------|--------|--------|------|------|----|----|---|
| r   | b   | swpd    | free   | buff   | cache  | si | sc   | ) bi  | bo   | o in  | n cs   | us sy  | id   | wa s | st |    |   |
| 29  | 2   | 3837960 | 345492 | 219940 | 171622 | 56 | 28   | 50166 | 28   | 50302 | 25320  | 2763   | 6 71 | . 11 | 10 | 8  | 0 |
| 36  | 2   | 4083500 | 330308 | 179616 | 170824 | 56 | 204  | 54676 | 204  | 54726 | 1857   | 2 2873 | 1 62 | . 7  | 13 | 18 | 0 |
| 29  | 1   | 4084292 | 337328 | 117000 | 166054 | 04 | 102  | 42    | 161  | 180   | 32837  | 28761  | 79   | 6 3  | 14 | 1  | 0 |
| 16  | 0   | 4084548 | 331532 | 116952 | 165548 | 32 | 163  | 51    | 166  | 188   | 11681  | 17849  | 47   | 36   | 18 | 0  | 0 |
| 34  | 0   | 4085052 | 331460 | 116696 | 164918 | 80 | 6    | 102   | 6    | 206   | 13546  | 13483  | 37   | 52   | 12 | 0  | 0 |
| 30  | 0   | 4086416 | 332476 | 116336 | 163983 | 48 | 108  | 290   | 108  | 492   | 2200 4 | 4224   | 8 90 | 1    | 0  | 0  |   |
| 31  | 2   | 4087308 | 329096 | 116296 | 163372 | 48 | 1    | 178   | 1    | 241   | 1664   | 3576   | 6 93 | 0    | 0  | 0  |   |
| 35  | 1   | 4087812 | 329276 | 116040 | 162698 | 04 | 25   | 102   | 25   | 224   | 1587 : | 2876   | 6 93 | 1    | 0  | 0  |   |
| 38  | 1   | 4088556 | 329152 | 115968 | 161953 | 00 | 204  | 154   | 242  | 285   | 1309 3 | 3790   | 7 92 | 0    | 0  | 0  |   |
| 43  | 1   | 4089292 | 342020 | 114728 | 161105 | 68 | 924  | 128   | 1187 | 230   | 1614 3 | 3739   | 8 92 | 0    | 0  | 0  |   |
| 29  | 0   | 4090956 | 328376 | 113476 | 159155 | 64 | 451  | 332   | 525  | 573   | 3933   | 5770   | 4 94 | 2    | 0  | 0  |   |
| 37  | 0   | 4092040 | 328608 | 111428 | 158045 | 68 | 112  | 154   | 117  | 426   | 1251 : | 2881   | 1 98 | 0    | 0  | 0  |   |
| 34  | 0   | 4093000 | 331672 | 101392 | 156978 | 76 | 435  | 154   | 479  | 255   | 1651   | 3203   | 1 98 | 0    | 0  | 0  |   |

# **ILOM Events**

ILOM (Integrated Lights Out Manager) is a dedicated service processor that is used to manage and monitor servers. Each Cell server, Compute node, and InfiniBand switch will have a dedicated ILOM. There are several places to view errors and messages with ILOM. The first is with the web management console. From within the web console select "Open Problems."

| م⊂د∈ <sup>.</sup> Integrated I                                                                                     | Lights /                                                                                                    | Manager                                                                                                  |                                                                                                    |                                    |                                                                     |                                                               | <u> </u>                               | 119 ABOUT REFRE                   | ESH LOG OUT      |
|----------------------------------------------------------------------------------------------------|----------------------------------------------------------------------------------------------------|----------------------------------------------------------------------------------------------------|----------------------------------------------------------------------------------------------------|------------------------------------|---------------------------------------------------------------------|---------------------------------------------------------------|----------------------------------------|-----------------------------------|------------------|
|                                                                                                    |                                                                                                    |                                                                                                    |                                                                                                    |                                    |                                                                     | User: root                                                    | Role: aucro                            | SP Hostname: slcc                 | :12celadm05-ilom |
| n Information<br>many<br>essors<br>ory                                                                             | ary<br>system sum                                                                                                    | mary information. You m                                                                                  | ay also change power state and view                                                                                                    | v system status and fau            | It information.                                                     |                                                               |                                        |                                   |                  |
| king Pr<br>vices S<br>re S<br>oblems (1) S<br>Control Pr<br>nagement II.<br>Control II.<br>Stics ontrol ontrol II. | ystem Type<br>lodel<br>art Number<br>erial Number<br>ystem Identifi<br>ystem Firmwa<br>rimary Opera<br>lost Primary N<br>.OM Address<br>.OM MAC Ad | Ra<br>SL<br>60<br>11<br>ler Exx<br>are Version 3.<br>ting System No<br>A/AC Address 00<br>10<br>dress 00 | ack Mount<br>JN FIRE X4270 M2 SERVER<br>2-4981-02<br>32FMM0V2<br>adata Database Machine X2-2 AK00<br>1.2 20 b<br>3t Available<br>2:1 28:06 23:14<br>2:128:06<br>2:128:06 23:F8 | 018777                             | Power State<br>Locator Indicato<br>System Firmwar<br>Remote Console | ि ON<br>or ि OFF<br>re Update                                 | Turn Of<br>Turn Or<br>Update<br>Launch |                                   |                  |
| agement Ov                                                                                                    | verall Status                                                                                                    | : Service Required                                                                                       | Total Problem Count: 1                                                                                                    |                                    |                                                                     |                                                               | _                                      |                                   |                  |
| ation Su                                                                                                    | ubsystem                                                                                                    | Status                                                                                                   | Details                                                                                                    |                                    |                                                                     | Inventory                                                     | _                                      |                                   |                  |
| Pr                                                                                                    | rocessors                                                                                                    | 🖋 ок                                                                                                    | Processor Architecture:<br>Processor Summary:                                                                                                    | x86 64-bit<br>Two Intel Xeon Proce | ssor 5600 Series                                                    | Processors (Installed / Maxin                                 | num): 2                                | 2/2                               |                  |
| Me                                                                                                    | emory                                                                                                    | Service Required                                                                                         | Installed RAM Size:                                                                                                    | 24 GB                              |                                                                     | DIMMs (Installed / Maximum)                                   | i: 6                                   | 6 / 18                            |                  |
| Po                                                                                                    | ower                                                                                                    | 🖋 ок                                                                                                    | Permitted Power Consumption:<br>Actual Power Consumption:                                                                                                    | 825 watts<br>466 watts             |                                                                     | PSUs (Installed / Maximum):                                   | 2                                      | 2/2                               |                  |
| Co                                                                                                    | ooling                                                                                                    | 🖋 ок                                                                                                    | Inlet Air Temperature:<br>Exhaust Air Temperature:                                                                                                    | 29 °C<br>40 °C                     |                                                                     | Chassis Fans (Installed / Max<br>PSU Fans (Installed / Maximu | kimum): 1<br>Jm): N                    | 12 / 12<br>Not Supported / Not Su | upported         |
| St                                                                                                    | torage                                                                                                    | A Not Available                                                                                          | Installed Disk Size:<br>Disk Controllers:                                                                                                    | Not Available<br>Not Available     |                                                                     | Internal Disks (Installed / Ma:                               | ximum): 1                              | 12 / 14                           |                  |
| Ne                                                                                                    | etworking                                                                                                    | 🖋 ок                                                                                                    |                                                                                                    |                                    |                                                                     | Installed Ethernet NICs:                                      | 4                                      | l -                               |                  |

Figure 3.10

This will Display any faulted components such as CPUs, DIMMs, Fans, etc., as seen in Figure 3.11

|                         |                                 |                                                      |                                                         | ABOUT REFRESH                                 |
|-------------------------|---------------------------------|------------------------------------------------------|---------------------------------------------------------|-----------------------------------------------|
| L€ <sup>-</sup> Integra | ited Lights Out Manag           | er                                                   |                                                         |                                               |
|                         |                                 |                                                      |                                                         |                                               |
|                         |                                 |                                                      | Us                                                      | er: root Role: aucro SP Hostname: sicc12celac |
| on                      | Open Problems                   |                                                      |                                                         |                                               |
|                         | There is 1 open problem to repo | rt.                                                  |                                                         |                                               |
|                         |                                 |                                                      |                                                         |                                               |
|                         | Open Problems                   |                                                      |                                                         |                                               |
|                         | Problem #                       | Time Stamp                                           | Component                                               | Subsystem                                     |
|                         | 1                               | Tue Jun 10 07:27:15 2014                             | P0/D2 (CPU 0 DIMM 2)                                    | Memory                                        |
|                         | Description: A memory DIMM      | fault occurred during memtest. (Probability: 100, UU | D: 3d051a7c-830a-644d-cc82-9a8699142f2f, Part Number: ( | 001-0003-01,M393B5270CH0-YH9, Serial Number:  |
|                         | 00CE0111280A0306D0, Refe        | rence Document: http://www.sun.com/msg/SPX86-8       | JU1-SA)                                                 |                                               |
|                         |                                 |                                                      |                                                         |                                               |
|                         |                                 |                                                      |                                                         |                                               |
|                         |                                 |                                                      |                                                         |                                               |
|                         |                                 |                                                      |                                                         |                                               |
|                         |                                 |                                                      |                                                         |                                               |
|                         |                                 |                                                      |                                                         |                                               |
|                         |                                 |                                                      |                                                         |                                               |
|                         |                                 |                                                      |                                                         |                                               |
|                         |                                 |                                                      |                                                         |                                               |
|                         |                                 |                                                      |                                                         |                                               |
| ļ                       |                                 |                                                      |                                                         |                                               |
|                         |                                 |                                                      |                                                         |                                               |
|                         |                                 |                                                      |                                                         |                                               |
|                         |                                 |                                                      |                                                         |                                               |
|                         |                                 |                                                      |                                                         |                                               |
|                         |                                 |                                                      |                                                         |                                               |
|                         |                                 |                                                      |                                                         |                                               |
|                         |                                 |                                                      |                                                         |                                               |

#### Figure 3.11

You can also view the System Event Log to get additional information that is not classified as a fault (i.e. fans over/under speed, temperature sensor warnings, etc.). Select Logs under the ILOM Administration drop down. The filter drop down box also allows the user to filter by type.

|                                                                |              |        |            |              |                             | 1 Warning ABOUT REFRESH LOG C                                                                                                    |  |  |  |  |  |  |  |
|----------------------------------------------------------------|--------------|--------|------------|--------------|-----------------------------|----------------------------------------------------------------------------------------------------|--|--|--|--|--|--|--|
| ORACLE Integrat                                                | tea Lights   | s Out  | Mana       | ager         |                             |                                                                                                    |  |  |  |  |  |  |  |
|                                                                |              |        |            |              |                             | User: root Role: aucro SP Hostname: slcc12celadm05                                                                                                    |  |  |  |  |  |  |  |
| - System Information                                           |              |        | _          | _            |                             |                                                                                                    |  |  |  |  |  |  |  |
| - Summary                                                      | Event        | Audit  | t          |              |                             |                                                                                                    |  |  |  |  |  |  |  |
| Processors                                                     | Event Log    |        |            |              |                             |                                                                                                    |  |  |  |  |  |  |  |
| Memory                                                         | Eveni Log    |        |            |              |                             |                                                                                                    |  |  |  |  |  |  |  |
| Power                                                          | Displays the | events | for the St | P. Click the | Clear Log button to d       | elete all current log entries.                                                                                                    |  |  |  |  |  |  |  |
| Cooling                                                        |              |        |            |              |                             |                                                                                                    |  |  |  |  |  |  |  |
| Storage                                                        | Event Log    |        |            |              |                             |                                                                                                    |  |  |  |  |  |  |  |
| - Networking                                                   | ₽+           |        |            |              |                             |                                                                                                    |  |  |  |  |  |  |  |
| - PCI Devices                                                  | Event ID     | Class  | Type       | Severity     | Date/Time                   | Description                                                                                                    |  |  |  |  |  |  |  |
| Firmware                                                       | 35262        | Fault  | Repair     | minor        | Wed Jun 11                  | Component /SYS/FB/FM0 repaired                                                                                                    |  |  |  |  |  |  |  |
| Open Problems (1)                                              |              |        |            |              | 03:59:47 2014               |                                                                                                    |  |  |  |  |  |  |  |
| Remote Control                                                 | 35261        | Fault  | Repair     | minor        | Wed Jun 11<br>03:59:46 2014 | Fault fault.chassis.device.fan.fail on component /SYS/FB/FM0 cleared                                                                                                    |  |  |  |  |  |  |  |
| <ul> <li>Host Management</li> <li>Power Control</li> </ul>     | 35260        | Fault  | Fault      | critical     | Wed Jun 11<br>03:57:59 2014 | Fault detected at time = Wed Jun 11 03:57:59 2014. The suspect component: /SYS/FB/FM0 has fault chassis device fan fail with<br>probability=100. Refer to http://www.sun.com/msg/SPX86-8000-33 for details.                |  |  |  |  |  |  |  |
| <ul> <li>Diagnostics</li> </ul>                                | 35259        | Fault  | Repair     | minor        | Wed Jun 11<br>03:57:16 2014 | Fault fault.memory.intel.dimm.tempsensor-failed on component /SYS/MB/P0/D2 cleared                                                                                                    |  |  |  |  |  |  |  |
| Host Control     System Management                             | 35258        | Fault  | Fault      | critical     | Wed Jun 11<br>03:55:02 2014 | Fault detected at time = Wed Jun 11 03:55:02 2014. The suspect component: /SYS/MB/P0/D2 has fault.memory.intel.dimm.tempsensor-<br>failed with probability=100. Refer to http://www.sun.com/msg/SPX86-8001-QX for details. |  |  |  |  |  |  |  |
| Policy                                                         | 35257        | Fault  | Repair     | minor        | Wed Jun 11<br>03:54:59 2014 | Fault fault.memory.intel.dimm.tempsensor-failed on component /SYS/MB/P0/D2 cleared                                                                                                    |  |  |  |  |  |  |  |
| Power Management     ILOM Administration                       | 35256        | Fault  | Fault      | critical     | Tue Jun 10<br>07:27:15 2014 | Fault detected at time = Tue Jun 10 07:27:15 2014. The suspect component: /SYS/MB/P0/D2 has fault memory intel dimm.test-failed with probability=100. Refer to http://www.sun.com/msg/SPX86-8001-SA for details.           |  |  |  |  |  |  |  |
| Identification                                                 | 35255        | Fault  | Fault      | critical     | Tue Jun 10<br>07:18:19 2014 | Fault detected at time = Tue Jun 10 07:18:19 2014. The suspect component: /SYS/MB/P0/D2 has fault memory intel dimm.tempsensor-<br>failed with probability=100. Refer to http://www.sun.com/msg/SPX86-8001-QX for details. |  |  |  |  |  |  |  |
| Logs     Management Access                                     | 35254        | Fault  | Repair     | minor        | Tue Jun 10<br>07:02:55 2014 | Component /SYS/MB/P0/D2 repaired                                                                                                    |  |  |  |  |  |  |  |
| User Management                                                | 35253        | Fault  | Repair     | minor        | Tue Jun 10<br>07:02:55 2014 | Fault fault.memory.intel.dimm.tempsensor-failed on component /SYS/MB/P0/D2 cleared                                                                                                    |  |  |  |  |  |  |  |
| <ul> <li>Connectivity</li> <li>Configuration Manage</li> </ul> | 35252        | Fault  | Fault      | critical     | Tue Jun 10<br>07:01:17 2014 | Fault detected at time = Tue Jun 10 07:01:17 2014. The suspect component: /SYS/MB/P0/D2 has fault memory.intel.dimm.tempsensor-<br>failed with probability=100. Refer to http://www.sun.com/msg/SPX86-8001-0X for details  |  |  |  |  |  |  |  |
| Notifications                                                  | 35251        | Fault  | Repair     | minor        | Tue Jun 10<br>05:21:11 2014 | Component /SYS/MB/P0/D2 repaired                                                                                                    |  |  |  |  |  |  |  |
| Date and Time     Maintenance                                  | 35250        | Fault  | Repair     | minor        | Tue Jun 10<br>05:21:11 2014 | Fault fault.memory.intel.dimm.tempsensor-failed on component /SYS/MB/P0/D2 cleared                                                                                                    |  |  |  |  |  |  |  |
|                                                                |              |        |            |              |                             |                                                                                                    |  |  |  |  |  |  |  |

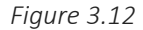

It is also possible to view the system event log from the ILOM host using the ipmitool. For example, to list the last ten events in the log file, issue the following command. Sample output follows the command:

# ipmitool sel list 10

```
1 | 10/01/2008 | 11:32:43 | Power Supply #0x04 | Failure detected | Asserted
2 | 07/13/2009 | 15:02:31 | Power Supply #0x05 | Failure detected | Asserted
3 | 11/11/2009 | 13:18:20 | Fan #0x09 | Transition to Degraded
4 | 11/11/2009 | 13:18:20 | Fan #0x09 | Transition to Running
```

```
5 | 11/11/2009 | 13:22:36 | Fan #0x09 | Transition to Running
6 | 11/11/2009 | 13:22:37 | Fan #0x09 | Transition to Degraded
7 | 11/11/2009 | 13:22:37 | Fan #0x09 | Transition to Running
```

```
8 | 11/11/2009 | 13:22:38 | Fan #0x09 | Transition to Running
```

```
9 | 11/11/2009 | 13:22:39 | Fan #0x09 | Transition to Degraded
```

```
a | 11/11/2009 | 13:22:39 | Fan #0x09 | Transition to Running
```

# **Network Status**

Performing a complete diagnostic of network performance on an Exadata System is out of the scope of this white paper. However there are some simple checks that can be performed to ensure all networks are up.

On the Compute nodes, check the status of the VIPS from the cluster level using the following command, replacing node1 with the name of the Compute node. Representative output follows:

```
$ srvctl status vip -n node1
VIP slcb0107-vip is enabled
VIP slcb0107-vip is running on node: node1
```

From the operating system, the following command can be run to confirm all networks are up. The command returns no output if all defined networks are not in a down state:

dcli -l root -g ./all\_group "ifconfig -a | grep DOWN"

Oracle Enterprise Manager is also a good source to check network status. From the host target home page select Host $\rightarrow$ Monitoring $\rightarrow$ All Metrics. See <u>Appendix 3.3</u> for complete screen to screen navigation

The page will display all network interfaces active on the server and their statistics.

| Network Interfaces                                     |                                         |                           |                                     |                                                  |                                       |                                        |                                  |                                           |                                           |                                                 |                                   |                                            |
|--------------------------------------------------------|-----------------------------------------|---------------------------|-------------------------------------|--------------------------------------------------|---------------------------------------|----------------------------------------|----------------------------------|-------------------------------------------|-------------------------------------------|-------------------------------------------------|-----------------------------------|--------------------------------------------|
| Collection Schedule Every 15 Minutes Modify            |                                         |                           |                                     |                                                  |                                       |                                        |                                  |                                           |                                           |                                                 |                                   |                                            |
|                                                        | Upload Interval Every Collection        |                           |                                     |                                                  |                                       |                                        |                                  |                                           |                                           |                                                 |                                   |                                            |
|                                                        | Last Upload Jul 24, 2013 1:33:03 PM MDT |                           |                                     |                                                  |                                       |                                        |                                  |                                           |                                           |                                                 |                                   |                                            |
|                                                        | 1                                       | Network Interface<br>Name | Network Interface<br>Collisions (%) | Network Interface<br>Combined Utilization<br>(%) | Network Interface<br>Input Errors (%) | Network Interface<br>Output Errors (%) | Network Interface<br>Read (MB/s) | Network Interface<br>Read Utilization (%) | Network Interface<br>Total Error Rate (%) | Network Interface<br>Total I/O Rate<br>(MB/sec) | Network Interface<br>Write (MB/s) | Network Interface Write<br>Utilization (%) |
|                                                        | $\triangleright$                        | eth0                      | 0                                   | 0                                                | 0                                     | 0                                      | 0.01                             | 0                                         | 0                                         | 0.01                                            | 0                                 | 0                                          |
|                                                        | ⊳i                                      | Ь0                        | 0                                   | 0                                                | 0                                     | 0                                      | 0                                | 0                                         | 0                                         | 0                                               | 0                                 | 0                                          |
|                                                        | ⊳i                                      | b1                        | 0                                   | 0                                                | 0                                     | 0                                      | 0                                | 0                                         | 0                                         | 0                                               | 0                                 | 0                                          |
|                                                        | $\geq 1$                                | oondib0                   | 0                                   | 0                                                | 0                                     | 0                                      | 0                                | 0                                         | 0                                         | 0                                               | 0                                 | 0                                          |
| 🧭 Data shown in above table is collected in real time. |                                         |                           |                                     |                                                  |                                       |                                        |                                  |                                           |                                           |                                                 |                                   |                                            |
|                                                        |                                         |                           |                                     |                                                  |                                       |                                        |                                  |                                           |                                           |                                                 |                                   |                                            |

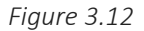

## **Disk Status**

The MegaCli command can be used to provide a quick glimpse as to whether all disks are online. Below is a sample command that shows the status of all disks. The group file specified is a text file listing all Compute nodes and Storage nodes.

# dcli -g all\_group -l root /opt/MegaRAID/MegaCli/MegaCli64 AdpAllInfo -aALL | grep "Device Present" -A 8

```
slcb01db07: Device Present
slcb01db07: ==========
slcb01db07: Virtual Drives : 1
slcb01db07: Degraded
                        : 0
slcb01db07: Offline : 0
slcb01db07: Physical Devices : 5
slcb01db07: Disks : 4
slcb01db07: Critical Disks : 0
slcb01db07: Failed Disks : 0
slcb01db08: Device Present
slcb01db08: =============
slcb01db08: Virtual Drives : 1
slcb01db08: Degraded : 0
slcb01db08: Offline : 0
slcb01db08: Offline
                        : 0
slcb01db08: Physical Devices : 5
slcb01db08: Disks : 4
slcb01db08: Critical Disks : 0
slcb01db08: Failed Disks
                        : 0
slcb01cel12: Device Present
slcb01cel12: ===========<</pre>
slcb01cel12: Virtual Drives : 12
slcb01cel12: Degraded : 0
slcb01cel12: Offline
                         : 0
slcb01cel12: Physical Devices : 14
slcb01cel12: Disks : 12
slcb01cel12: Critical Disks : 0
slcb01cel12: Failed Disks : 0
_ _
slcb01cel13: Device Present
slcb01cel13: ==========
slcb01cel13: Virtual Drives : 12
slcb01cel13: Degraded
                          : 0
slcb01cel13: Offline
                         : 0
slcb01cel13: Physical Devices : 14
slcb01cel13: Disks : 12
slcb01cel13: Critical Disks : 0
slcb01cel13: Failed Disks : 0
```

If any of the drives show as degraded or offline further action should be taken to rectify the offending disk. In the event ASR has not already created a SR for the issue one should be created manually.

## CheckHWnFWProfile

CheckHWnFWProfile is a program that validates whether hardware and firmware on the Compute nodes and Storage Nodes are all supported configurations. This only takes a few seconds to run and can help identify issues such as unsupported disks as demonstrated below. Note that Exachk will also execute this command to check for issues.

# dcli -l root -g ./all\_group "/opt/oracle.SupportTools/CheckHWnFWProfile"

slcb01db07: [SUCCESS] The hardware and firmware profile matches one of the supported
profiles
slcb01db08: [SUCCESS] The hardware and firmware profile matches one of the supported
profiles

slcb01cel12: [INFO] All drives are not identical

slcb01cel12: [ERROR] Incompatible mix of disk models. All models must be from the list: No supported models found.

slcb01cel13: [INFO] All drives are not identical

slcb01cel13: [ERROR] Incompatible mix of disk models. All models must be from the list: No supported models found.

## Services

If any services are defined they should be checked as well. This can be done with the Isnrctl command. Checking the scan listener will verify that all appropriate instances have handlers up and running. In the below example you can see the service haem\_dbfs.us.oracle.com has a service handler on two instances in the cluster.

\$ lsnrctl status LISTENER\_SCAN2

LSNRCTL for Linux: Version 11.2.0.3.0 - Production on 24-JUL-2013 13:37:51

```
Copyright (c) 1991, 2011, Oracle. All rights reserved.
Connecting to (DESCRIPTION=(ADDRESS=(PROTOCOL=IPC)(KEY=LISTENER_SCAN2)))
STATUS of the LISTENER
```

| Alias         | LISTENER_SCAN2                                                                   |
|---------------|----------------------------------------------------------------------------------|
| Version       | TNSLSNR for Linux: Version 11.2.0.3.0 - Production                               |
| Start Date    | 18-JUN-2013 19:54:18                                                             |
| Uptime        | 35 days 17 hr. 43 min. 34 sec                                                    |
| Trace Level   | off                                                                              |
| Security      | ON: Local OS Authentication                                                      |
| SNMP          | OFF                                                                              |
| Listener Para | meter File /u01/app/11.2.0/grid/network/admin/listener.ora                       |
| Listener Log  | File /u01/app/11.2.0/grid/log/diag/tnslsnr/slcai604/listener_scan2/alert/log.xml |
| Listening End | lpoints Summary                                                                  |
| (DESCRIPTI    | ON=(ADDRESS=(PROTOCOL=ipc)(KEY=LISTENER_SCAN2)))                                 |
| (DESCRIPTI    | ON=(ADDRESS=(PROTOCOL=tcp)(HOST=0.0.0.0)(PORT=1525)))                            |
| Services Sum  | mary                                                                             |
| Service "haen | n_dbfs.us.oracle.com" has 2 instance(s).                                         |
| Instance "ha  | emS1", status READY, has 1 handler(s) for this service                           |
| Instance "ha  | emS2", status READY, has 1 handler(s) for this service                           |

# **Database Free Buffer Waits**

A very important metric to monitor is the "free buffer wait" wait event time. Free buffer waits indicate that a database process was not able to find a free buffer into which to perform a read operation. This occurs when the DBWR process can't write blocks to storage fast enough. "Free buffer waits" are an indication that the write rate of the I/O system is maxed out or is close to being maxed out. If this statistic appears in the top 5 wait events, then proactive action should be taken to reduce the write rate or increase the I/O capacity of storage.

# Exachk

The Exadata Healthchecks Plug-in can be used within Enterprise Manager to display the latest Exachk output. Information on how to configure the Healthchecks Plug-in can be found here:

http://docs.oracle.com/cd/E11857\_01/install.111/e23441/pichk.htm

Once configured, the Healthchecks target becomes a quick reference point to identify any areas not conforming to MAA best practices.

| Enterprise - 👹 Iargets   | i = 🏫 Eavorites + 📀 History +                                                                                                    |                                                                                                    |                                                                               |                                                  |                                                                               |                                                              | Search TargetName + hc                                                    |                                                                        |  |  |  |
|--------------------------|----------------------------------------------------------------------------------------------------|----------------------------------------------------------------------------------------------------|-------------------------------------------------------------------------------|--------------------------------------------------|-------------------------------------------------------------------------------|--------------------------------------------------------------|---------------------------------------------------------------------------|------------------------------------------------------------------------|--|--|--|
| scac02db01_hc @          | ,                                                                                                    |                                                                                                    |                                                                               |                                                  |                                                                               |                                                              | A REPORT AND A                                                            | 🗒 scac02db01.us.orade.o                                                |  |  |  |
| Oracle Engineered System | n Healthchecks +                                                                                                    |                                                                                                    |                                                                               |                                                  |                                                                               |                                                              | Page Refreshed .                                                          | Jul 25, 2013 10:03:56 AM PDT                                           |  |  |  |
| - Summary                |                                                                                                    | 🛫 Incidents and Problems                                                                                                    |                                                                               |                                                  |                                                                               |                                                              |                                                                           |                                                                        |  |  |  |
| Target Type              | Oracle Engineered System Healthchecks                                                                                                    | * Target Local target and related                                                                                                    | targets 💌 * Category 🖌                                                        | 1                                                | ● 0   <b>◎</b> 1   <u>▲</u> 0                                                 | 0 1                                                          |                                                                           |                                                                        |  |  |  |
| Target Name              | scae02db01_hc                                                                                                    | Message                                                                                                    | Target                                                                        | Severity                                         | Status                                                                        | Escalated                                                    | Type                                                                      | Time Since Last Update<br>13 days 8 hours<br>13 days 6 hours           |  |  |  |
| Engineered System Type   | Exadeta                                                                                                    | Problem: Java Jang. Throwablesc                                                                                                    | 3                                                                             | 0                                                | New                                                                           |                                                              | Problem                                                                   |                                                                        |  |  |  |
| Exadata Type             | x2-2                                                                                                    | Problem: oracle.sysman.gcagen                                                                                                    | 0                                                                             | 0                                                | New                                                                           | (a)                                                          | Problem                                                                   |                                                                        |  |  |  |
|                          |                                                                                                    | Checking Scholars Scholars Scholars                                                                                                    |                                                                               |                                                  |                                                                               |                                                              |                                                                           |                                                                        |  |  |  |
|                          |                                                                                                    |                                                                                                    |                                                                               |                                                  |                                                                               |                                                              |                                                                           |                                                                        |  |  |  |
|                          |                                                                                                    |                                                                                                    |                                                                               |                                                  |                                                                               |                                                              |                                                                           |                                                                        |  |  |  |
|                          |                                                                                                    |                                                                                                    |                                                                               |                                                  |                                                                               |                                                              |                                                                           |                                                                        |  |  |  |
|                          |                                                                                                    |                                                                                                    |                                                                               |                                                  |                                                                               |                                                              |                                                                           |                                                                        |  |  |  |
| Exachik Execution R      | esults Summary                                                                                                    |                                                                                                    |                                                                               |                                                  |                                                                               |                                                              |                                                                           |                                                                        |  |  |  |
| Metric                   | Check N                                                                                                    | me                                                                                                    | Node and/or Databas                                                           | e D6 Instanc                                     | ce InitORA Parameter                                                          | Status                                                       | Outfile Path                                                              | Collection Timestamp                                                   |  |  |  |
| Database Checks          | Plashback database on primary                                                                                                    |                                                                                                    | qs                                                                            |                                                  |                                                                               | PAIL                                                         |                                                                           | 3.8. 25,2013 10:02:35 AM a                                             |  |  |  |
| Database Checks          | Flashbadi database on primary                                                                                                    |                                                                                                    | qsuat                                                                         |                                                  |                                                                               | FAIL                                                         |                                                                           | JUL 25,2013 10:02:35 AM a                                              |  |  |  |
| Database Checks          | Flashback database on standby                                                                                                    |                                                                                                    | qsdev                                                                         |                                                  |                                                                               | FAIL                                                         |                                                                           | 3.4. 25,2013 10:02:35 AM e                                             |  |  |  |
| Database Checks          | Flashback database on standby                                                                                                    |                                                                                                    | quetty                                                                        |                                                  |                                                                               | FAIL                                                         |                                                                           | AA. 25,2013 10:02:35 AM a                                              |  |  |  |
| Database Checks          | Logical standby unsupported datatypes                                                                                                    |                                                                                                    | 45                                                                            |                                                  |                                                                               | FAIL                                                         |                                                                           | 3.8, 25, 2013 10:02:35 AM a                                            |  |  |  |
| Database Checks          | Not Available                                                                                                    |                                                                                                    | 40                                                                            |                                                  |                                                                               | FAIL                                                         |                                                                           | 3.8. 25,2013 10:02:35 AM a                                             |  |  |  |
| Database Checks          | Not Available                                                                                                    |                                                                                                    | ¢9                                                                            |                                                  |                                                                               | FAIL                                                         |                                                                           | 33, 25, 2013 10:02:35 AM a                                             |  |  |  |
| Database Checks          | Next Accalable                                                                                                    |                                                                                                    | msdev.                                                                        |                                                  |                                                                               | FAT                                                          |                                                                           | 11.25.2013.10:02:35 AM a                                               |  |  |  |
| shback database on s     | tandby                                                                                                    |                                                                                                    |                                                                               |                                                  |                                                                               |                                                              |                                                                           |                                                                        |  |  |  |
| Engli Banda Ta           | and and the second second seco |                                                                                                    |                                                                               |                                                  |                                                                               |                                                              |                                                                           |                                                                        |  |  |  |
| CARDIN RESULTS IN        |                                                                                                    |                                                                                                    |                                                                               |                                                  |                                                                               |                                                              |                                                                           |                                                                        |  |  |  |
| Prost P                  | Icasage Plashback on STANUEY is not configured                                                                                                    |                                                                                                    |                                                                               |                                                  |                                                                               |                                                              |                                                                           |                                                                        |  |  |  |
| Raik M                   | Securge                                                                                                    |                                                                                                    |                                                                               |                                                  |                                                                               |                                                              |                                                                           |                                                                        |  |  |  |
| Benefit/Impact M         | testage                                                                                                    |                                                                                                    |                                                                               |                                                  |                                                                               |                                                              |                                                                           |                                                                        |  |  |  |
| Recommendation M         | Grade Plashback Technology enables fast logical fail<br>fast recovery area. Application monitoring is require<br>flashback transaction query, flashback transaction,                                                                                                    | re repair. Oracle recommends that you use auto<br>for early detection. Effective and fast repair con<br>ashback drop, flashback table, and flashback dat | matic undo management with sut<br>nes from leveraging and rehears<br>(abase). | ficient space to attain<br>ing the most common a | your desired undo retention guarar<br>oplication specific logical failures an | stee, enable Oracle Plashba<br>d using the different flashbi | ck Database, and allocate sufficie<br>ack features effectively (e.g flash | nt space and I/O bandwidth in the<br>back query, flashback version que |  |  |  |
|                          | Key HA Benefits:                                                                                                    |                                                                                                    |                                                                               |                                                  |                                                                               |                                                              |                                                                           |                                                                        |  |  |  |
|                          |                                                                                                    |                                                                                                    |                                                                               |                                                  |                                                                               |                                                              |                                                                           |                                                                        |  |  |  |

Figure 3.14

Starting with Exachk 2.2.1, the capability exists to compare two Exachk outputs. This can be useful in identifying changes.

See <u>Section I</u> for more information.

# Have Changes Occurred in the Environment?

Changes to the environment can often have unintended side effects. Identifying recent changes to a system is an important first step to help pinpoint a common source of issues. If proper change management processes are in place then identifying changes should be quick and easy. Otherwise it may be necessary to begin investigating possible sources of change. These could include:

- Recent Oracle patching (Operating System, Database, Cell server, Clusterware, etc.)
- Newly deployed applications
- Code changes to existing applications
- Other changes in usage (i.e. new users added)
- Oracle configuration changes
- Operating system configuration changes
- Migration to a new platform
- Expansion of the environment
- Addition of other InfiniBand devices to the fabric
- Changes in resource management plans

Depending on separation of duties, checking all sources of change could be as easy as talking to one person or to many teams in large, siloed organizations.

If changes are identified to have occurred on the system, steps should be taken to ensure the changes are not related to the identified problem. If the changes are determined to be causing negative consequences, then analysis should be performed to identify the best course of action. This could include rolling back the change, increasing capacity, modifying code, etc.

# Use baseline data to troubleshoot issues

# **Compare Configuration Files**

Changes in configuration files can easily cause issues in a system. A Simple diff command can reveal recent changes made to files. Following the Suggestions from Section "Steps to follow before problems occur" will ensure backups have been made of critical files before problems arise, enabling comparison.

Spfile and password file information is binary which prevents the diff command from comparing them. However, by using the strings command the ASCII data can be exported in order to perform a comparison:

```
$ strings spfileemrep.ora > spfileemrep.ora.txt
$ strings spfileemrep.ora_072513_0100 > spfileemrep.ora_072513_0100.txt
$ diff spfileemrep.ora.txt spfileemrep.ora_072513_0100.txt
31c31
< *.processes=300
---
> *.processes=600
35c35
```
#### < \*.sga\_target=2147483648

#### > \*.sga\_target=1147483648

Differences in spfile/init files will also be available when running compare period reports in Enterprise Manager. However, the data is only as granular as the collected AWR snapshots.

## Checking changes to the kernel tunable parameters

It is a good idea to compare the kernel settings from a known good copy. The below command will perform a comparison between an earlier baseline copy of the kernel parameters and the current configuration. The dbs\_group file is simply a text file listing all the Compute nodes. Replace <br/>
baseline kernel configuration file> with the appropriate file.

# dcli -l root -g ./dbs\_group "sysctl -a > /tmp/sysctl.current;diff /root/<baseline
kernel configuration file> /tmp/sysctl.current"

It is normal for some parameters to change dynamically. So the above output should be carefully analyzed to determine if the delta from the diff output is relevant to the issues being experienced.

# AWR Data

AWR data provides critical information necessary to troubleshooting database issues. AWR detailed analysis will specifically be discussed later in the paper; however, deviations in performance and workload can be identified quickly using the AWR baseline data described in "Steps to follow before problems occur." Changes in key metrics such as number of users, number of transactions, redo rate, physical reads per transaction, physical writes per transaction, etc. can help quickly identify changes that have occurred in the system

To compare a current AWR report to a baseline in Enterprise Manager, choose which periods to compare. For the First Period select a static or moving baseline which provides the closest performance benchmark. For example, compare similar time periods or workload data. For the second period select snapshot that encapsulates the performance issue. Next push the "Generate Report" button. For screen by screen navigation see <u>Appendix 4.1</u>.

| Cluster Database 🗸 Performance 🗸 Availability 🗸 Schema 🗸 Adr                 | ninistra | tion 🗸                           |                 |   |
|------------------------------------------------------------------------------|----------|----------------------------------|-----------------|---|
| Automatic Workload Repository > Run AWR Report<br>Run Compare Periods Report |          |                                  |                 |   |
| Specify two periods for comparison. For each period, you can either pi       | ck one   | baseline or a pair of snapshots. | Generate Report |   |
| First Period                                                                 |          | Second Period                    |                 |   |
| By Baseline                                                                  |          | By Baseline                      |                 |   |
| Baseline Test Baseline                                                       | Q        | Baseline                         |                 | Q |
| By Snapshot     Begin Snapshot                                               | 0        | By Snapshot     Begin Snapshot   | 14970           | 0 |
| Sed Querched                                                                 |          | Sed Snapshot                     | 14079           |   |
| End Snapshot                                                                 | 4        | End Snapshot                     | 14892           | 4 |
| > Show Instances                                                             |          | Show Instances                   |                 |   |
|                                                                              |          |                                  |                 |   |
|                                                                              |          |                                  |                 |   |
|                                                                              |          |                                  |                 |   |
|                                                                              |          |                                  |                 |   |
|                                                                              |          |                                  |                 |   |
|                                                                              |          |                                  |                 |   |
|                                                                              |          |                                  |                 |   |
|                                                                              |          |                                  |                 |   |
|                                                                              |          |                                  |                 |   |
|                                                                              |          |                                  |                 |   |
|                                                                              |          |                                  |                 |   |
|                                                                              |          |                                  |                 |   |
|                                                                              |          |                                  |                 |   |

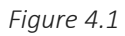

A report will be generated which will demonstrate differences in the workload and behavior of the database.

# **Report Summary**

Host Configuration Comparison

CPU and Memory values are from the end snapshot; averaged across all instances
 Other values are averages for all instances

|                         | 1st       | 2nd       | Diff | %Diff |
|-------------------------|-----------|-----------|------|-------|
| Number of CPUs:         | 32        | 32        | 0    | 0.0   |
| Number of CPU Cores:    | 16        | 16        | 0    | 0.0   |
| Number of CPU Sockets:  | 2         | 2         | 0    | 0.0   |
| Physical Memory:        | 258064.9M | 258064.9M | OM   | 0.0   |
| Load at Start Snapshot: | 1.81      | 1.97      | .16  | 8.8   |
| Load at End Snapshot:   | 1.9       | 1.86      | 04   | -2.1  |
| %User Time:             | 1.01      | 1         | 02   | -1.0  |
| %System Time:           | .57       | .56       | 01   | -1.8  |
| %Idle Time:             | 97.87     | 97.91     | .04  | 0.0   |
| %IO Wait Time:          | .04       | .04       | 0    | 0.0   |

Cache Sizes

• Cache Sizes are from the end snapshot; averaged across all instances

|               | 1st (M) | 2nd (M) | Diff (M) | %Diff |
|---------------|---------|---------|----------|-------|
| Memory Target |         |         |          |       |
| SGA Target    | 2,048.0 | 2,048.0 | 0.0      | 0.0   |
| Buffer Cache  | 552.0   | 552.0   | 0.0      | 0.0   |
| Shared Pool   | 1,384.0 | 1,384.0 | 0.0      | 0.0   |
| Large Pool    | 16.0    | 16.0    | 0.0      | 0.0   |
| Java Pool     | 24.0    | 24.0    | 0.0      | 0.0   |
| Streams Pool  |         |         |          |       |
| PGA Target    | 1,024.0 | 1,024.0 | 0.0      | 0.0   |
| Log Buffer    | 10.0    | 10.0    | 0.0      | 0.0   |

Load Profile

|                          | 1st per sec | 2nd per sec | %Diff | 1st per txn | 2nd per txn | %Diff |
|--------------------------|-------------|-------------|-------|-------------|-------------|-------|
| DB time:                 | 1.1         | 1.1         | -3.6  | 0.1         | 0.1         | 0.0   |
| CPU time:                | 0.6         | 0.6         | 0.0   | 0.0         | 0.0         | 0.0   |
| Redo size:               | 107,420.0   | 112,108.8   | 4.4   | 5,988.0     | 6,118.4     | 2.2   |
| Logical reads:           | 9,380.8     | 9,493.7     | 1.2   | 522.9       | 518.1       | -0.9  |
| Block changes:           | 673.4       | 713.9       | 6.0   | 37.5        | 39.0        | 3.8   |
| Physical reads:          | 139.3       | 119.4       | -14.3 | 7.8         | 6.5         | -16.0 |
| Physical writes:         | 45.1        | 38.2        | -15.4 | 2.5         | 2.1         | -17.1 |
| User calls:              | 88.2        | 98.1        | 11.3  | 4.9         | 5.4         | 8.9   |
| Parses:                  | 117.5       | 119.0       | 1.2   | 6.6         | 6.5         | -0.9  |
| Hard parses:             | 5.2         | 4.8         | -6.2  | 0.3         | 0.3         | -10.3 |
| W/A MB processed:        | 3,651,674.2 | 4,621,325.5 | 26.6  | 203,558.7   | 252,211.0   | 26.6  |
| Logons:                  | 2.4         | 2.7         | 12.7  | 0.1         | 0.1         | 15.4  |
| Executes:                | 758.5       | 770.7       | 1.6   | 42.3        | 42.1        | -0.5  |
| Transactions:            | 17.9        | 18.3        | 2.1   |             |             |       |
|                          |             |             |       | 1st         | 2nd         | Diff  |
| % Blocks changed pe      | r Read:     |             |       | 7.2         | 7.5         | 0.3   |
| Recursive Call %:        |             |             |       | 95.8        | 95.4        | -0.4  |
| Rollback per transaction | on %:       |             |       | 66.7        | 66.0        | -0.7  |
| Down por Cort            |             |             |       | 10.0        | 44.0        | 2.0   |

Figure 4.2

# **Advanced Diagnostics**

# Hardware Rule out

In this section we will go through the steps to rule out I/O performance or saturation by understanding the total number of IOPS your system should be able to achieve

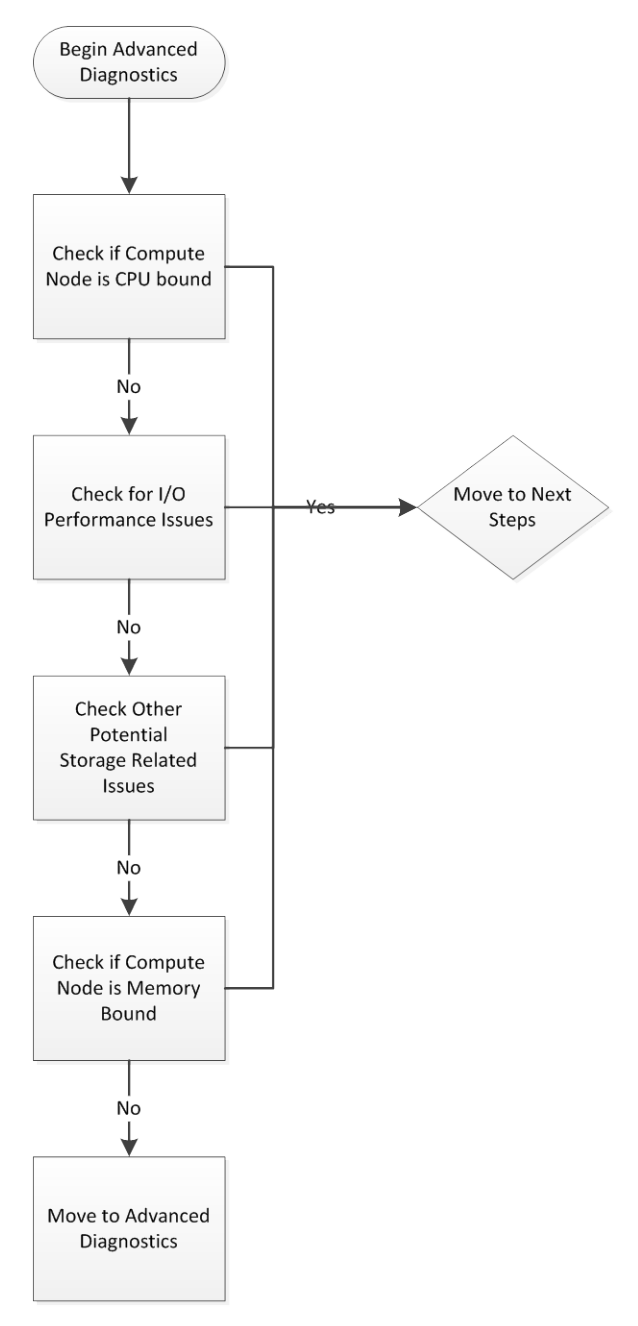

## Figure 5.1

The flowchart in figure 5.1 describes the process flow followed.

The advanced diagnostics section will proceed through several areas of checks to help identify problem areas. First the Compute nodes will be checked to rule out over utilization of the CPUs. If the system is CPU saturated at the compute node it becomes hard to determine an I/O bottleneck, therefore this will be checked and eliminated first. Next how to analyze I/O load (both HDD and Flashcache) on the cell server to determine if saturation is occurring. This will be done utilizing several tools including Enterprise Manager, Exawatcher and Cell metrics. Following this identifying I/O consumption by database will be covered. Finally some miscellaneous other storage checks will be discussed followed by next steps to solving problems once they've been identified.

# Check if Compute node is CPU bound

Review load average from OSW TOP data.

• On a Compute node, go to /opt/oracle.Exawatcher/osw/archive/oswtop.

## Remember # of CPU cores = max load.

Refer to the Oracle Exadata Database Machine Data Sheets for CPU core count.

Evaluate load average per core = # of runnable processes per core

- Question: Is load average of 80 high?
- Answer: It depends.
  - X2-2, load/core = 80/12 ~= 6.67 runnable processes per core => yikes!
  - X2-8, load/core = 80/64 ~= 1.25 runnable processes per core => ok!

The 3 load-average values are the 1-minute, 5-minute, and 15-minute averages.

```
top - 08:29:25 up 2 days, 7:34, 0 users, load average: 283.02, 436.25, 422.83Cpu(s): 1.4%us, 97.1%sy, 0.0%ni, 0.4%id, 1.0%wa, 0.0%hi, 0.1%si, 0.0%stMem: 98848968k total, 98407464k used, 441504k free, 916k buffersPID USERPR NI VIRT RES SHR S %CPU %MEM TIME+ COMMAND1401 root12 -5 0 0 0 R 81.0 0.0 23:50.36 [kswapd0]
```

top - 08:29:36 up 2 days, 7:34, 0 users, load average: 259.12, 426.07, 419.66Cpu(s): 2.5%us, 78.5%sy, 0.0%ni, 4.8%id, 14.1%wa, 0.0%hi, 0.1%si, 0.0%stMem: 98848968k total, 98401084k used, 447884k free, 792k buffersPID USERPR NI VIRT RES SHR S %CPU %MEM TIME+ COMMAND1401 root10 -500 R 123.10.023:57.74 [kswapd0]

Compute load/core = 283 / 12 ~= 23 runnable processes per core

Note that Compute nodes that are CPU bound will incorrectly show high I/O wait times because the process that issues an I/O will not be immediately rescheduled when the I/O completes. Therefore CPU scheduling time will be measured as part of I/O wait times. Thus, I/O response times measured at the database level are not accurate when the CPU is maxed out. Thus it is important to have ruled out CPU contention as documented above.

# I/O Performance

The characteristics of hard disks make it difficult to predict their behavior as workloads change. In particular:

- Disk controllers have a memory cache which can be used to improve I/O performance, especially for writes. The cache can become overwhelmed as write rates increase, resulting in a sudden increase in write latency. Disk utilization can be deceptive because the true disk utilization is hidden from the operating system by disk controller write caching.
- Random disk operations can take more time than serial operations because the disk head must be repositioned between each write.
- Large I/O operations can take longer to process due to the time needed for data transfer.
- As utilization increases more time is spent waiting for the disk to become free and this can significantly increase I/O latencies.
- Disks don't have a hard I/O limit. The more I/Os that are queued, the higher the I/O throughput from the disk. This is because disk controllers can perform more intelligent scheduling of I/Os when more I/Os are concurrently queued. Therefore a performance tradeoff must be made between I/O throughput and response times. Queuing more I/Os will increase system throughput at the expense of response time.

On X2, X3, and X4 systems, high performance disks can execute about 300 small I/Os per second (IOPS) without a large increase in response time (peak performance is actually above 400 IOPS), or 50,000 IOPS on a full rack. A large I/O is roughly 3 times as expensive as a small IO. You can determine approximate disk utilization by counting the total small I/Os and adding the total large I/Os multiplied by 3. Then compare this count to the 300 IOPS threshold to determine utilization. For 4TB high capacity disks, the IOPS are around 120 and the multiplier for large I/Os is about 2.

4TB high capacity disks have IOPS around 190 or 32,000 IOPS for a full rack and should also use a 2x multiplier for large I/Os. For additional Exadata capacity details please reference the <u>Oracle Exadata Database Machine Data</u> <u>Sheets</u>.

High disk latencies are not necessarily a problem – it depends on how the application is impacted. For a Data Warehouse it may be perfectly fine for the disks to be running at maximum throughput and latency when processing queries.

Fortunately, Exadata flash cache and flash log reduce disk I/Os and insulate the application from many of the effects of increased disk latencies.

- Smart flash log will allow a commit to complete quickly even if the disk redo write latency is sometimes high.
- Smart flash cache will reduce database latencies for disk reads and writes by servicing both directly from flash. Performance of the flash cache will also be affected by its size and usage as data is loaded and aged out of cache. If batch or reporting jobs occasionally make disk latencies high, flash cache insulates interactive users and keeps response times good.

If disk utilization is increasing or is expected to increase, it is important to carefully monitor the effect on the performance. Watch for:

- Increased wait event times for "cell single block physical read" and "log file parallel write."
- Increased times for "cell multiblock physical read," "log file sync," and "db file parallel write" can also be important but the wait times for these events often vary significantly even in normal workloads so they are not as useful for monitoring trends.
- Increased response times for OLTP applications or increased batch runtimes.

#### Check if cells are I/O bound

Check if the cell servers are I/O bound compute total HDD and FLASH throughput (MBPS) and IOPS. These rates can be obtained from Exawatcher, Enterprise Manager or directly from the cell as explained below

Refer to Oracle Exadata Database Machine Data Sheets or check Appendix 5.1 for peak numbers:

- Watch out for high latency if I/Os ever approach peak numbers.
  - o High latency does NOT mean slow disks.
    - Each I/O takes long primarily due to time waiting in disk queue.
  - I/O latency can be >100ms (note disks are not slow!).
  - I/O latency depends on disk queue length so can be varied based on different workloads.
- Be aware that max MBPS and max IOPS cannot be reached simultaneously.
  - How to evaluate mixed workload?
    - Examine disk utilization is it close to 100%?
    - Run calibrate if needed (requires Cells being quiesced).

#### **Enterprise Manager**

Enterprise Manager provides a quick and easy way to identify if Cells are I/O bound. Both on the "Aggregate Cell server performance page" as well as the "Individual Cell server performance page". The checkbox, "Show Maximum Cell Disk Limit", creates a maximum I/O limit line on the IOPS and MBPS graphs. This limit is calculated based on the Exadata hardware version and number of servers deployed.

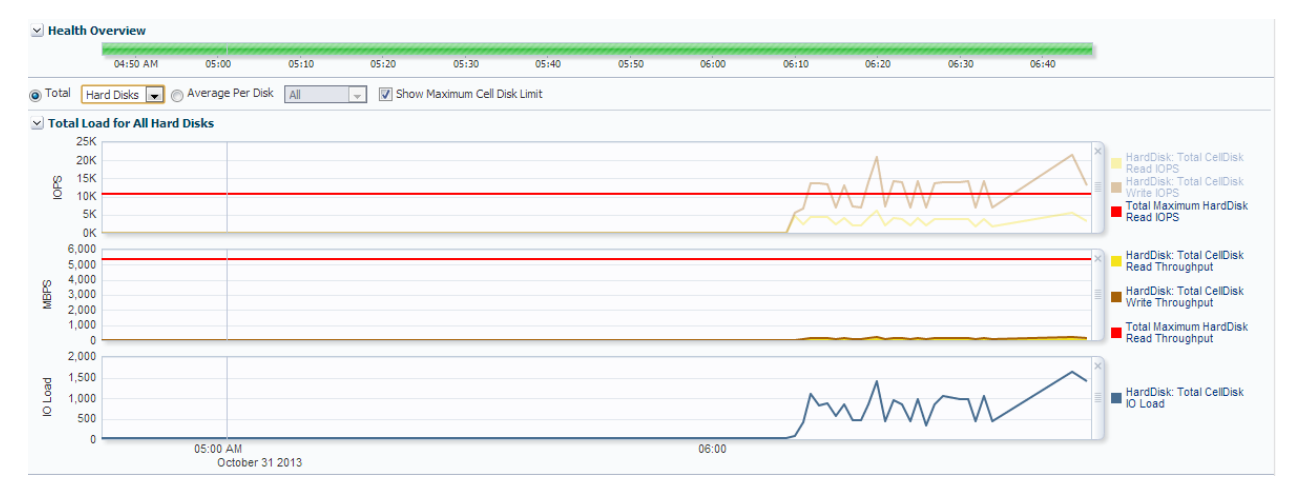

Figure 5.1

The data can also be isolated to either flash disks or hard disks by the drop box at the top of the screen as seen in Figure 5.2

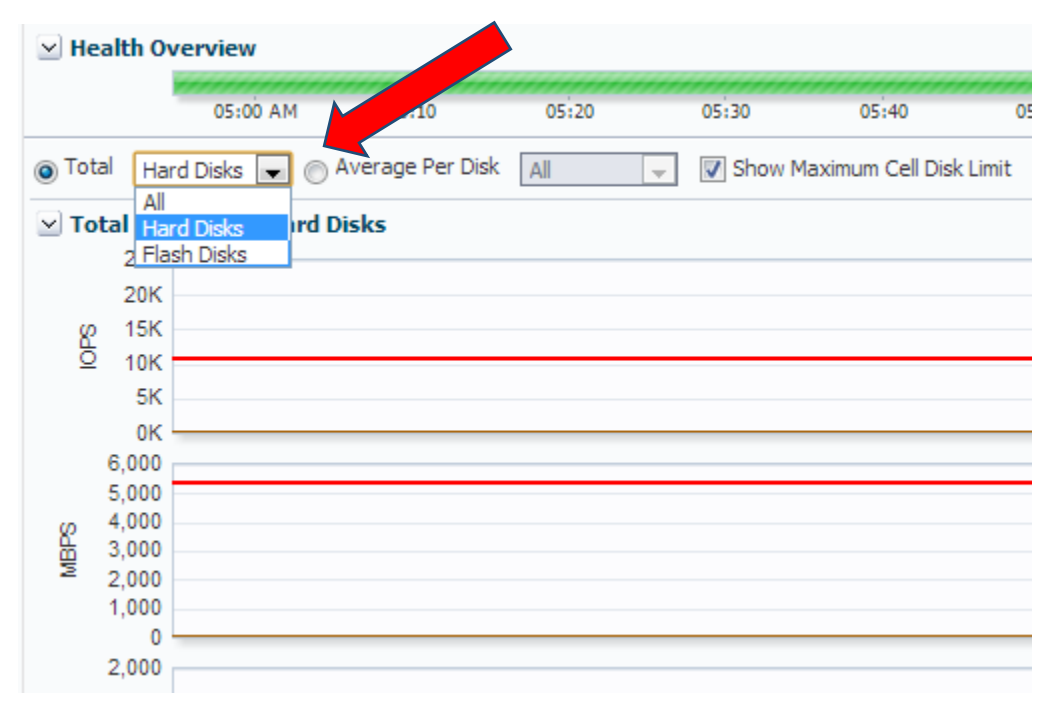

Figure 5.2

### Exawatcher

#### Where to find Exawatcher IOSTAT

On a Cell server, go to /opt/oracle.Exawatcher/osw/archive/oswiostat

- Snapshots are taken every 5 seconds for all devices (both HDD and flash).
- Snapshots are stored in a file for each hour.
- Snapshots are retained for 7 days.

## How to interpret Exawatcher IOSTAT

| Column Name | What does it mean?                                                           |
|-------------|------------------------------------------------------------------------------|
| Device      | Device name (map device back to CellDisk)                                    |
| r/s         | # of read I/Os per second                                                    |
| w/s         | # of write I/Os per second                                                   |
| rsec/s      | # of sectors (half KB) read per second                                       |
| wsec/s      | # of sectors (half KB) written per second                                    |
| avgrq-sz    | Average I/O request size in sector (half KB)                                 |
| avgqu-sz    | Average disk queue size                                                      |
| Await       | Average I/O latency in milliseconds (including service time + time in queue) |
| Svctm       | Average I/O service time in milliseconds                                     |
| %util       | Device bandwidth utilization(0-100%)                                         |

# How to analyze Exawatcher IOSTAT

# HDD Snapshot from 2TB High Capacity Cell

| avg-cpu:  | %user | %nice  | %system | %iowait | t %st | eal   | %idle | е      |          |          |        |       |       |
|-----------|-------|--------|---------|---------|-------|-------|-------|--------|----------|----------|--------|-------|-------|
|           | 10.72 | 0.00   | 0.34    | 5.50    | 0 (   | 0.00  | 83.4  | 4      |          |          |        |       |       |
| Device:   |       | rrqm/s | wrqm/s  | r/s     | w/s   | rse   | c/s   | wsec/s | avgrq-sz | avgqu-sz | await  | svctm | %util |
| sda (syst | em)   | 53.20  | 20.20   | 61.00   | 12.20 | 11930 | 5.60  | 275.20 | 1633.6   | 2 50.51  | 704.65 | 12.94 | 94.74 |

| sdb (system) | 63.00 | 21.60 67.40 | 9.60 134588.80 | 278.40  | 1751.52 | 185.82 2 | 424.44 | 12.99 | 100.02 |
|--------------|-------|-------------|----------------|---------|---------|----------|--------|-------|--------|
| sdc          | 77.80 | 0.00 80.00  | 2.60 154174.40 | 11.60   | 1866.66 | 15.03    | 158.55 | 9.59  | 79.24  |
| sdd          | 77.40 | 0.00 78.60  | 0.40 156766.40 | 12.80   | 1984.55 | 13.10    | 163.34 | 9.46  | 74.70  |
| sde          | 53.00 | 0.00 64.80  | 0.20 129342.40 | 1.60    | 1989.91 | 28.14    | 506.29 | 9.95  | 64.68  |
| sdf          | 67.60 | 0.00 70.00  | 0.40 138744.00 | 32.00   | 1971.25 | 9.12     | 130.45 | 10.51 | 73.96  |
| sdg          | 88.40 | 0.00 83.00  | 0.80 159870.40 | 57.60   | 1908.45 | 15.11    | 148.26 | 9.76  | 81.76  |
| sdh          | 86.80 | 0.00 83.00  | 4.60 165675.20 | 1640.00 | 1909.99 | 14.57    | 139.70 | 9.28  | 81.26  |
| sdi          | 93.60 | 0.00 94.20  | 0.00 188516.80 | 0.00    | 2001.24 | 18.27    | 183.00 | 9.34  | 87.96  |
| sdj          | 83.40 | 0.00 89.80  | 3.20 178910.40 | 1235.20 | 1937.05 | 12.79    | 140.77 | 8.79  | 81.76  |
| sdk          | 78.20 | 0.00 77.80  | 0.60 155710.40 | 19.20   | 1986.35 | 11.05    | 138.07 | 9.84  | 77.16  |
| sdl          | 75.20 | 0.00 79.60  | 1.60 155230.40 | 64.00   | 1912.49 | 16.34    | 172.51 | 9.67  | 78.50  |

What characteristics can be summarized from the snapshot?

- Workload consists primarily of reads.
- Average request size ~= 1MB reads.
- First 2 devices (i.e., system disks) are close to 100% utilization rate.
- Devices deliver close to peak throughput as listed in the <u>Oracle Exadata Database Machine Data Sheets</u> (85MB/sec).
- Possible Data Warehouse workload with large reads that saturate the disk subsystem.

#### Using Cell Disk and Flash Cache metrics

In addition to using Exawatcher, the following Cell Disk and Flash Cache metrics offer another insight into cell I/O characteristics:

- Cell Disk throughput metrics
- Cell Disk IOPS metrics
- Flash Cache throughput metrics
- Flash Cache IOPS metrics

HDD Cell Disk I/O throughput metrics are described in Monitoring Cell Disk Metrics.

What metrics show HDD Cell Disk I/O throughput

| Metric            | What does it mean?                           |
|-------------------|----------------------------------------------|
| CD_IO_BY_R_LG_SEC | # of MBs read per second using large I/Os    |
| CD_IO_BY_W_LG_SEC | # of MBs written per second using large I/Os |
| CD_IO_BY_R_SM_SEC | # of MBs read per second using small I/Os    |

CD\_IO\_BY\_W\_SM\_SEC

# of MBs written per second using small I/Os

Large I/Os > 128KB Small I/Os <= 128KB

How to analyze HDD Cell Disk I/O throughput metrics

Add up all 4 metrics and compare to the datasheet numbers. If I/O cumulative number is close or exceeds datasheet numbers the environment is I/O bound

If workloads are HDD I/O throughput bound large requests tend to dominate:

```
CELLCLI> list metrichistory CD_IO_BY_R_LG_SEC where collectionTime < "2011-10-25T04:00:00-05:00" and collectionTime > "2011-10-25T03:59:00-05:00" and metricObjectName like 'CD_.*';
```

#### What metrics show HDD Cell Disk IOPS

| Metric            | What does it mean?                   |
|-------------------|--------------------------------------|
| CD_IO_RQ_R_LG_SEC | # of large read requests per second  |
| CD_IO_RQ_R_SM_SEC | # of small read requests per second  |
| CD_IO_RQ_W_LG_SEC | # of large write requests per second |
| CD_IO_RQ_W_SM_SEC | # of small write requests per second |

#### How to analyze Cell Disk metrics

Add up all 4 metrics and compare to Oracle Exadata Database Machine Data Sheets numbers

If workloads are HDD IOPS bound small requests tend to dominate:

```
CELLCLI> list metrichistory CD_IO_RQ_R_SM_SEC where collectionTime < "2011-10-25T04:00:00-05:00" and collectionTime > "2011-10-25T03:59:00-05:00" and metricObjectName like `CD_.*';
```

What metrics show Flash Cache I/O throughput and IOPS

Flash Disk I/O throughput and IOPS metrics are described in Monitoring Cell Disk Metrics.

| Metric            | What does it mean?                                                                         |
|-------------------|--------------------------------------------------------------------------------------------|
| CD_IO_BY_R_SM_SEC | The rate which is the number of MB read in small blocks per second from a cell disk.       |
| CD_IO_RQ_R_SM_SEC | The rate which is the number of requests to read small blocks per second from a cell disk. |

Flash Cache I/Os are always small because Flash Cache has 32K cache lines.

How to analyze Flash Cache metrics

Use the Cell Disk metrics and compare to Oracle Exadata Database Machine Data Sheets numbers:

```
CELLCLI> list metrichistory CD_IO_BY_R_SM_SEC where collectionTime < "2011-10-
25T04:00:00-05:00" and collectionTime > "2011-10-25T03:59:00-05:00" and
metricObjectName like `FD_.*';
CELLCLI> list metrichistory CD_IO_RQ_R_SM_SEC where collectionTime < "2011-10-
25T04:00:00-05:00" and collectionTime > "2011-10-25T03:59:00-05:00" and
metricObjectName like `FD_.*';
```

For other Flash Cache metrics, refer to Monitoring Flash Cache Metrics.

All of the above Flash and HDD I/O information can be viewed easily in Enterprise Manager as well. Simply navigate to the Exadata Grid target performance page. Select "Total" in the Show drop down list. Select the "Show Small and Large Requests" checkbox. Use the Slider or the Select Time Range button to customize the graph's timeline.

#### Health Overview

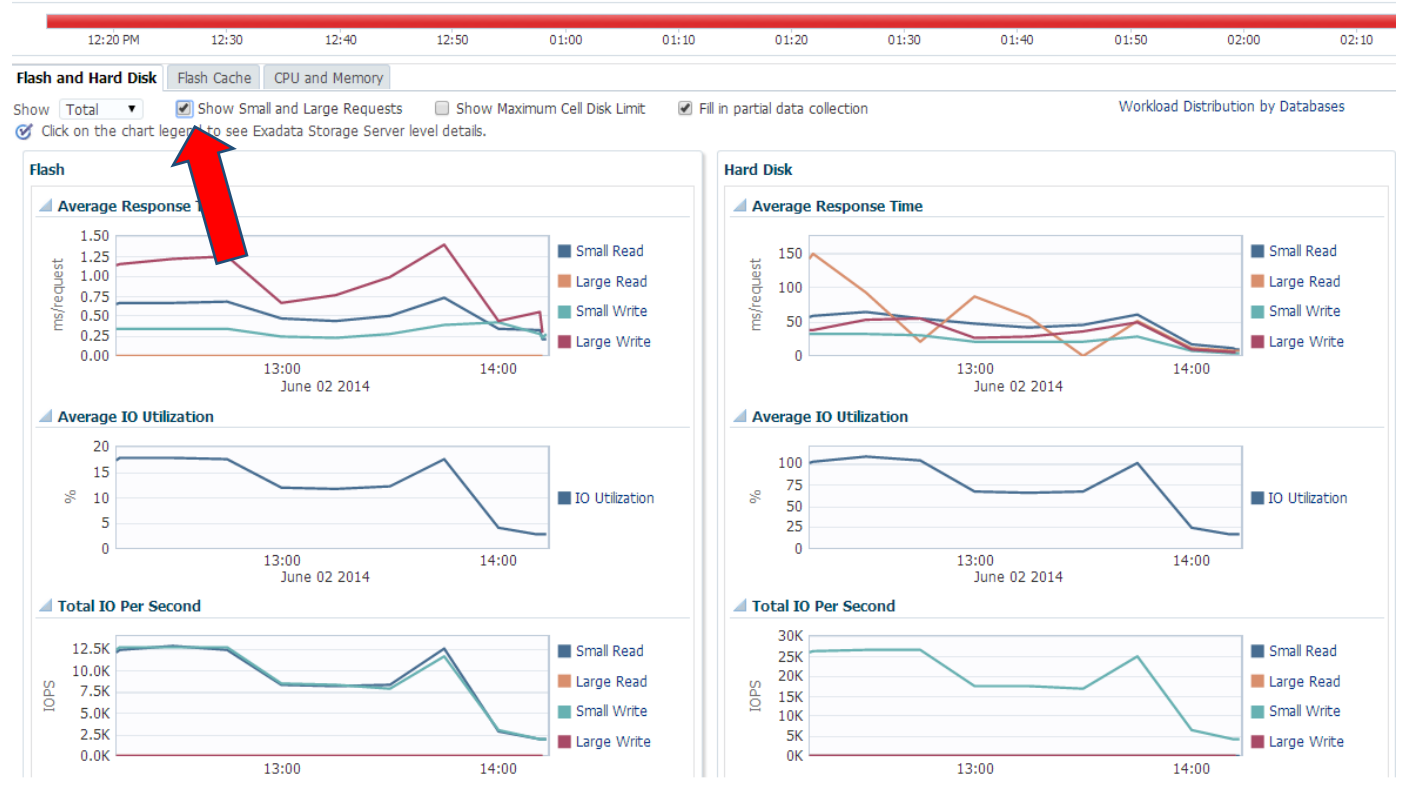

Figure 5.3

#### I/O Bound in a Mixed Workload

When workloads are mixed (DW & OLTP), Cells can still be I/O bound when neither MBPS nor IOPS is at peak numbers from the previous exercises.

#### What to do then?

Examine OSW IOSTAT util% for device bandwidth saturation.

For HDD, add up DB\_IO\_UTIL\_LG & DB\_IO\_UTIL\_SM for all databases to see if the total utilization approaches 100%.

Run calibrate to rule out slow disks when in doubt. (Cells must be quiesced, so this may need to be done in a rolling fashion to avoid downtime).

# How to analyze Cell DB HDD I/O metrics

If Cells are found to be I/O bound through the previous exercises and there are multiple databases sharing the same Cell server then identify the top I/O consumers/databases using Cell DB I/O metrics

### **Enterprise Manager**

I/O per database can be viewed in Enterprise Manager by selecting the Workload Distribution by Database link on the Grid Target performance page.

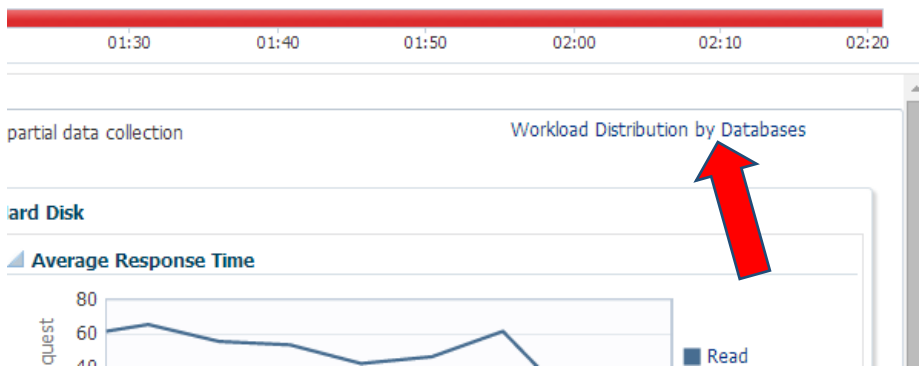

Figure 5.4

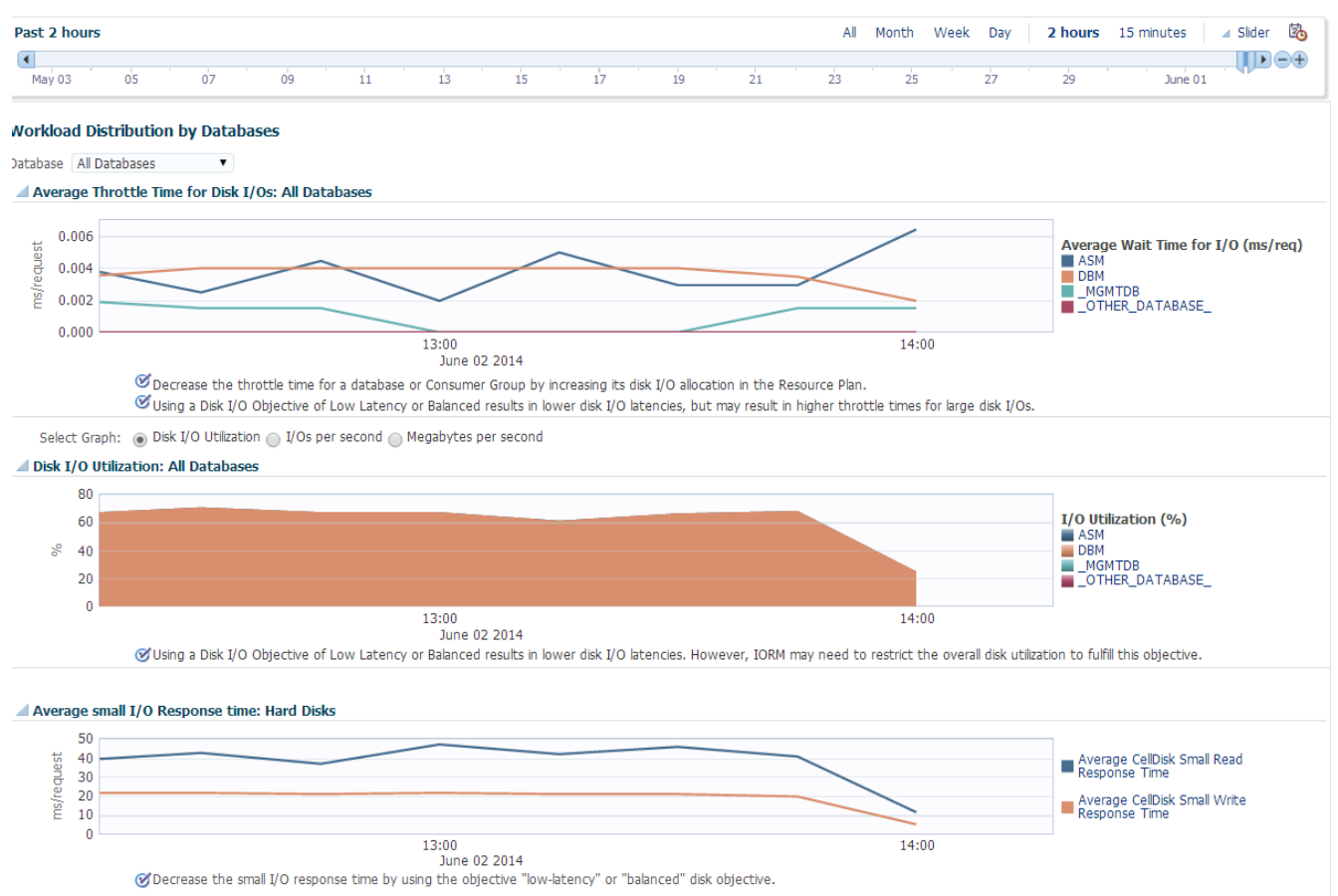

Disk I/O Objective

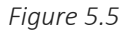

### What Cell metrics show DB HDD I/O breakdown

DB HDD I/O metrics are described in Monitoring IORM with Database Metrics.

These metrics are available even if IORM is not used.

| Metric        | What does it mean?                                                                  |
|---------------|-------------------------------------------------------------------------------------|
| DB_IO_UTIL_LG | The percentage of HDD disk resources utilized by large requests from this database. |
| DB_IO_UTIL_SM | The percentage of HDD disk resources utilized by small requests from this database. |

Add up both metrics for each database and identify the top I/O consuming databases:

```
CELLCLI> list metrichistory DB_IO_UTIL_LG where collectionTime < "2011-10-
25T04:00:00-05:00" and collectionTime > "2011-10-25T03:59:00-05:00" and
metricObjectName = `DW_db';
CELLCLI> list metrichistory DB_IO_UTIL_SM where collectionTime < "2011-10-
25T04:00:00-05:00" and collectionTime > "2011-10-25T03:59:00-05:00" and
metricObjectName = `DW_db';
```

Be sure to analyze \_OTHER\_DATABASE\_, ASM, clusterware, and other miscellaneous I/Os as well.

Sum both metrics for all databases including \_OTHER\_DATABASE\_ and see if the cell is approaching full HDD utilization.

#### What metrics show DB Flash Cache I/O breakdown

DB Flash Cache I/O metrics are described in Monitoring IORM with Database Metrics.

These metrics are available even if IORM is not used.

| Metric          | What does it mean?                                                                            |
|-----------------|-----------------------------------------------------------------------------------------------|
| DB_FC_IO_BY_SEC | This metric shows the number of megabytes of I/O per second for this database to flash cache. |
| DB_FC_IO_RQ_SEC | This metric shows the number of I/O requests issued by a database to flash cache per second.  |

#### Example - Cell DB HDD I/O breakdown

Identify DBs that consume most HDD I/O resources using cell DB metrics

CELLCLI> list metrichistory DB\_IO\_UTIL\_LG where collectionTime < "2011-10-25T05:13:00-05:00" and collectionTime > "2011-10-25T05:11:00-05:00"

| DB_IO_UTIL_LG | DSS | 75 % | 2011-10-25T05:11:30-05:00 |
|---------------|-----|------|---------------------------|
| DB_IO_UTIL_LG | DW  | 10 % | 2011-10-25T05:11:30-05:00 |

| DB_IO_UTIL_LG | MTXDB            | 5 %  | 2011-10-25T05:11:30-05:00 |
|---------------|------------------|------|---------------------------|
| DB_IO_UTIL_LG | _OTHER_DATABASE_ | 0 %  | 2011-10-25T05:11:30-05:00 |
| DB_IO_UTIL_LG | DSS              | 43 % | 2011-10-25T05:12:30-05:00 |
| DB_IO_UTIL_LG | DW               | 8 %  | 2011-10-25T05:12:30-05:00 |
| DB_IO_UTIL_LG | MTXDB            | 6 %  | 2011-10-25T05:12:30-05:00 |
| DB_IO_UTIL_LG | _OTHER_DATABASE_ | 0 %  | 2011-10-25T05:12:30-05:00 |

#### How to analyze DB Flash Cache I/O metrics?

Sort the DB Flash Cache I/O metrics by database and identify the top I/O consuming databases

Throughput (DW):

```
CELLCLI> list metrichistory DB_FC_IO_BY_SEC where collectionTime < "2011-10-25T04:00:00-05:00" and collectionTime > "2011-10-25T03:59:00-05:00" and metricObjectName = `DW_db';
```

IOPS (OLTP):

```
CELLCLI> list metrichistory DB_FC_IO_RQ_SEC where collectionTime < "2011-10-25T04:00:00-05:00" and collectionTime > "2011-10-25T03:59:00-05:00" and metricObjectName = `OLTP_db';
```

Or more simply you can analyze the aggregated "Flash Cache" tab on the performance page of the Exadata Grid target in Enterprise Manager.

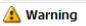

Collection interval for member cells in this system are not the same. As a result, the aggregated data shown on this page may not be collected at the same time. Collection interval can be modified by navigating to "Netric and Collection Settings' page from the "Monitoring' menu item in target menu. **Health Overview** 

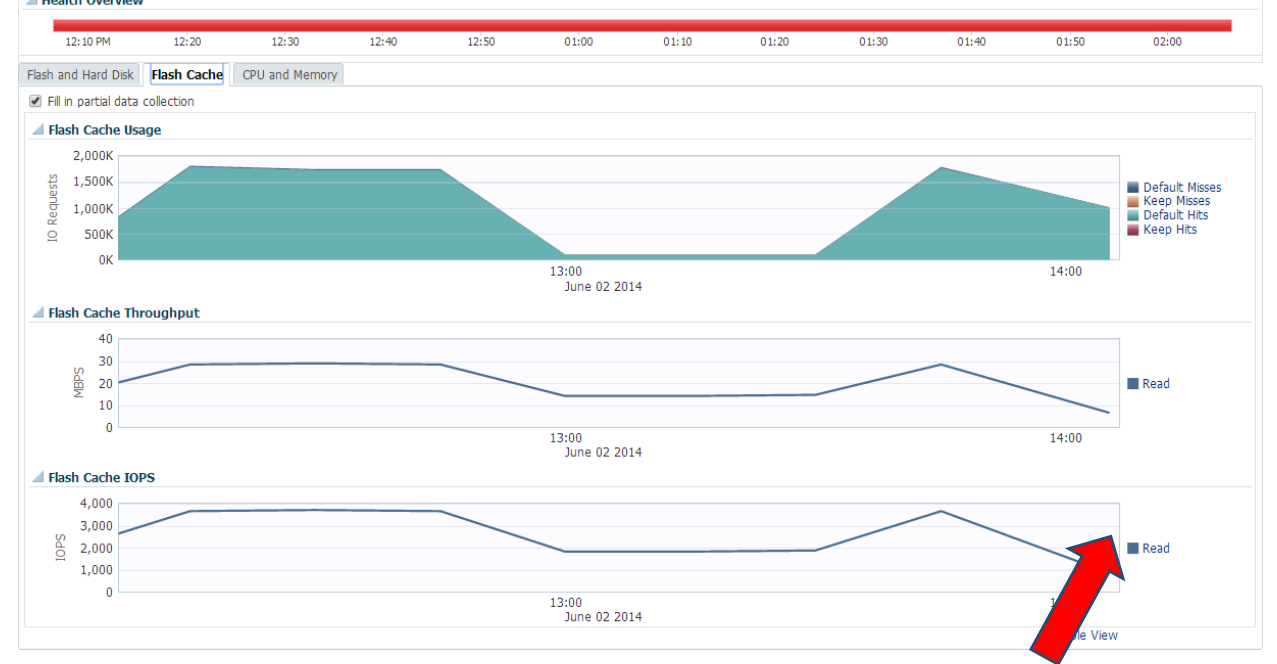

## Figure 5.6

The data points can also be viewed individually by select the "Table View" link.

| Performance             |                |              |                           |                  |       |          |
|-------------------------|----------------|--------------|---------------------------|------------------|-------|----------|
| View 🗸 📄 Show last kn   | own values     |              |                           |                  |       |          |
| Time                    |                | Flash Cache  | Flash Cache<br>Throughput | Flash Cache IOPS |       |          |
|                         | Default Misses | Keep Misses  | Default Hits              | Keep Hits        | Read  | Read     |
| Jun 2, 2014 12:15:00 PM | 1,828,686.97   | 1,806,864.50 | 1,806,864.50              | 0                | 28.76 | 3,676.56 |
| Jun 2, 2014 12:30:00 PM | 1,750,753.23   | 1,731,602.00 | 1,731,602.00              | 0                | 29.32 | 3,748.03 |
| Jun 2, 2014 12:45:00 PM | 1,764,650.12   | 1,745,687.75 | 1,745,687.75              | 0                | 28.87 | 3,690.56 |
| Jun 2, 2014 1:00:00 PM  | 111,808.50     | 110,953.00   | 110,953.00                | 0                | 14.48 | 1,849.22 |
| Jun 2, 2014 1:15:00 PM  | 111,443.50     | 110,588.50   | 110,588.50                | 0                | 14.44 | 1,843.14 |
| Jun 2, 2014 1:30:00 PM  | 114,519.50     | 113,465.50   | 113,465.50                | 0                | 14.81 | 1,891.09 |
| Jun 2, 2014 1:45:00 PM  | 1,807,464.46   | 1,791,757.12 | 1,791,757.12              | 0                | 28.95 | 3,701.13 |
| Jun 2, 2014 2:05:10 PM  | 1,027,171.16   | 1,018,264.25 | 1,018,264.25              | 0                | 6.90  | 879.36   |
| Jun 2, 2014 2:06:21 PM  | 1,027,124.16   | 1,018,217.25 | 1,018,217.25              | 0                | 6.89  | 879.15   |
| Jun 2, 2014 2:07:33 PM  | 1,027,135.85   | 1,018,228.94 | 1,018,228.94              | 0                | 6.90  | 879.31   |

Figure 5.7

When cells are identified as I/O bound in a mixed work load environment consider the following:

Focus on the top I/O consuming databases. Typical problem scenarios:

- Data Warehouse workloads:
  - o Disks are busy but flash is idle: Can objects be marked KEEP?

- OLTP workloads:
  - Reads are fine but disks are write IOPS bound: Is checkpoint too aggressive or is buffer cache under sized?
  - Should Write Back flash cache be enable?

General strategies:

- Data Warehouse:
  - o Tune TOP SQL statements.
  - Use compression if extra CPU is available: Trade CPU for disk.
- Both DW and OLTP:
  - Use IORM to prioritize I/O resources between databases and consumer groups.

# Next Steps

### If Cells nodes are I/O bound

Possible remedies for high I/O utilization are:

- Ensure data layout best practices are followed (see the section on SAME below)
- Make sure smart flash cache and smart flash log are configured.
- "Keep" important or high hit rate segments in buffer cache or flash cache.
- Monitor for "free buffer waits" and if these are high enable write back flash cache assuming the system is running Exadata version 11.2.3.2.1 and GI 11.2.0.3 BP9 (or higher).
- Implement compression to reduce the size of data and therefore reduce the number of I/Os that are necessary to run the application.

SAME (Stripe And Mirror Everywhere):

- When any disk or Cell is maxed out, performance will be throttled by that disk/Cell even with workload parallelization.
- Use as many Cells as possible rather than splitting a rack into smaller clusters.
- Be aware of potential performance disparity between system and data disks:
- System disks not only have user data but also have Cell's own file systems.
- System disks may run slower than data disks.
- This is more pronounced on High Capacity 3TB drives due to lower IOPS capacity when compared with High Performance 1.2TB drives.
- If all cells and disks are performing correctly with load evenly distributed, IOPS are saturated. If SLAs are not being met, add resources or begin SQL tuning.

Tune high I/O rate SQL:

- There may be a better query plan that performs fewer I/Os.
- If disks are maxed out then pay particular attention to SQL with high "unoptimized" reads.
- Optimized reads are serviced from the flash cache and don't contribute to high disk utilization.
- Check the <u>SQL tuning guide</u> for more information

## If Compute node is CPU or memory bound

If Compute node is running out of CPU:

- Check database parameter settings against <u>Best Practice MOS Note 757552.1</u>
- Reduce load via tuning or adding capacity.

If Compute node is running out of memory (swapping)

- Check database parameter settings against <u>Best Practice MOS Note 757552.1</u>.
- Configure HugePages. (On Linux, if HugePages are not configured appropriately, this can lead to over utilization of memory. It is a "must" best practice on Exadata). See <u>Deploying Oracle Maximum Availability</u> <u>Architecture with Exadata.</u>
- Reduce load via tuning or adding capacity.

## If Cell server is not I/O bound and Compute nodes are not CPU/memory bound

Are cells CPU bound?

• Exadata would automatically push load back to the Compute nodes when Cell CPUs are maxed out.

Are cells memory bound?

• Exadata Cells automatically manage their own memory to guard against swapping.

Go back to Oracle Performance Tuning Guide.

• AWR, ADDM, ASH, etc. (Covered in Section <u>Database Diagnostic Tools</u>).

#### Cell server Target Page

Enterprise Manager offers aggregate disk performance information at the Cell server level for hard disks as well as flash cache. This can provide a valuable resource to help identify potential bottlenecks as well as establish baseline I/O statistics. To access the I/O page select the Cell server target from the DB Machine Target home then select Performance from the Exadata Cell server Page

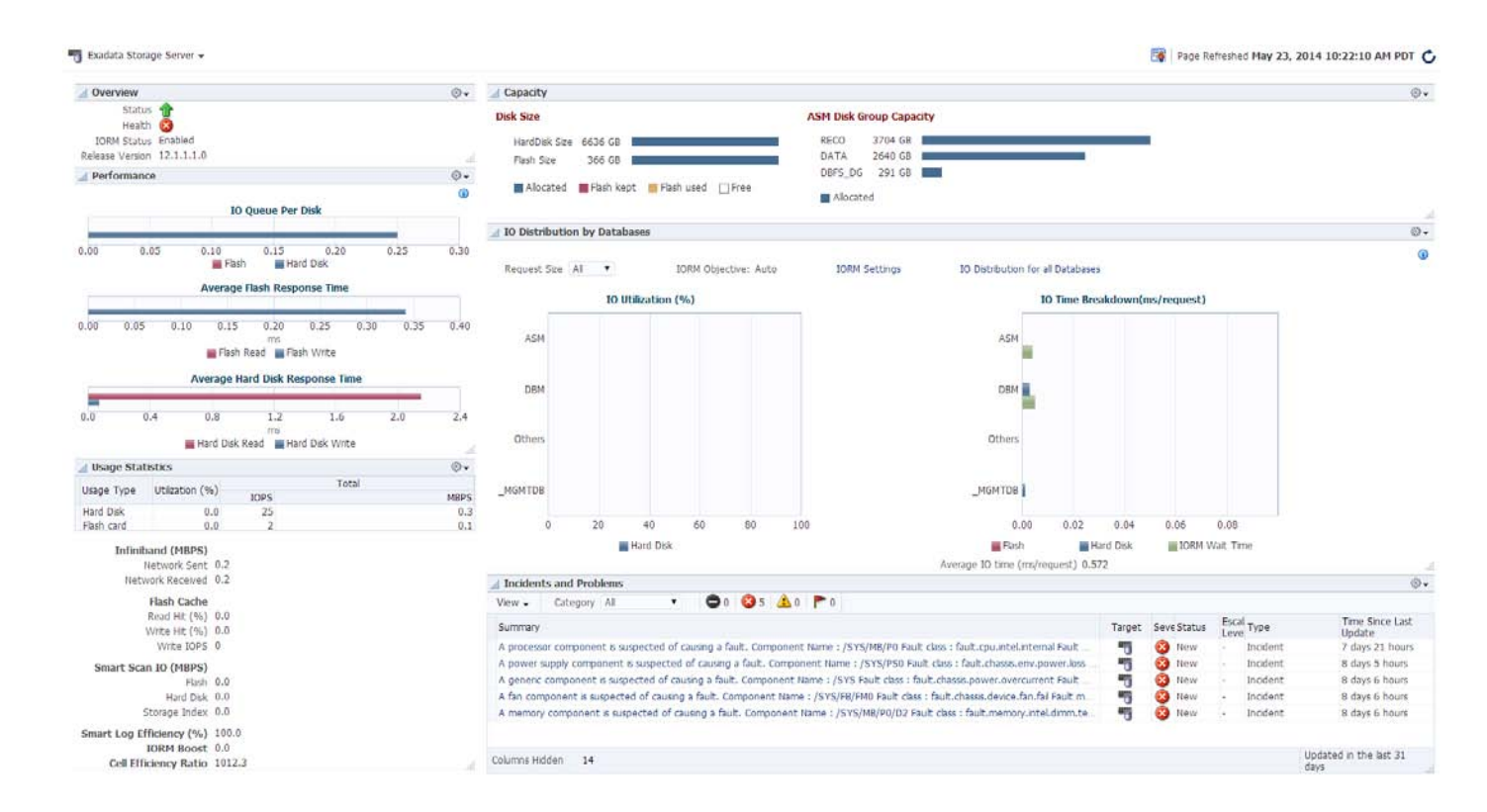

Figure 5.8

## Exadata Cell Performance View

Figure 5.9 is a sample output from an Exadata Cell's performance view. Here you can observe current and historical information on memory and flash cache usage as well as CPU and workload distribution by database.

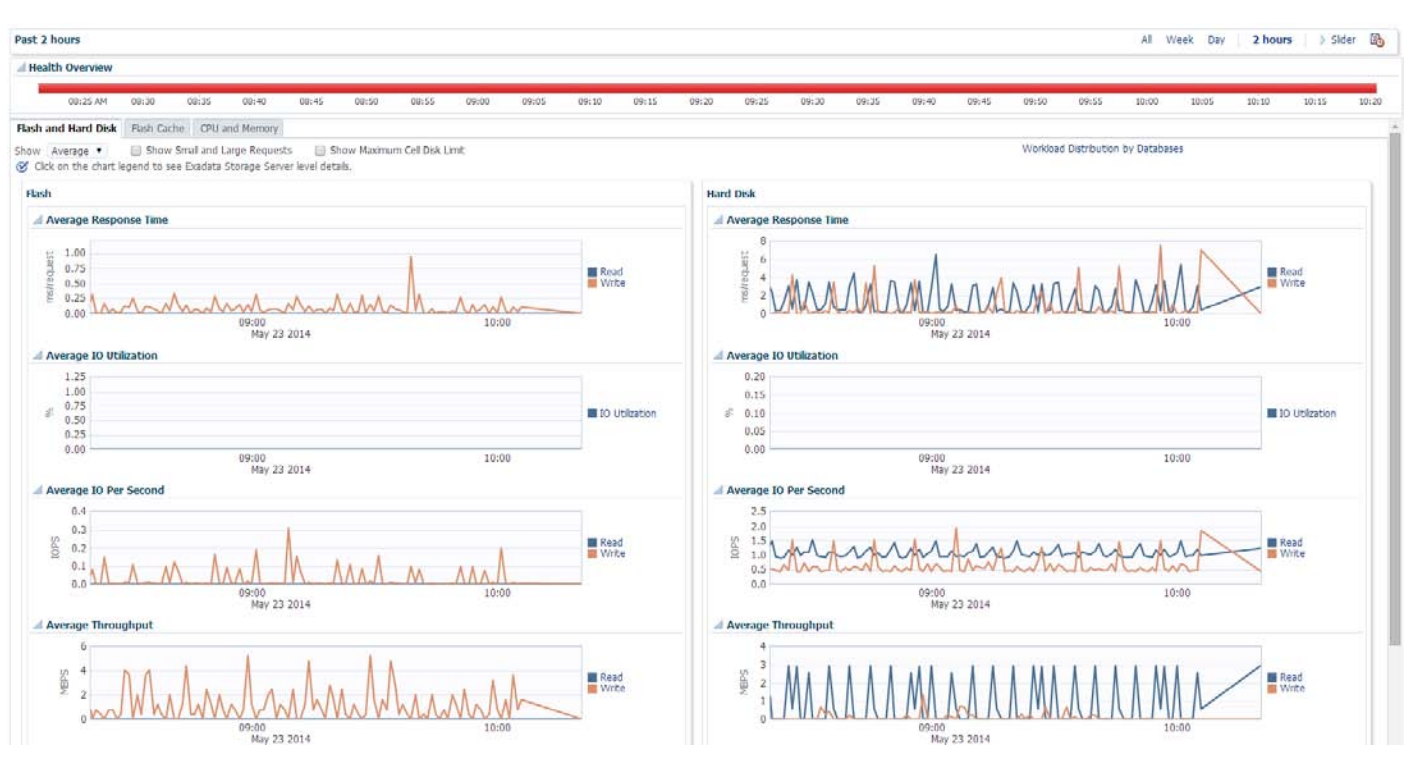

Figure 5.9

## File System Information

It is also possible to view detailed information on the mounted file system on the Compute node. Screen by screen navigation can be found in Appendix 5.2. The resulting screen allows access to storage information on the file systems, ASM, local disks and databases.

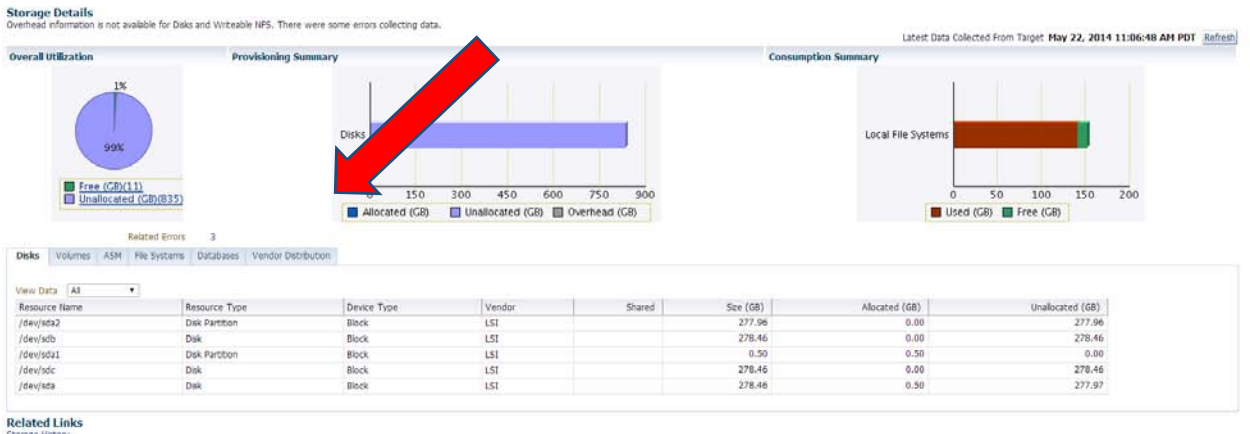

Figure 5.10

If more detailed specific ASM information is required the ASM target page itself can be viewed. To access this information from the Database Machine home page, select the Compute node on which to view the ASM target from the left hand navigation menu. See <u>Appendix 5.3</u> for screen by screen navigation.

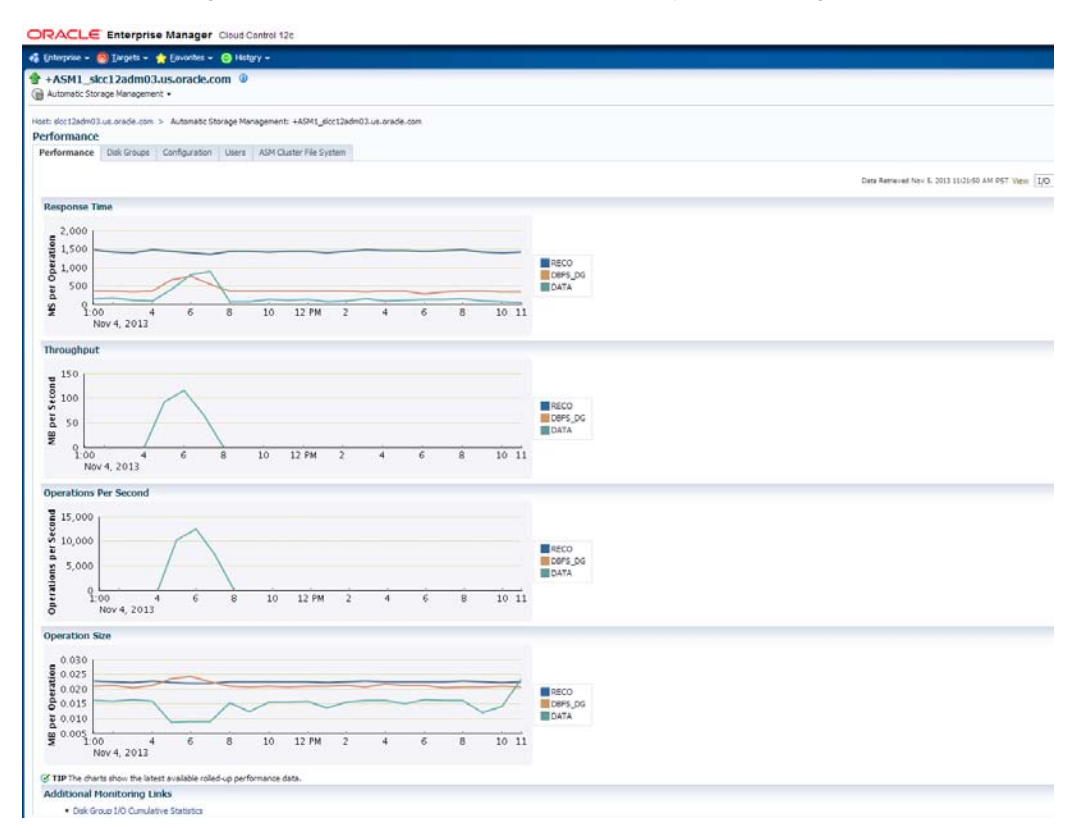

Figure 5.11

# Common Performance use cases

## Problem Scenario #1 - HDD are busy but flash is idle

Common DW problem scenario:

HDD disks are busy but flash is idle due to large reads issued by smart scans bypassing flash cache.

Solution:

2.

Use flash for  $\underline{\mathsf{KEEP}}$  objects so large reads can be offloaded to flash. Execute the following steps:

- 1. Run I/O intensity report @?/rdbms/admin/spawrio
  - Ensure the total size of KEEP objects does not overwhelm flash cache size.
    - a. Be aware that allowed KEEP size is restricted to 80% of flash cache size.
    - b. Target small tables with lots of reads for KEEP.
- 3. Mark each candidate table as KEEP.

4. Repeat workload and verify read I/O offload to flash.

Step 1 – Sample I/O intensity report ASH Activity - Estimate of I/O wait times -> # Samples: # of samples in ASH - approximation of DB time -> % Activity: approximation of % Time based on ASH samples -> ID values are based on aggregation type: by Wait Class: Wait Class name by Segments : Owner.Object(SubObject) \* wildcard is used if object or subobject name is too long by File : FileID-FileName Obj. IO Space Aggregation Id Type Tablespace # Samples GB Intensity % Activity \_\_\_\_\_ \_ \_\_\_\_ \_\_\_\_\_ \_\_\_\_ ----- DBM01\_ATS.TECS\_PHC(P2011) TABLE PART **DBM01\_D02** 87,083 67.8 1,284.9 3.2 DBM01\_ATS.TECS\_PHC(P2011) TABLE PART DBM01 16K D0 87,083 67.8 1,284.9 3.2 DBM01\_ATS.ENTITY\_ADDR TABLE DBM01\_D01 83.6 408.1 1.3 34,103 TABLE PART DBM01 D07 DBM01\_ATS.SHIPMENT\_SCORE(P2011) 25,543 85.2 299.8 0.9 DBM01\_ATS.TECS\_PHC(P2010) TABLE PART DBM01 16K D0 98.3 152.6 0.6 15,006 DBM01\_ATS.TECS\_PHC(P2010) TABLE PART DBM01\_D08 98.3 152.6 0.6 15,006 TABLE PART DBM01 D07 DBM01\_ATS.RULE\_FINDING(P2011) 13,079 137.6 95.0 0.5 DBM01\_ATS.XBKSHIPMENTSC\*(P2011) INDEX PART DBM01\_102 12,904 153.5 84.1 0.5 IO Intensity - by Tablespace -> I/O Intensity calculated as IO Regs per sec/GB allocated -> tablespaces with >= 0.25 % of Captured IOs displayed -> %IOPs - Running Total of % of Captured IOPs %Cap - IOs as a percentage of Captured IOPs %Tot - IOs as a percentage of Total sysstat IOPs Sysstat IOs per Sec: 7,532.4 -> ordered by Total IOPs desc, IO Intensity desc IO Req Rd Req Wr Req Space IO Read Total Total Total Read MB Write MB Write WriteTotalTotalTotalRead MBWrite MBTablespaceper Secper Secper SecGBIntensityIntensityIntensity%IOPsIO MBIO Blks %Reads %WritesMB/sper Secper Sec%Cap %Cap %Tot \_\_\_\_\_ \_\_\_\_\_ - ----- ----- ----- ---DBM01\_D07 370.8 276.7 94.1 13,818.1 0.0 0.0 0.0 

 11.4
 12,942,243.8
 828.3M
 83.4
 16.6
 13.8
 11.5
 2.3
 11.4
 4.9

 DBM01\_D01
 353.1
 213.2
 139.9
 110,880.0
 0.0
 0.0
 0.0

 22.2
 27,989,013.2
 1791.3M
 86.5
 13.5
 28.6
 24.4
 4.1
 10.8
 4.7

 11.412,942,243.8828.3M83.416.613.811.52.311.44.9DBM01\_D01353.1213.2139.9110,880.00.00.00.00.022.227,989,013.21791.3M86.513.528.624.44.110.84.7DBM01\_D06217.2197.020.226,444.00.00.00.00.028.815,848,043.01014.3M97.12.917.216.70.56.72.9DBM01\_16K\_D0172.9167.35.630,693.60.00.00.00.0140,063,687.18964.1M99.90.1139.9139.80.15.32.3 0.0 34.1

| DBM01_ | <b>D02</b> 12 | 20.0   | 114.2 | 5.8 | 7,215.8 | 0.0  | 0.0 |     | 0.0 |
|--------|---------------|--------|-------|-----|---------|------|-----|-----|-----|
| 54.9   | 11,069,533.8  | 708.5M | 96.9  | 3.1 | 13.4    | 13.1 | 0.3 | 3.7 | 1.6 |

#### Step 2 - How to evaluate total KEEP size

| Id                        | Туре  | C    | ₿B   | Intensity |
|---------------------------|-------|------|------|-----------|
|                           |       |      |      |           |
| DBM01_ATS.TECS_PHC(P2011) | TABLE | PART | 67.8 | 1,284.9   |
| DBM01_ATS.TECS_PHC(P2011) | TABLE | PART | 67.8 | 1,284.9   |
| DBM01_ATS.ENTITY_ADDR     | TABLE |      | 83.6 | 408.1     |

#### Total KEEP size = 67.8 + 67.8 + 83.6 = 219.2 GB

Default Flash Cache size per cell = 1.6 TB

|                     | Full Rack(X3) | Half Rack(X3) | Quarter<br>Rack(X3) |
|---------------------|---------------|---------------|---------------------|
| Flash Cache<br>Size | ~22.4TB       | ~11.2TB       | ~5.6TB              |

Analyze the flash cache utilization rate prior to KEEP.

Ensure that newly marked KEEP objects do not trump other critical workloads effectively utilizing flash cache.

#### Step 3 – How to mark objects as KEEP Run the following SQL statements:

ALTER TABLE TECS\_PHC MODIFY PARTITION P2011 STORAGE (CELL\_FLASH\_CACHE KEEP);

ALTER TABLE ENTITY\_ADDR STORAGE (CELL\_FLASH\_CACHE KEEP);

#### Step 4 – How to verify flash usage

Repeat the same workloads. Examine OSW IOSTAT and Cell metrics to confirm:

- Reduction in disk I/O usage (less large reads issued to HDD).
- Increase in flash I/O usage (more small reads issued to Flash Cache).

Ensure that complete workloads across all databases run faster (not slower). Watch out for potential flash cache thrashing if total KEEP size becomes too large:

- Newer KEEP cache lines will evict older KEEP cache lines the default cache lines in the 20% of flash cache remain intact.
- Retrieve current KEEP usage using:

list metric current attributes name, metric value where name like  $^{\rm 'FC\_BYKEEP\_USED'}$ 

• If current KEEP size is close to 80% of total flash cache size, scale back on KEEP.

#### Problem Scenario #2 - HDD are write IOPS bound

Newer versions of the Cell Server software support Write Back writes which increases Performance. Cell server versions < 11.2.3.2.x only support Write Through mode so writes are not cached. In these earlier versions Exadata Flash Cache ensures ample read IOPS; however write performance does not improve.

What if HDD disks are write IOPS bound?

- Check if MTTR/Checkpoint is too aggressive.
  - If so, relax MTTR target.
  - Check if buffer cache is undersized.
    - o If so, increase buffer cache size.

Step 1 – How to examine database writes using Buffer Pool Statistics

Examine Buffer Pool Statistics

- Go to AWR->Buffer Pool Statistics
- Physical Writes include checkpoint writes, aging writes, etc

## **Buffer Pool Statistics**

- Standard block size Pools D: default, K: keep, R: recycle
- Default Pools for other block sizes: 2k, 4k, 8k, 16k, 32k

| P | Number of Buffers | Pool Hit% | Buffer Gets | Physical Reads | Physical Writes | Free Buff Wait | Writ Comp Wait | Buffer Busy Waits |
|---|-------------------|-----------|-------------|----------------|-----------------|----------------|----------------|-------------------|
| D | 4,748,295         | 91        | 202,981,617 | 18,237,002     | 10,511,448      | 0              | 0              | 4,173             |

Back to Buffer Pool Statistics Back to Top

## **Checkpoint Activity**

• Total Physical Writes: 10,513,291

| MTTR Writes | Log Size Writes | Log Ckpt Writes | Other Settings Writes | Autotune Ckpt Writes | Thread Ckpt Writes |
|-------------|-----------------|-----------------|-----------------------|----------------------|--------------------|
| 1,585,932   | 0               | 0               | 0                     | 897,687              | 0                  |

Figure 5.13

#### Step 2 - How to examine database writes using MTTR advisory

Go to AWR->MTTR Advisory

Compare 'Size for Est (s)' and 'Est Total Writes' Increase fast\_start\_mttr\_target setting to reduce writes.

• Be aware of longer recovery time tradeoff.

For additional information, refer to <u>Recovery Tuning</u> in <u>Performance Tuning Guide</u>

# **MTTR Advisory**

#### • Only rows at end snap are displayed

· Estimated Writes and I/Os are in thousands

| Size for Est (s) | Dirty Limit | Est Cache Writes | Est Cache Write Fctr | Est Total Writes | Est Total Write Fctr | Est Total IOs | Est Total IO Fctr |
|------------------|-------------|------------------|----------------------|------------------|----------------------|---------------|-------------------|
| 90               | 150,365     | 98,675           | 2.83                 | 98,681           | 2.83                 | 153,985       | 1.71              |
| 450              | 751,829     | 48,173           | 1.38                 | 48,178           | 1.38                 | 103,482       | 1.15              |
| 900              | 1,503,658   | 34,873           | 1.00                 | 34,879           | 1.00                 | 90,182        | 1.00              |
| 1,211            | 2,023,256   | 29,433           | 0.84                 | 29,439           | 0.84                 | 84,742        | 0.94              |
| 1,485            | 2,480,007   | 27,763           | 0.80                 | 27,769           | 0.80                 | 83,072        | 0.92              |

Figure 5.14

#### Step 3 – How to evaluate buffer cache size

If checkpoint writes do not contribute to the total physical writes significantly, check if buffer cache may be undersized which may lead to excessive aging writes.

What are the signs for undersized buffer cache?

- If AWR Buffer Pool Advisory (based on v\$db\_cache\_advisory) shows significant savings in reads with size increase, it will most likely reduce aging writes as well, but there is no guarantee.
- Check for long latencies in "db file parallel write."

Increase buffer pool size if needed.

For more information, refer to Configuring and Using the Buffer Cache in Performance Tuning Guide.

#### Tune TOP SQLs for DW

When DW workloads are IO bound and do not fall into the common problem scenario #1 – Can the total I/Os for top SQLs be reduced?

Identify top SQLs from AWR.

- Optimized I/Os = I/Os served from flash cache + saved by storage index.
- Unoptimized I/Os = HDD I/Os (flash griddisk I/Os if configured).

Generate SQL monitor report for each top SQL.

Go back to SQL tuning guide.

- Missing index?
- Check for undersized PGA where temp segments are used instead of work areas.

When users complain that Exadata performance is slow:

Check if Cells are I/O bound.

- Check if Compute nodes are CPU or memory bound.
- If neither is true, go back to database performance tuning and planning.

# **Database Diagnostic Tools**

## ADDM

ADDM is an excellent tool for analyzing system performance metrics over a period of time and identifying areas of focus for further tuning. In some cases, things may be running optimally and so no further tuning is needed. ADDM advice will often focus on top SQL statements and wait events. ADDM also checks for many common issues such as excessive parsing of SQL, excessive logons, and free buffer waits that may adversely affect performance.

Enterprise Manager also provides an easy to use graphical interface for ADDM. This is available by going to the database target page and selecting performance home from the performance drop down list. Then select the "Real Time ADDM Now" button on the right hand side of the screen.

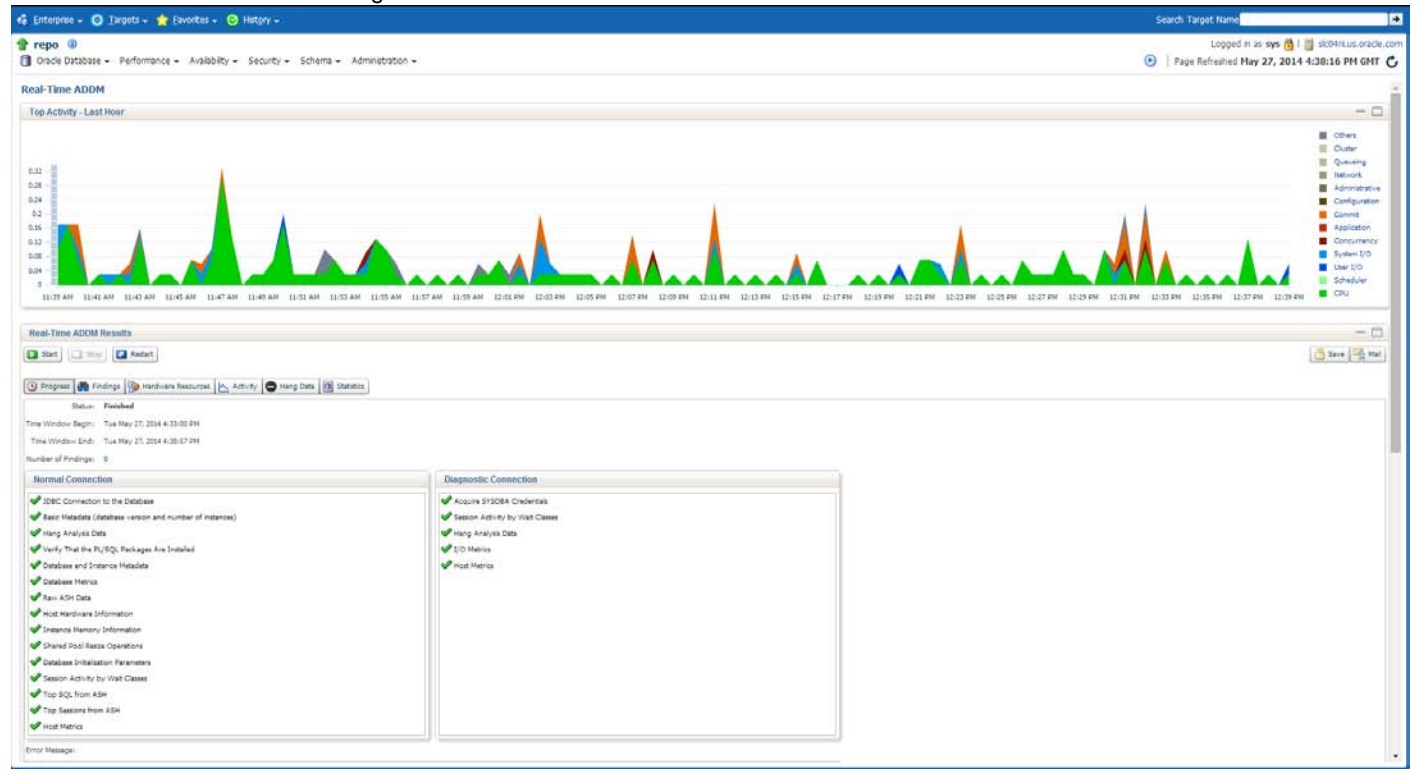

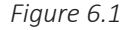

Sample output from Enterprise Manager ADDM run:

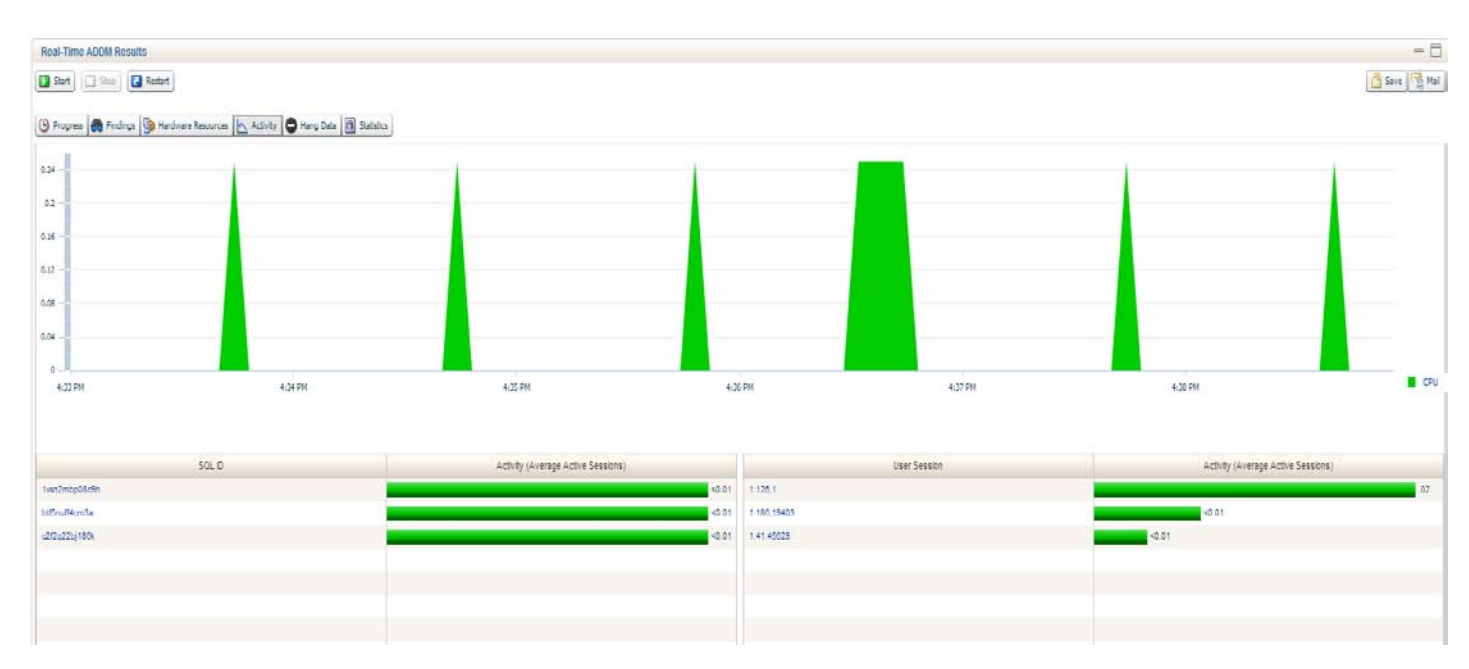

Figure 6.2

## Top SQL

The top SQL relative to elapsed time, CPU utilization, buffer cache gets, and many other metrics is available in an AWR report.

The top SQL relative to elapsed time has the most direct relationship to application performance. This may be a long query running only a few times, or a short query running many times.

The top SQL with respect to CPU time and buffer cache gets is useful in finding queries that may have bad query plans.

The top SQL with respect to I/O is useful for identifying queries that are issuing excessive I/Os.

The SQL Tuning Advisor can be used to evaluate alternate query plans for a specific query and provide estimates of the performance of each plan. It may also suggest other changes that could improve its performance, such as adding indexes.

## Database Top Activity Page

The Enterprise Manager Database Target Top Activity page is a graphical representation of the database Active Session History data. This page can be used to quickly find changes in the baseline signature of your database. In this example we can see a change in Configuration waits, which is the result of this database instance being throttled for IO. Notice the Database Writers become the top sessions as more time is spent flushing the buffer cache to disk.

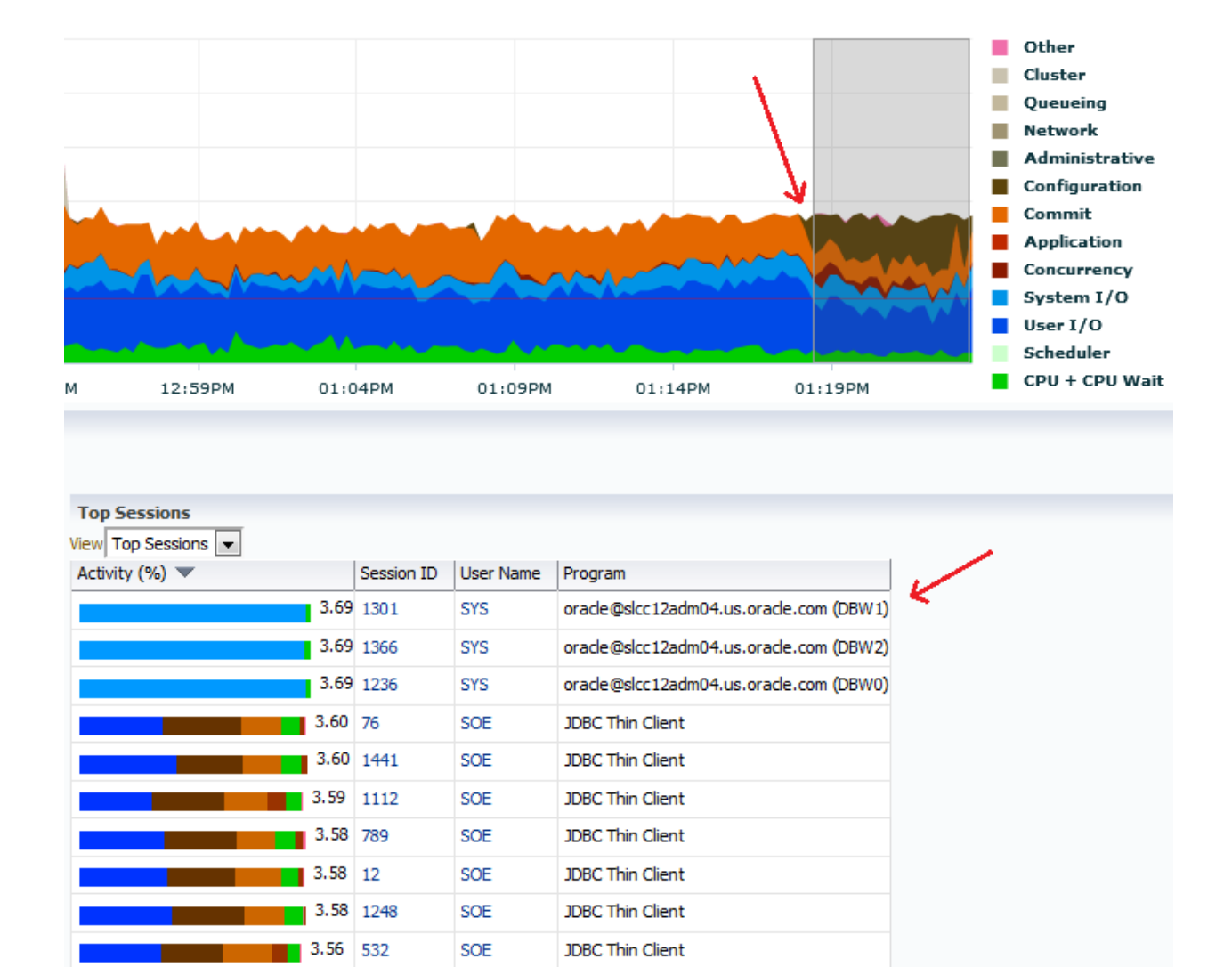

## Figure 6.3 AWR Reports

AWR Reports can be obtained from Enterprise Manager. Simply go to the database target home page and Select AWR → AWR Report.

Total Sample Count: 8,108

|                                             | terprise Manager                                | aS.us.or    | racle.com 🛈  |                                 |                           |                     |            |              |                      |                      |                                           | Setup + (jeb -            | - 🔢 SYSMAN + Log Out 🥥           |
|---------------------------------------------|-------------------------------------------------|-------------|--------------|---------------------------------|---------------------------|---------------------|------------|--------------|----------------------|----------------------|-------------------------------------------|---------------------------|----------------------------------|
| 🔏 Enterprise 🔹 🥘 Is                         | egels + 🍦 Eavorites +                           | tabara -    | Derformance  | Availa                          | bility – C                | chomo               | - Ada      | ninistratio  | -                    |                      |                                           | Search Target Name + Naen | *                                |
| themS.us.ora                                | de.com 🥥                                        | tabase 🔻    | Performance  | Avalla                          | idility + :               | schema              | ▼ Aur      | ninistratio  | n 🕶                  |                      |                                           | Logged in as SY           | ISTEM 👸   🗒 sica605.us.orade.com |
| Cluster Database +                          | Performance Availability<br>Performance Home    | -           | Performance  | Home                            |                           |                     |            |              |                      |                      |                                           | Page Refreshe:            | Auto Refresh 0ff                 |
| Status                                      | Top Activity<br>ASH Analytics<br>SOL Monitoring |             | Top Activity |                                 |                           | _                   |            |              |                      |                      |                                           |                           | 0.                               |
| Instances<br>Up Time                        | Cluster Cache Coherenc                          | nmary       | ASH Analytic | s                               |                           |                     |            |              |                      |                      |                                           |                           |                                  |
| Vension<br>Load<br>Total Sessions           | AWR<br>Advisors Home                            |             | SQL Monitori | ng                              |                           | _                   |            |              |                      |                      |                                           |                           |                                  |
| Last Backup<br>Available Space<br>Total SGA | Emergency Monitoring<br>Real-Time ADDM          | Instances   | Cluster Cach | e Cohe                          | erency                    |                     |            |              |                      |                      |                                           |                           |                                  |
| Diagnostics<br>Latest Global AC             | Search Sessions<br>Blocking Sessions            | Up Time     | SQL          |                                 | •                         |                     |            |              |                      |                      |                                           |                           |                                  |
|                                             | Database Replay                                 | Load        | AWR          |                                 | •                         | A                   | WR Rep     | oort         |                      |                      |                                           |                           | 0.                               |
|                                             |                                                 | I Sessions  | Advisors Hor | ne                              |                           | A                   | WR Adn     | ninistration | n                    | Memory (GB)          |                                           | Data Storage (GB)         |                                  |
|                                             |                                                 | ist Backup  | Emergency M  | Ionitor                         | ing                       | C                   | ompare     | Period AD    | DM                   | 7.00                 | PCA                                       | 140                       |                                  |
|                                             |                                                 | ible Space  | Real-Time Al | DDM                             |                           | C                   | ompare     | Period Re    | ports                | 5.00<br>4.00<br>3.00 | Shared Pool<br>Buffer Cache<br>Large Pool | 100<br>80<br>50           | Others<br>UNDOTBS<br>SYSAUK      |
| Compliance Se<br>Compliance Stand           | ammary (Brief)<br>ards Plembers                 | stics       | Search Sessi | ons                             |                           |                     |            |              |                      | 2.00<br>1.00<br>0.00 | Cther                                     | 40                        | SYSTEM                           |
| Member Target<br>No data to display         | Menber Target Type                              |             | Blocking Ses | sions                           |                           | -                   |            |              |                      | _                    |                                           |                           |                                  |
|                                             |                                                 | t Global AE | Database Re  | play                            |                           |                     | •          |              |                      | Status H             | int Endents j<br>int 🖨 🔞 🔥 🏲 Fi           | AS<br>ndings Name         | N Instance<br>Status 🗢 🔕 🔺 🏲     |
|                                             |                                                 |             |              |                                 | 100 -                     | 0                   | 0          |              |                      |                      | 2605.us 0 0 0 0<br>2605.us 0 100 0 0      | 9 N/A<br>7 N/A            |                                  |
| V Jobs Running                              | F.                                              |             |              |                                 |                           |                     |            |              |                      |                      |                                           |                           |                                  |
| Name                                        |                                                 |             |              |                                 |                           |                     |            |              |                      | se Time              |                                           |                           |                                  |
| DACKUP_PADHS.US/                            | ORACLE-COM_D01275                               |             |              |                                 |                           |                     |            |              |                      | 4.33 s               |                                           |                           | <u></u>                          |
|                                             |                                                 |             |              |                                 |                           |                     |            |              |                      | 3.52 8               |                                           |                           |                                  |
|                                             |                                                 |             |              |                                 |                           |                     |            |              |                      | 3.86 s               |                                           |                           |                                  |
|                                             |                                                 |             |              | -                               | 400 4                     | Turna is 7 is a sol | 193        | harm\$1      | 86.2                 | 3.795                |                                           |                           |                                  |
|                                             |                                                 |             |              | š                               | 5.00 ±                    | 3vpets2tsaev2       | 153        | haen51       | 86.2                 | 5.20 #               |                                           |                           |                                  |
|                                             |                                                 |             |              | 0                               | 4.00 s                    | Jvpe1s21sesn2       | 153        | heemS1       | 852                  | 3.74s                |                                           |                           |                                  |
| -                                           |                                                 |             | 4            | 1                               | 4.00 s                    | 3vpa1s21sasn2       | 153        | haem51       | 85.2                 | 3.91\$               |                                           |                           |                                  |
|                                             |                                                 |             |              | 0                               | 4.00 s                    | 3vpa1s2isasn2       | 153        | hann51       | 80 2                 | 3.92.9               |                                           |                           |                                  |
|                                             |                                                 |             |              | <ul> <li>Incidents a</li> </ul> | nd Problems               |                     |            |              |                      |                      |                                           |                           | 0.                               |
|                                             |                                                 |             |              | Wew - Tanne                     | I incal target and relate | tannets             | stennov 11 | - 🗖 🛃 🕄      | 8 / <b>B</b> () P () |                      |                                           |                           |                                  |

## Figure 6.4

You will then have the option of selecting the time range of the report. The option is also available to run the AWR report for individual instances in the case of a RAC database.

#### 👚 repo

🗐 Oracle Database 🗸 Performance 🗸 Availability 🗸 Security 🗸 Schema 🗸 Administration 🗸

# WORKLOAD REPOSITORY report for

| DB Name     | DB Id           | Instance | Inst num          |    | Startup Time |         |            | Release     | RAC  |
|-------------|-----------------|----------|-------------------|----|--------------|---------|------------|-------------|------|
| REPO        | 2970173645 repo |          | 1 02-May-14 16:05 |    |              |         | 11.2.0.4.0 | NO          |      |
| Host Name   | Platf           | orm      | CPUs              | Со | res          | Socket  | 5          | Memory      | (GB) |
| slc04rii    | Linux x86 64-b  | it       | 2                 |    | 2 2          |         | 12.11      |             |      |
|             |                 |          |                   |    |              |         |            |             |      |
|             | Snap Id         | Sna      | p Time            |    | S            | essions |            | Cursors/Ses | sion |
| Begin Snap: | 409             | 19-May-1 | 14 17:01:00       |    |              | 70      |            |             | 4.9  |
| End Snap:   | 600             | 27-May-1 | 14 16:00:15       |    |              | 77      |            |             | 5.5  |
| Elapsed:    |                 | 11,459   | 26 (mins)         |    |              |         |            |             |      |
| DB Time:    |                 | 262.4    | 4 (mins)          |    |              |         |            |             |      |

### **Report Summary**

Load Profile

|                                     | Per        | Second                 | Per Tra    | nsaction      | Per Exec    | Per Call   |  |  |
|-------------------------------------|------------|------------------------|------------|---------------|-------------|------------|--|--|
| DB Time(s):                         |            | 0.0                    |            | 0.0           | 0.00        | 0.00       |  |  |
| DB CPU(s):                          |            | 0.0                    |            | 0.0           | 0.00        | 0.00       |  |  |
| Redo size (bytes):                  |            | 13,854.5               |            | 9,062.8       |             |            |  |  |
| Logical read (blocks):              |            | 436.7                  |            | 285.7         |             |            |  |  |
| Block changes:                      |            | 88.6                   |            | 58.0          |             |            |  |  |
| Physical read (blocks):             |            | 22.2                   |            | 14.6          |             |            |  |  |
| Physical write (blocks):            |            | 3.1                    |            | 2.0           |             |            |  |  |
| Read IO requests:                   |            | 1.8                    |            | 1.2           |             |            |  |  |
| Write IO requests:                  |            | 1.2                    |            | 0.8           |             |            |  |  |
| Read IO (MB):                       |            | 0.2                    |            | 0.1           |             |            |  |  |
| Write IO (MB):                      |            | 0.0                    |            | 0.0           |             |            |  |  |
| User calls:                         |            | 9.2                    |            | 6.0           |             |            |  |  |
| Parses (SQL):                       |            | 26.3                   |            | 17.2          |             |            |  |  |
| Hard parses (SQL):                  |            | 0.3                    |            | 0.2           |             |            |  |  |
| SQL Work Area (MB):                 |            | 0.2                    |            | 0.2           |             |            |  |  |
| Logons:                             |            | 0.4                    |            | 0.3           |             |            |  |  |
| Executes (SQL):                     |            | 58.2                   |            | 38.1          |             |            |  |  |
| Rollbacks:                          |            | 0.0                    |            | 0.0           |             |            |  |  |
| Transactions:                       |            | 1.5                    |            |               |             |            |  |  |
| Instance Efficiency Percentages (Ta | arget 100% | 6)                     |            |               |             |            |  |  |
| Buffer Nowait %:                    |            |                        | 99.99 Re   | edo NoWait %: |             | 100.00     |  |  |
| Buffer Hit %:                       |            |                        | 96.23 In-  | memory Sort % | :           | 100.00     |  |  |
| Library Hit %:                      |            |                        | 99.25 So   | oft Parse %:  |             | 98.84      |  |  |
| Execute to Parse %:                 |            |                        | 54.76 La   | tch Hit %:    |             | 99.95      |  |  |
| Parse CPU to Parse Elapsd %:        |            | 53.90 % Non-Parse CPU: |            |               |             |            |  |  |
| Top 10 Foreground Events by Tota    | l Wait Tim | e                      |            |               |             |            |  |  |
| Event                               | Waits      | Total Wait             | Time (sec) | Wait Avg(ms   | ) % DB time | Wait Class |  |  |
| DB CPU                              |            |                        | 9759.1     |               | 62.0        |            |  |  |

Figure 6.5

#### **Top Wait Events**

The top wait events are also listed in an AWR report. An event that is consuming a significant percentage of DB time will have a large effect on the performance of the database workload, so an assessment should be made as to whether the event is consistent with application baseline performance, or needs attention. Here is an example where we see particularly high "library cache: mutex X" waits:

## **Top 5 Timed Foreground Events**

| Event                         | Waits     | Time(s) | Avg wait (ms) | % DB time | Wait Class  |
|-------------------------------|-----------|---------|---------------|-----------|-------------|
| DB CPU                        |           | 10,442  |               | 81.89     |             |
| library cache: mutex X        | 4,560,452 | 2,149   | 0             | 16.85     | Concurrency |
| buffer busy waits             | 2,556,621 | 96      | 0             | 0.75      | Concurrency |
| SQL*Net more data from client | 3,759,147 | 89      | 0             | 0.70      | Network     |
| log file sync                 | 6,624     | 30      | 5             | 0.23      | Commit      |

## Figure 6.6

In this case, it was not normal to have this event and a change to the application was required, but the assessment and potential solutions will vary depending on the event and the workload. The important thing is to develop a picture of what to expect with different workloads and investigate any anomalies and variations when they occur.

The total wait time for an event is the most important metric to look at. Tuning efforts that focus on reducing waits for events that consume very small fractions of the total wait time on the system will generally provide little or no benefit.

# New features in Exadata Plug-in 12.1.0.6

The Oracle Exadata Plug-in provides a consolidated view of the Exadata Database Machine within Oracle Enterprise Manager. Plug-in Release 12.1.0.6.0 includes a variety of bug fixes and enhancements that allow for an even more powerful interface for Exadata. Enhancements include:

> Fine-grained performance summary for flash and hard disk with side-by-side comparison.

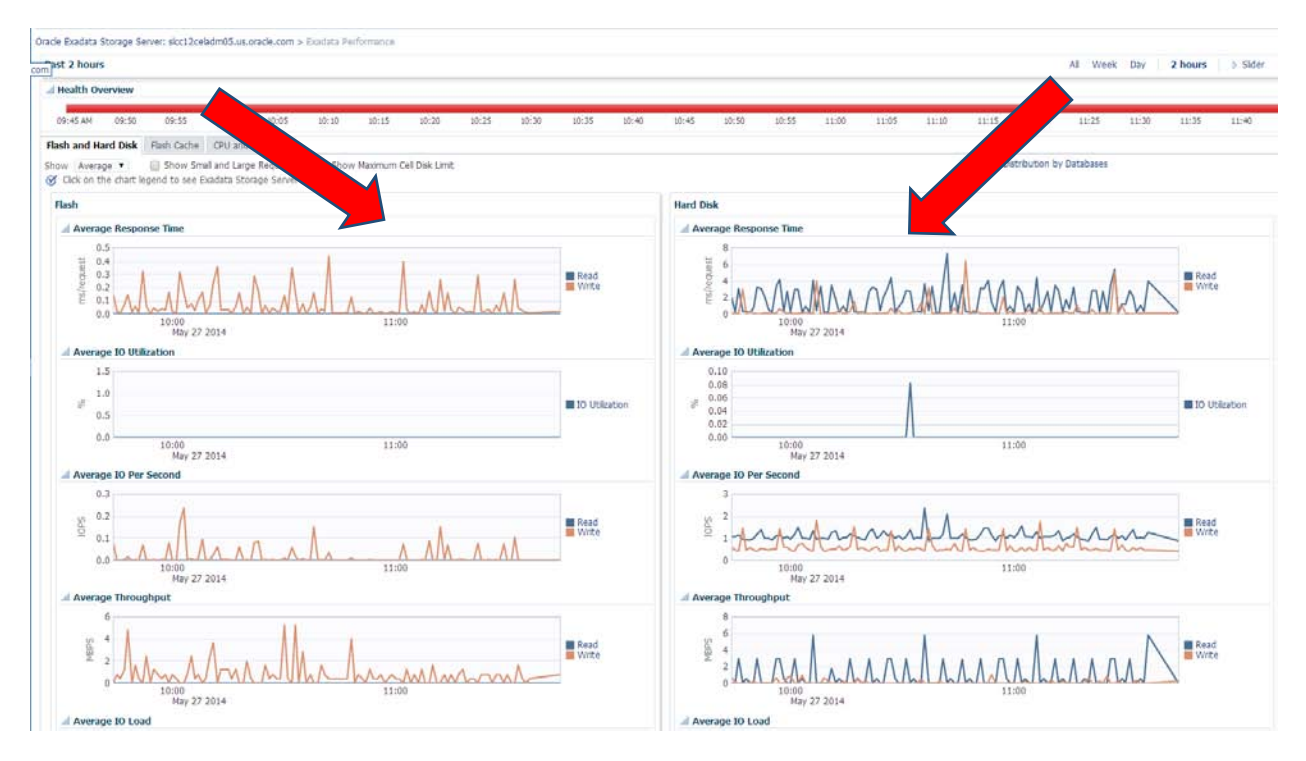

Figure 7.1

> The Ability to fine tune date ranges for graphs via hard date ranges

| Storage Server        | Grid 👻          |              |          | Enter Date a               | nd Time            |    |    |                   |             |                  |    |             |          |         | >                            | <  |        | Page | Refre | shed Ju | ın 2, | 2014 12 | :19:03 | PM PD        | ۍ ۱ |
|-----------------------|-----------------|--------------|----------|----------------------------|--------------------|----|----|-------------------|-------------|------------------|----|-------------|----------|---------|------------------------------|----|--------|------|-------|---------|-------|---------|--------|--------------|-----|
| i Storage Serve<br>rs | er Grid: Exadat | a Grid slcc1 | 2.us.ora | * Start Date<br>* End Date | 6/2/201<br>6/2/201 | .4 |    | 100<br>100<br>100 | Star<br>End | t Time<br>d Time |    | 11 -<br>1 - | 00<br>00 | • • • • | AM O PM<br>AM O PM<br>Cancel | A  | ll Moi | nth  | Week  | Day     | 2     | 2 hours |        | ilider       | 8   |
| Or via slic           | der             |              |          |                            |                    |    |    |                   |             |                  |    |             |          |         |                              |    |        |      |       |         |       |         |        |              |     |
| Past 4 days           |                 |              |          |                            |                    |    |    |                   |             |                  |    |             |          |         |                              |    | _      |      | 14/ee | k Day   |       | 2 hours | ⊿ Slic | ler 🔯        | 2   |
| May 03                | 05              | 07           | 09       | 11                         | 13                 | 1  | 15 | 1                 | 17          | 1                | 19 | 1           | 21       | 1       | 23                           | 25 |        | 27   | -     |         | -     | June 0  | 1      | <b>D</b> .64 | 2   |
| A                     |                 |              |          |                            |                    |    |    |                   |             |                  |    |             |          |         |                              |    |        |      |       |         |       |         |        |              |     |

Figure 7.2

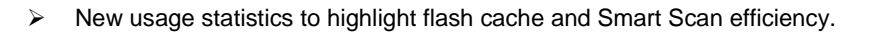

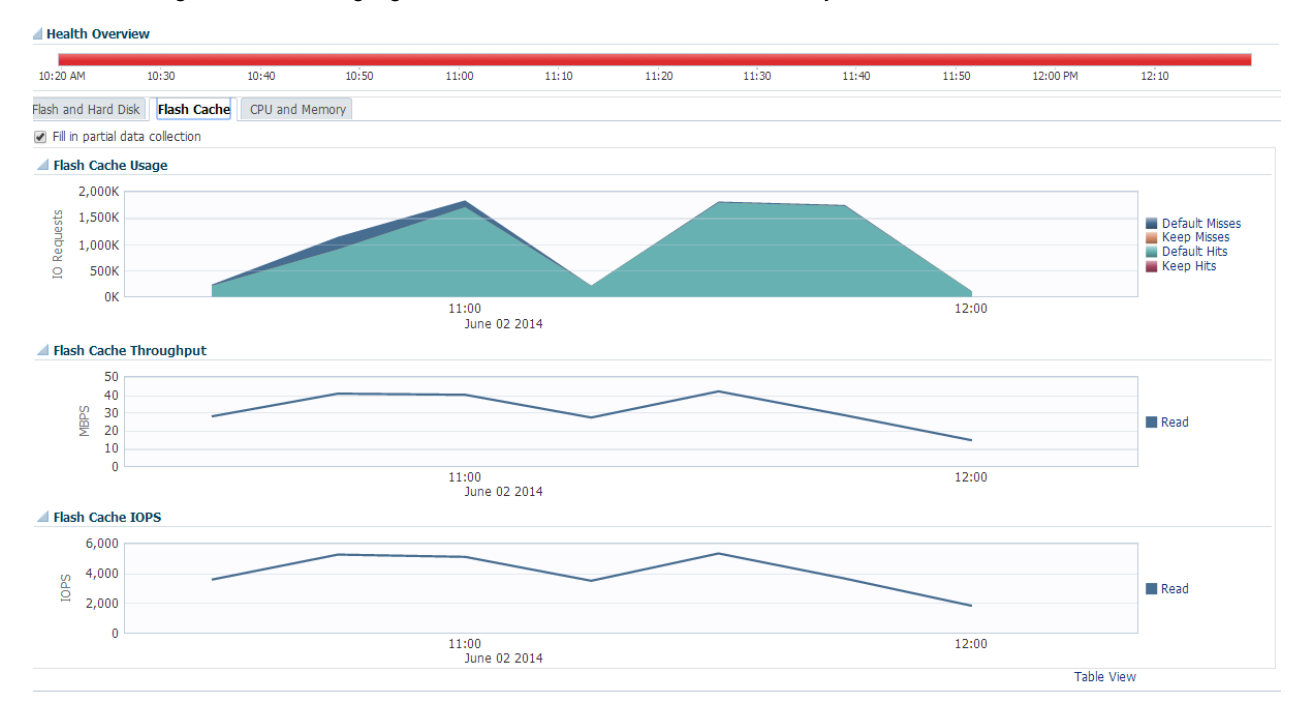

## Figure 7.3

> Performance utilization for flash and hard disk to identify workload reaching hardware limits.

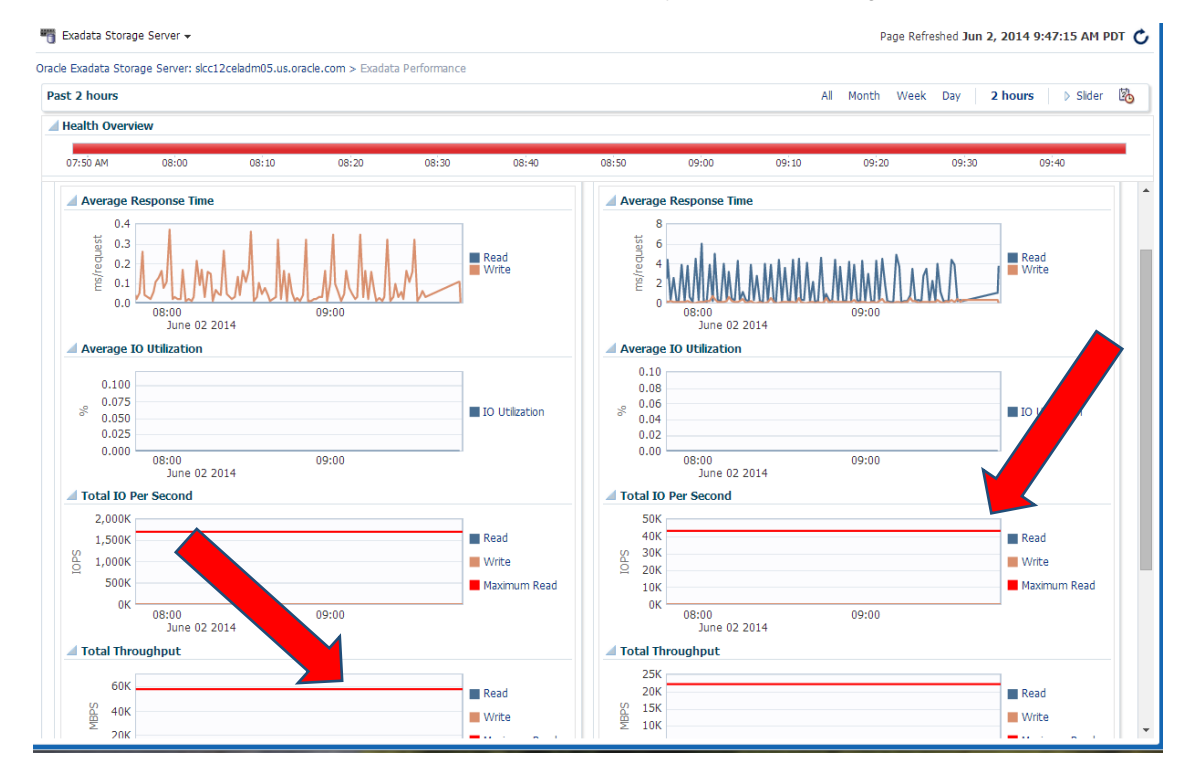

Figure 7.4

# > IORM wait per database metric.

| Norkload Distribution by Databases                                                                                                    |                                                                                         |
|----------------------------------------------------------------------------------------------------|-----------------------------------------------------------------------------------------|
| Natabase Al Databases 🔹                                                                                                    |                                                                                         |
| A Average Throttle Time for Disk I/Os: All Databases                                                                                                    |                                                                                         |
| 0.015<br>0.000<br>0.0000<br>0.0000<br>0.000<br>0.000<br>0.000<br>0.000<br>0.000<br>0.000<br>0.000 | Average Wait Time for I/O (ms/req)<br>= ASH<br>= DBH<br>= DBH<br>=OTHER_DATABASE_       |
| Select Grob?: 🛞 Dek VO Utilization 🕕 VOs per second 🛞 Megzbytes per second                                                                                                    |                                                                                         |
| al Dek I/O Utikation: All Databases                                                                                                    |                                                                                         |
| 68:00 09:00 10:00 11:00 12:00 13:00 14:00 15:00 16:00 17:00 18:00 19:00 20:00 21:00 22:00 20:00 01:00 02:00 02:00 02:00 05:00 06:00 07:00 29:00 20:00 22:00 22:00 20:00 00:00 01:00 02:00 04:00 05:00 06:00 07:00 29:00 20:00 00:00 01:00 02:00 04:00 05:00 06:00 07:00 29:00 20:00 00:00 01:00 02:00 02:                                                                                                    | 1/0 Utilization (%)<br>a ASM<br>DBM<br>MGMTDB<br>OTHER_DATABASE                         |
| Average small I/O Response time: Kard Disks                                                                                                    |                                                                                         |
| 12.5<br>10.0<br>5.5<br>5.0<br>0.000 11:00 12:00 12:00 12:00 10:00 12:00 10:00 10:00 10:00 10:00 10:00 10:00 10:00 10:00 10:00 10:00 10:00 10:00 10:00 00:00 00                                                                                                    | Average CelDak Smal Read<br>Resource Time<br>Average CelDak Smal Wirte<br>Response Time |
| Disk I/O Objective                                                                                                    |                                                                                         |
| 25<br>20<br>13<br>10<br>03                                                                                                    | Disk 1/0 Objective                                                                      |
| 0.0.0 08:00 09:00 11:00 11:00 12:00 13:00 14:00 13:00 16:00 17:00 18:00 19:00 20:00 21:00 22:00 23:00 01:00 02:00 03:00 04:00 05:00 06:00 07:00<br>May 28 2014<br>1 - Low Latency 2 - Balanced 3 - High Throughput                                                                                                    |                                                                                         |

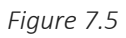

> Performance comparison between multiple Exadata Cell servers.
Page Refreshed May 29, 2014 7:15:40 AM PDT 💍 e.com > All Metrics View Data From 5/22/14 12:16 AM to 5/24/14 11:16 PM 🔻 Auto Refresh Off 🔻 Average CellDisk Read IOPS CellDisk Type FlashDisk HardDisk 
 Average Value
 Low Value
 High Value
 Last Known Value
 Current Severity
 Alert Triggered
 Last Collection Timestamp

 0
 0
 0
 0
 Not Applicable
 May 29, 2014 7:05:00 AM P...

 1.15
 0.87
 30.33
 1.2
 Not Applicable
 May 29, 2014 7:05:00 AM P...
 4 • CellDisk Type : HardDisk Thresholds Statistics Last Known Value 1.2 Colection Timestamp May 29, 2014 7:05:00 AM PDT Average Value 0.77 Low Value 0.87 High Value 30.33 Warning/Critical Not Defined/Not Defined 🌀 Comparison Operator >= Occurrences Before Alert 1 Corrective Actions None Thresholds last modified by SYSMAN at May 22, 2014 4:51:05 PM PDT. argets Metric Value History Reset Graph Compare keys C 240 200 HardDisk: Average CellDisk Read IOPS slcc12celadm05.us.oracle.com slcc12celadm06.us.oracle.com slcc12celadm07.us.oracle.com 160 120 80 40 0 18 20 22 00 02 04 06 08 10 12 14 16 18 20 22 00 02 04 06 08 10 12 14 16 18 20 22 00 12 04 06 08 10 12 14 16 18 20 22 00 02 04 06 08 10 12 14 16 18 20 22 00 12 14 16 18 20 22 00 12 14 16 18 20 12 14 16 18 20 12 14 16 18 20 12 14 16 18 20 12 14 16 18 20 12 14 16 18 20 12 14 16 18 10 12 14 16 18 10 12 14 18 10 12 14 16 18 10 12 14 16 18 10 12 14 16 18 10 12 14 16 18 10 12 14 18 10 12 14 16 18 10 12 14 16 18 1 Table View Legend

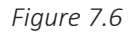

# Summary

In summary, when monitoring the overall health and performance of a system it is critical to maintain a pro-active and top down approach.

Enabling pro-active health monitoring and alerting of the system, database, and application for any software or hardware errors utilizing the Oracle provided tools such as Enterprise Manager, Exadata Cell Alerts, ASR, and Exachk can assist in automatically and immediately identifying any critical errors. This enables administrators to then be able to provide fast repair actions so that no impact or outages are seen by the end users on the production system.

In addition, ensure that application service levels and response times are defined based on representative workload tests. Thresholds can then be appropriately set against these baseline data points, and therefore quickly identified in cases where resource utilization or user response times start to increase or change unexpectedly.

Key resource indicators to monitor are CPU, memory, disk space, and disk I/O performance when thresholds are exceeded for a sustained period. Momentary usage spikes do not usually significantly affect overall performance. As a rule of thumb it is better to look at fifteen minute rolling averages than instantaneous performance measurements. Rolling averages which exceed thresholds for more than 15 minutes should be reviewed. The recommended thresholds in an Exadata environment are intended to allow for sufficient headroom (approximately 20%) on the system in case of momentary workload peaks. When a key resource exhibits a sustained rise above set and expected thresholds, the system should be tuned by looking at top events, SQL, and I/O across all databases running concurrently.

# References

## **MAA Best Practices**

- Deploying Oracle Maximum Availability Architecture with Exadata
- Exadata Consolidation Best Practice Paper
- http://www.oracle.com/webfolder/technetwork/Exadata/MAA-BestP/IORM/IORM.pdf

# **Appendices**

## Appendix 1.1

To add an Enterprise Manager job to execute Exachk on a periodic basis. Execute the following steps. First go to Enterprise  $\rightarrow$  Job  $\rightarrow$  Library

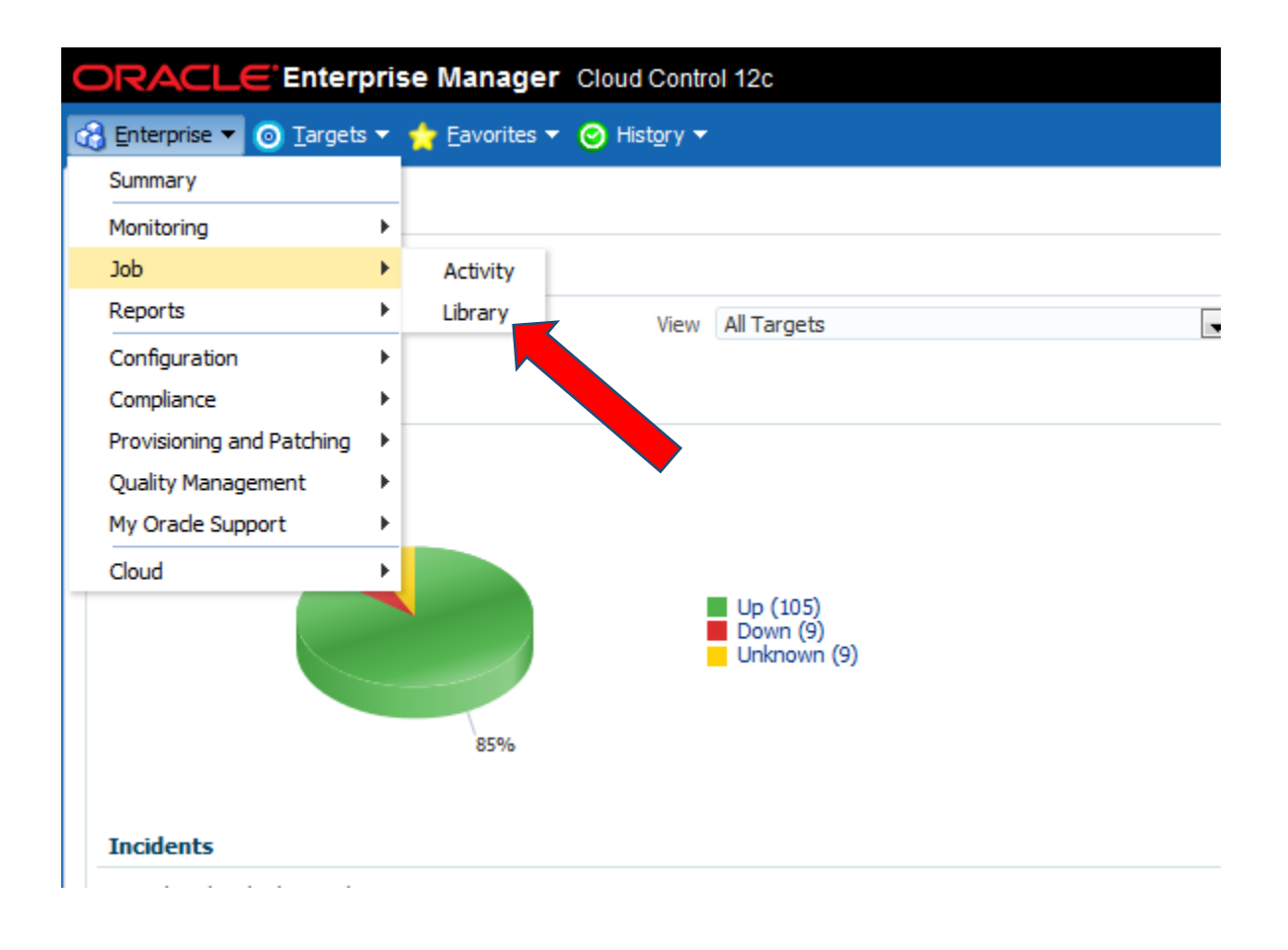

Now create a new OS Command job

| Job Lil | prary                                                            |    |
|---------|------------------------------------------------------------------|----|
| Search  |                                                                  |    |
|         | Name       Owner       All       Target Name                     |    |
| Submit  | Create Like Edit Delete Create Library Job OS Command            | Go |
| Select  | Name 📥                                                           |    |
| ۲       | DISABLE TABLESPACE USED (%) ALERTS FOR UNDO AND TEMP TABLESPACES |    |
|         |                                                                  |    |

On the General tab of the "Create OS Command Library Job" screen enter a name for the job and ensure target type host is specified. Also specify which targets the job should run on. Targets can also be added after the job has been saved to the library.

| 📸 Enterprise          | - @      | <u>T</u> argets    | 🝷 🏫 <u>F</u> avori | tes 🔻 🥝 H        | Hist <u>o</u> ry ▼                                           |
|-----------------------|----------|--------------------|--------------------|------------------|--------------------------------------------------------------|
| Job                   |          |                    |                    |                  |                                                              |
| Create 'O             | S Co     | omman              | d' Library J       | lob              |                                                              |
| General               | Par      | ameters            | Credentials        | Schedule         | Access                                                       |
| 4 *                   | Name     | Execute            | Exacheck           | hle avan         |                                                              |
| Descri                | ption    |                    |                    |                  |                                                              |
| Target                | Туре     | Host<br>Changing t | he target type w   | ill cause any sp | specified Targets, Parameters and Credentials to be removed. |
| Target<br>Add individ | lual ta  | rgets or or        | ne composite ta    | arget, such as   | as a Group.                                                  |
| Add<br>Select         | ne<br>Vo | ets are ci         | urrently selecte   | ed.              |                                                              |
|                       |          |                    |                    |                  |                                                              |

On the credentials Tab specify which host credentials should be used

### Job

### Create 'OS Command' Library Job

| General | Parameters        | Credential      | s Schedule          | Access    |                                  |
|---------|-------------------|-----------------|---------------------|-----------|----------------------------------|
| 🧭 TIP S | elect global nam  | ned credentials | . Target instance   | associate | d credentials are not supported. |
| Host    | Credentials       |                 |                     |           |                                  |
| Credent | tials to authenti | cate on the hos | st to execute the   | command   | or script.                       |
|         |                   | Credential      | Preferred ()        | ) Named ( | New New                          |
|         | Preferred Cred    | lential Name    | Normal Host Cre     | dentials  | •                                |
|         | Crede             | ential Details  | Credentials will be | determine | ed at runtime.                   |

On the Schedule tab choose the Repeating radio button and choose the frequency that best fits your environment. At minimum Exacheck should be run monthly. In the example below a weekly job is specified.

Job

## Create 'OS Command' Library Job

| General Parameters Credentials Schedule Access          |                     |
|---------------------------------------------------------|---------------------|
| Type One Time (Immediately) One Time (Later) ORepeating |                     |
| Frequency Type By Weeks 💌                               |                     |
| Repeat Every 1 Weeks                                    |                     |
| Time Zone (UTC+00:00) Unive                             | ersal Time (UTC)    |
| Start Date Jul 14, 2014                                 | 20                  |
| Start Time 12 :00                                       | AM 🔘 PM             |
| Grace Period                                            | Hours Minutes       |
| Repeat Until  Indefinite     Specified Date       Date  | mple: Jul 14, 2014) |
| Time                                                    | • AM () PM          |

Now choose the save to Library

| -                      |
|------------------------|
| Cancel Save to L ry    |
|                        |
|                        |
|                        |
|                        |
| Cancel Save to Library |

# Appendix 1.2

To create a static baseline in Enterprise Manager, go to the database instance target page and select Performance  $\rightarrow$  AWR  $\rightarrow$  AWR Administration.

|                                                                                                    | nterprise Manager Cl                                                                                                    | oud Control 12c                                                                   |                   |                                  |                   |                   |
|----------------------------------------------------------------------------------------------------|----------------------------------------------------------------------------------------------------|-----------------------------------------------------------------------------------|-------------------|----------------------------------|-------------------|-------------------|
| Enterprise 👻 🌀 <u>T</u>                                                                                                    | argets 👻 🏫 <u>F</u> avorites 👻 🤆                                                                                                    | )Hist <u>o</u> ry <del>▼</del>                                                    |                   |                                  |                   |                   |
| haemS.us.ora                                                                                                    | cle.com_haemS1 ③                                                                                                    |                                                                                   |                   |                                  |                   |                   |
| Oracle Database 🔻 🖡                                                                                                    | Performance 🗸 Availability 🕶                                                                                                    | Schema 👻 Administration 👻                                                         |                   |                                  |                   |                   |
| Summary<br>Status<br>Up Time<br>Version<br>Load<br>Total Sessions<br>Last Backup<br>Available Space<br>Total SGA<br>Diagnostics<br>ADDM Findings<br>Incidents | Performance Home<br>Top Activity<br>ASH Analytics<br>SQL Monitoring<br>SQL<br>AWR<br>Advisors Home<br>Memory Advisors<br>Emergency Monitoring<br>Real-Time ADDM<br>Adaptive Thresholds<br>Search Sessions | AWR Report<br>AWR Administration<br>Compare Period ADDM<br>Compare Period Reports |                   | ✓ Performan<br>Activity Clas     | ce<br>ss Services | 10:43 AM 10:53 AI |
| ✓ Compliance S<br>Compliance St                                                                                                    | Database Replay                                                                                                    |                                                                                   | ail<br><b>⊗ →</b> | ✓ Resources Host CPU 16 14 12 10 |                   |                   |
| View Trends<br>Name<br>No data to display                                                                                                    | 5                                                                                                    | Average Score                                                                     |                   | 8<br>6<br>4<br>2<br>0            |                   | Other<br>Instance |
|                                                                                                    |                                                                                                    |                                                                                   |                   | SQL Monito                       | r - Last Hour     |                   |
|                                                                                                    |                                                                                                    |                                                                                   |                   | Status                           | Duration          | SQL ID            |
|                                                                                                    |                                                                                                    |                                                                                   | il.               | $\checkmark$                     | 17.00 s           | 9v5rq4jb13htq     |
| V John Dunning                                                                                                    |                                                                                                    |                                                                                   |                   | $\checkmark$                     | 5.00 s            | 73qygu3avgtqn     |
| Name                                                                                                    |                                                                                                    |                                                                                   | Duration(m)       | $\checkmark$                     | 14.00 s           | gsbdfku007tup     |
| No data to display.                                                                                                    |                                                                                                    |                                                                                   |                   | $\checkmark$                     | 5.00 s            | 7x0yk3yrzv3rf     |
|                                                                                                    |                                                                                                    |                                                                                   |                   | $\checkmark$                     | 5.00 s            | b12g3n0660rnc     |
|                                                                                                    |                                                                                                    |                                                                                   |                   | $\checkmark$                     | 4.00 s            | 6ajkhukk78nsr     |
|                                                                                                    |                                                                                                    |                                                                                   |                   | $\checkmark$                     | 22.00 s           | 9v5rq4jb13htq     |
|                                                                                                    |                                                                                                    |                                                                                   |                   | $\checkmark$                     | 19.00 s           | 9v5rq4jb13htq     |
|                                                                                                    |                                                                                                    |                                                                                   |                   |                                  | 54.00 s           | 30cfvccvbdaz7     |
|                                                                                                    |                                                                                                    |                                                                                   |                   | ✓ Incidents a                    | nd Problems       |                   |

On the Automatic Workload Repository page, select the number beside the Baselines text. This number indicates the number of configured baselines.

| 🚓 Enterprise 🔻 🌀 Targets 👻 🃩 Favorites 👻 🥝 Hist <u>o</u> ry 👻                                                                                                    |                                           |
|----------------------------------------------------------------------------------------------------|-------------------------------------------|
| Image: Constraint of the second second se |                                           |
| Automatic Workload Repository                                                                                                    |                                           |
| The Automatic Workload Repository is used for storing database statistics that are used for performance tuning.                                                                                                    |                                           |
| General                                                                                                    |                                           |
| Snapshot Retention (days) 14<br>Snapshot Interval (minutes) 60<br>Collection Level TYPIC<br>Next Snapshot Capture Time July 13 12:00:28 PM                                                                                                    | Edit                                      |
| Manage Snapshots and the dines                                                                                                    |                                           |
| Snapshots 3<br>Baselines 2<br>Latest Snapshot Time Jul 29, 2013 11:00:28 AM<br>Earliest Snapshot Time Jul 14, 2013 5:00:25 PM                                                                                                    | Run AWR Report Run Compare Periods Report |
|                                                                                                    |                                           |
|                                                                                                    |                                           |

On the AWR Baselines page, select the Create button.

| 🖨 Onterprise + 👩 Dargets + 🏫 Coverdes + 🧔                                                         | Hadayy +                  |        |                     |                                 |                          | Search Target Name + Name | С                            |
|---------------------------------------------------------------------------------------------------|---------------------------|--------|---------------------|---------------------------------|--------------------------|---------------------------|------------------------------|
| r haemSuscorache.com_haemS1. ⊕<br>xdc/babaie + Performora + Anabélity + Sciena + Administration + |                           |        |                     |                                 |                          | condina SV                | STUH 👌 🗒 ska#64 us aracle co |
| Automatic Warkload Repository > Baselines<br>AWR Baselines                                        |                           |        |                     |                                 |                          | Page Refreshed Jul 29, 20 | oged in as STSTEM            |
| Edit Vew Delete Actors Schedule Statutos C                                                        | Computation + Co          |        |                     |                                 |                          |                           |                              |
| Select Name A                                                                                     | Type                      | Valid  | Statistics Conputed | Last Time Computed              | Start Time               | End Time                  | Error Count                  |
| · SYSTEM_MOVING_WIDDOW                                                                            | MOVING_WIPIDOVI (B Davis) | Tes    | Yes                 | Mar 24, 2013 1/00:01 AM         | AJ 21, 2013 12:00:53 PM  | 34 29, 2013 11:00:23 AM   | 0                            |
| <ul> <li>Test Saseine</li> </ul>                                                                  | STATIC                    | Yes    | No                  | No data is currently available. | 3.4 28, 2013 12:00:10 PM | 3,4 29, 2013 50:00:06 AM  | 0                            |
| Related Links<br>Auth Baseline Templates                                                          |                           | Easter | e Metric Thresholds |                                 |                          |                           |                              |

From the next screen you can create either a single static baseline or a repeating baseline. The repeating baseline is created based on a user defined schedule, for example every Monday from 9 am to 5 pm.

## Appendix 1.3

To change the moving window in Enterprise Manager, go to the AWR Baselines page baseline and select Performance  $\rightarrow$  AWR  $\rightarrow$  AWR Administration.

|                                                                                                    | nterprise Manager Cl                                                                           | oud Control 12c                                                                   |             |                                                         |                |                   |
|----------------------------------------------------------------------------------------------------|------------------------------------------------------------------------------------------------|-----------------------------------------------------------------------------------|-------------|---------------------------------------------------------|----------------|-------------------|
| Enterprise 👻 👩 <u>T</u> a                                                                                  | argets 👻 🐈 <u>F</u> avorites 👻 🥝                                                               | ) Hist <u>o</u> ry <del>▼</del>                                                   |             |                                                         |                |                   |
| haemS.us.ora                                                                                               | cle.com_haemS1 ()                                                                              |                                                                                   |             |                                                         |                |                   |
| Oracle Database 👻 🛛 P                                                                                      | Performance - Availability -                                                                   | Schema 👻 Administration 👻                                                         |             |                                                         |                |                   |
| ✓ Summary<br>Status                                                                                        | Performance Home<br>Top Activity<br>ASH Analytics<br>SQL Monitoring                            |                                                                                   |             | ✓ Performan<br>Activity Class                           | ce<br>Services |                   |
| Up Time<br>Version<br>Load<br>Total Sessions<br>Last Backup<br>Available Space<br>Total SGA<br>Diagnostics | SQL  AWR Advisors Home Memory Advisors Emergency Monitoring Real-Time ADDM Adaptive Thresholds | AWR Report<br>AWR Administration<br>Compare Period ADDM<br>Compare Period Reports |             | 16<br>14<br>12<br>10<br>8<br>8<br>4<br>2<br>4<br>2<br>2 |                |                   |
| ADDM Findings<br>Incidents                                                                                 | Search Sessions<br>Blocking Sessions<br>Database Replay                                        |                                                                                   |             | 10:23 AM<br>✓ Resources<br>Host CPU                     | 10:33 AM       | 10:43 AM 10:53 A  |
| Compliance St Compliance St Name No data to display                                                        | ummary<br>andards<br>s                                                                         | Average Score                                                                     | iii.<br>▼©  | 16<br>14<br>12<br>10<br>8<br>6<br>4<br>2<br>0           | _              | Other<br>Instance |
|                                                                                                    |                                                                                                |                                                                                   |             | SQL Monito                                              | or - Last Hour | SOLTD             |
|                                                                                                    |                                                                                                |                                                                                   |             | Jaus                                                    | 17.00 s        | 9v5ra4ib13bta     |
|                                                                                                    |                                                                                                |                                                                                   | lin.        | - V                                                     | 5.00 s         | 73qygu3avgtqn     |
| ✓ Jobs Running                                                                                             |                                                                                                |                                                                                   |             |                                                         | 14.00 s        | gsbdfku007tup     |
| Name<br>No data to display                                                                                 |                                                                                                |                                                                                   | Duration(m) | - V                                                     | 5.00 s         | 7x0yk3yrzv3rf     |
| in and to any dy t                                                                                         |                                                                                                |                                                                                   |             |                                                         | 5.00 s         | b12g3n0660rnc     |
|                                                                                                    |                                                                                                |                                                                                   |             |                                                         | 4.00 s         | 6ajkhukk78nsr     |
|                                                                                                    |                                                                                                |                                                                                   |             |                                                         | 22.00 s        | 9v5rq4jb13htq     |
|                                                                                                    |                                                                                                |                                                                                   |             | $\sim$                                                  | 19.00 s        | 9v5rq4jb13hta     |
|                                                                                                    |                                                                                                |                                                                                   |             |                                                         | 54 00 c        | 30cfvccvbdaz7     |
|                                                                                                    |                                                                                                |                                                                                   |             |                                                         |                |                   |

On the Automatic Workload Repository page, select the number besides the Baselines text.

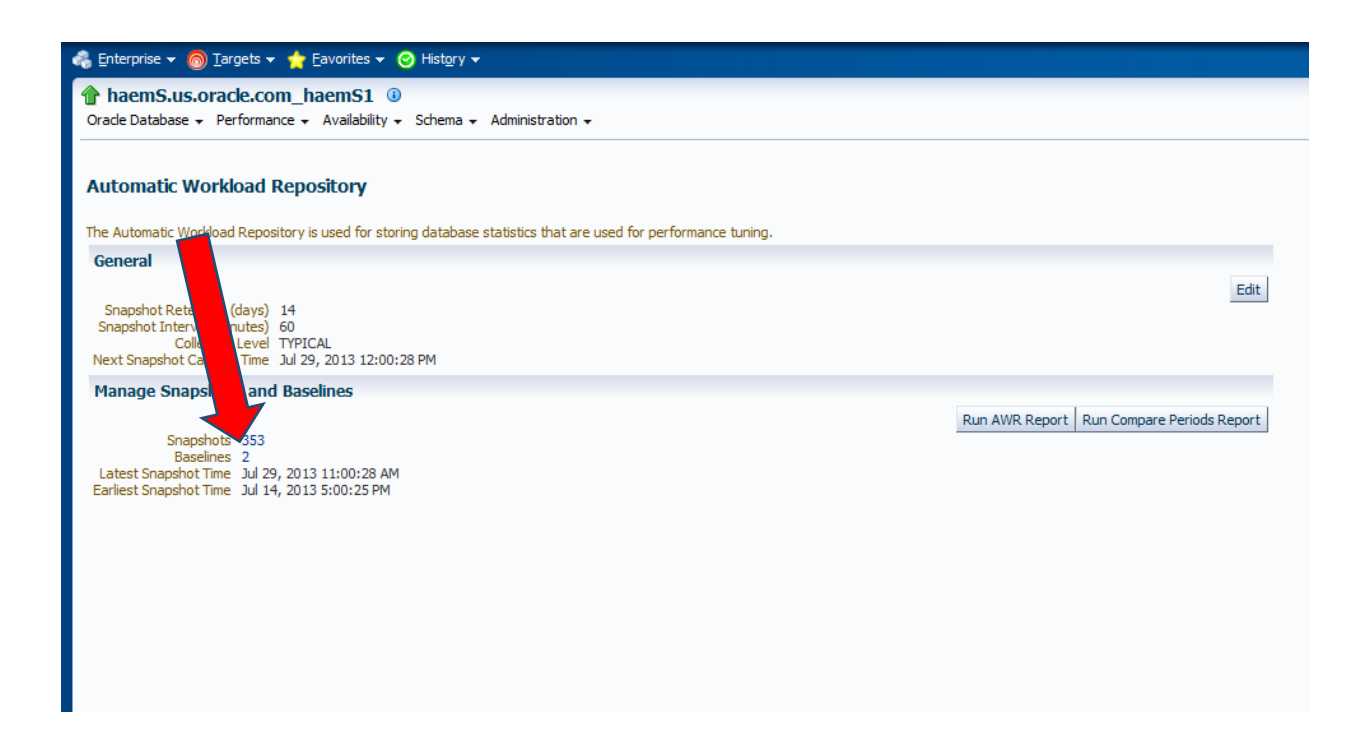

On the AWR Baselines page, select the radio button next to the "SYSTEM\_MOVING\_WINDOW" baseline and click the Edit button.

| ORA                     | CLE Enterprise Manager Cloud Control                                             | 12c                    |             |                     |           |  |
|-------------------------|----------------------------------------------------------------------------------|------------------------|-------------|---------------------|-----------|--|
| 🖧 Enter                 | prise 🔻 🎯 Targets 👻 🐈 Eavorites 👻 🤗 History 👻                                    |                        |             |                     |           |  |
| Oracle I                | emS.us.oracle.com_haemS1 ③<br>Database + Performance + Availability + Schema + A | dministration 🗸        |             |                     |           |  |
| Automa<br>AWR<br>Search | Automatic Workload Reput >> Baselines AWR Baselines Search Go                    |                        |             |                     |           |  |
| Edit                    | View Delete Actions Schedule Statistics Computation                              | Go                     |             |                     |           |  |
| Select                  | Name 📥                                                                           | Туре                   | Valid       | Statistics Computed | Last Time |  |
| ۲                       | SYSTEM_MOVING_WINDOW                                                             | MOVING_WINDOW (8 Days) | Yes         | Yes                 | Mar 24, 3 |  |
| 0                       | Test Baseline                                                                    | STATIC                 | Yes         | No                  | No data i |  |
| <b>Relat</b><br>AWR B   | ed Links<br>aseline Templates                                                    |                        | Baseline Me | tric Thresholds     |           |  |

On the Edit Baseline: SYSTEM\_MOVING\_WINDOW page, change the Window Size (Days) value and

🚓 Enterprise 👻 🎯 Targets 👻 🛧 Eavorites 👻 🤗 Hist<u>o</u>ry 💌

👚 haemS.us.oracle.com\_haemS1 🗕

Oracle Database 🗸 Performance 🗸 Availability 🗸 Schema 🖌 Administration 🗸

Automatic Workload Repository > AWR Baselines > Baseline Edit Baseline: SYSTEM\_MOVING\_WINDOW

General

Name SYSTEM\_MOVING\_WINDOW ID 0 Type MOVING\_WINDOW Adaptive Thresholds Enabled? No Window Size (Days) 8

#### Validity

Interrupted by Shutdown? NO % of Total Time 100 Error Count 0

#### Time Interval

Start Time 7/21/13 12:00 PM End Time 7/29/13 11:00 AM Start Snap ID 14699 End Snap ID 14890

## Appendix 1.4

Create EM job for spfile backup

First, go to the Job Library page in Enterprise Manager by selecting Enterprise  $\rightarrow$  Job $\rightarrow$  Library.

| ORACLE Enterprise Manager Cloud Control 12c          |                                                            |
|------------------------------------------------------|------------------------------------------------------------|
| 🚓 Enterprise 👻 🎯 Targets 👻 📩 Eavorites 👻 🥝 History 💌 |                                                            |
| Summary                                              |                                                            |
| Monitoring                                           |                                                            |
| Job Activity View All Targets                        | Inventory and Usage                                        |
| Reports  Library                                     |                                                            |
| Configuration +                                      | Show Hosts                                                 |
| Compliance                                           | Platform                                                   |
|                                                      | Orade Linux Server release 5.8                             |
|                                                      | Orade Linux Server release 5.9                             |
| Quality Management                                   | Enterprise Linux Server release 5.5 (Carthage)             |
| My Oracle Support  Down (176)                        | Enterprise Linux Server release 5.8 (Carthage)             |
| Cloud   Unknown (275)                                |                                                            |
| Chargeback Under Blackout (14)                       |                                                            |
| Consolidation Planner                                | Compliance Summary                                         |
|                                                      | Compliance Frameworks Compliance Standards                 |
|                                                      | View Trends                                                |
| Incidents                                            |                                                            |
| Updated in last 24 hours 129                         | Nama                                                       |
| Updated in last 7 days 929                           | Ivane                                                      |
| Break down of incidents updated in last 7 days       | No data to display                                         |
| Category 🖨 🔞 🛕 🟲                                     |                                                            |
| Availability 67 76 12 -                              | V Least Compliant Targets                                  |
| Performance - 1 1 -                                  |                                                            |
| Security                                             |                                                            |
| Others - 766 4 -                                     | Town I Mana                                                |
| Problems                                             | l'arget Name                                               |
| Total Open 384 Without Service Request 384           | irzfs irzfs2                                               |
| Updated in last 24 hours 2                           | CCDOMAINS2_CCDOMAINS2/CCDOMAINS2/EMGC_ADMINSERVER/mds-owsm |
| Jobs                                                 | /CCDOMAINS2_CCDOMAINS2/instance1/ohs1                      |
| Suspended Executions 0 🗸                             | scam11dbadm02.us.oracle.com                                |
| Problem Executions 0 🗸                               | LISTENER_SCAN1_mdrdb                                       |
| Action Required Executions 0 🗸                       |                                                            |
| Patch Recommendations                                | Ĩ.                                                         |
| View by      O Classification      Target Type       |                                                            |
| Other                                                |                                                            |
| Recommendations                                      |                                                            |

On the Job Library page, select "OS Command" from the Create Library Job menu and click Go to create a new job.

| <u> </u> |                |                                                                  |  |  |  |  |  |  |
|----------|----------------|------------------------------------------------------------------|--|--|--|--|--|--|
| 4        | <u>E</u> nterp | prise 🔻 🌀 Iargets 🔻 🐈 Eavorites 👻 😌 Hist <u>o</u> ry 🕶           |  |  |  |  |  |  |
|          |                |                                                                  |  |  |  |  |  |  |
|          |                |                                                                  |  |  |  |  |  |  |
| 3        | ob Lit         | brary                                                            |  |  |  |  |  |  |
| Jo       | b Type         | e All 🔍 Name Owner All 💌 Go                                      |  |  |  |  |  |  |
| -        |                |                                                                  |  |  |  |  |  |  |
|          | Submit         | t Create Like Edit Delete Create Library Job OS Command          |  |  |  |  |  |  |
|          | Select         | Name 🔺                                                           |  |  |  |  |  |  |
|          | ۲              | CHECK ILOM FOR ERRORS                                            |  |  |  |  |  |  |
|          | $\bigcirc$     | DELETE ARCHIVE LOGS                                              |  |  |  |  |  |  |
|          | $\bigcirc$     | DELETE ARCHIVELOGS HAEMS                                         |  |  |  |  |  |  |
|          | $\bigcirc$     | DISABLE TABLESPACE USED (%) ALERTS FOR UNDO AND TEMP TABLESPACES |  |  |  |  |  |  |
|          | $\bigcirc$     | DISABLE TABLESPACE USED (%) ALERTS FOR UNDO AND TEMP TABLESPACES |  |  |  |  |  |  |
|          | $\bigcirc$     | REFRESH FROM MOS                                                 |  |  |  |  |  |  |
|          | $\bigcirc$     | RUN REPVFY VERIFY ALL                                            |  |  |  |  |  |  |
|          | $\bigcirc$     | TESTCLUSTERJOB                                                   |  |  |  |  |  |  |
|          | $\bigcirc$     | TESTDATECOMMANDJOB                                               |  |  |  |  |  |  |
|          | $\bigcirc$     | TESTGROUPOSJOB                                                   |  |  |  |  |  |  |
|          | $\bigcirc$     | UPDATE EMDIAG                                                    |  |  |  |  |  |  |
|          | $\bigcirc$     | UPDATE EMDIAG AGTVFY                                             |  |  |  |  |  |  |
|          | $\bigcirc$     | UPDATE EMDIAG AGTVFY VIA SEPARATE AGENTS                         |  |  |  |  |  |  |
|          | $\bigcirc$     | UPGRADE EXALOGIC SYSTEMS TO FUSION MIDDLEWARE 12.1.0.3.0 MODEL   |  |  |  |  |  |  |
|          | Submit         | t Create Like Edit Delete Create Library Job OS Command 🗣 Go     |  |  |  |  |  |  |
|          |                |                                                                  |  |  |  |  |  |  |
|          |                |                                                                  |  |  |  |  |  |  |
|          |                |                                                                  |  |  |  |  |  |  |

### ORACLE Enterprise Manager Cloud Control 12c

On the Create 'OS Command' Library Job page, provide the Job Name, select "Host" as Target Type, and add the target.

| General Control Contro Control Control Control Control Control Control Control Contro |       |            |
|----------------------------------------------------------------------------------------------------|-------|------------|
| Create 'OS Command' Library Job                                                                                                    |       |            |
| General         Parameters         Credentials         Schedule         Access           * Name         CRE         SPFILE COPY                                                                                                    |       |            |
| Description Target Type Host Changing Figet type will cause any specified Targets, Parameters and Credentials to be removed.                                                                                                    |       |            |
| Target       Add individual targets or one posite target, such as a Group.                                                                                                    |       |            |
| Remove     Add       Select All     Select None                                                                                                    |       |            |
|                                                                                                    | Turne | Host       |
| Select Name 🔺                                                                                                    | туре  | Hose       |
| Select     Name       Image: Skb01db07.us.oracle.com                                                                                                    | Host  | slcb01db07 |

Click the Parameters tab. Select Command Type of "Script," place the script text in the OS Script box, and select "/bin/ksh" as the Interpreter. The script used in the example is very simple:

```
export ORACLE_HOME=/u01/app/11.2.0.2/grid
export ORACLE_SID=+ASM1
cp +DATA/dbm/spfiledbm.ora /tmp/spfiledbm.ora
export TSTAMP=`date +%%m%%d%%y`
asmcmd cp +DATA/dbm/spfiledbm.ora /u01/app/oracle/spfiledbm.ora_$TSTAMP
```

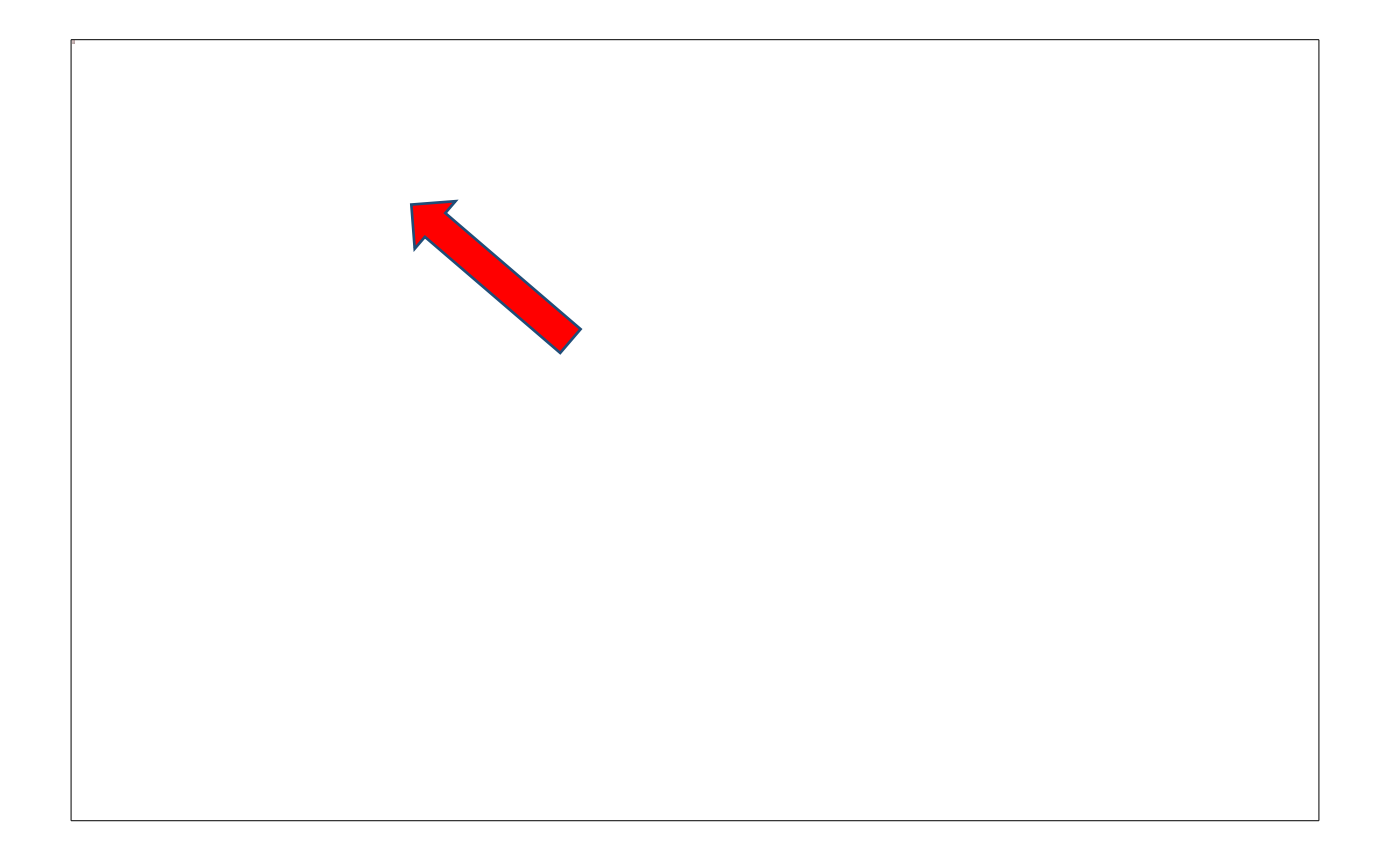

Click on the Credentials tab and Select the credentials you wish to use to run the job.

| ORACLE Enterprise Ma                                 | Inager Cloud Control 12c                                  |  |  |  |  |  |  |
|------------------------------------------------------|-----------------------------------------------------------|--|--|--|--|--|--|
| a Enterprise 🔻 🎯 Iargets 👻 🛧 Eavorites 👻 🥝 History 👻 |                                                           |  |  |  |  |  |  |
| Create 'OS Command' Librar                           | V-1                                                       |  |  |  |  |  |  |
| General Parameters Credentia                         | Schedule Access                                           |  |  |  |  |  |  |
|                                                      | Target instance associated credentials are not supported. |  |  |  |  |  |  |
| Host Credentials                                     |                                                           |  |  |  |  |  |  |
| Credentials to authenticate on the ho                | st to execute the command or script.                      |  |  |  |  |  |  |
| Credential                                           | Preferred Named New                                       |  |  |  |  |  |  |
| * UserName                                           | oracle                                                    |  |  |  |  |  |  |
| * Password                                           | •••••                                                     |  |  |  |  |  |  |
| * Confirm Password                                   | •••••                                                     |  |  |  |  |  |  |
| Run Privilege                                        | None 💌                                                    |  |  |  |  |  |  |
|                                                      | V Save As NC_HOST_2013-08-21-080129                       |  |  |  |  |  |  |
|                                                      |                                                           |  |  |  |  |  |  |
|                                                      |                                                           |  |  |  |  |  |  |
|                                                      |                                                           |  |  |  |  |  |  |
|                                                      |                                                           |  |  |  |  |  |  |
|                                                      |                                                           |  |  |  |  |  |  |
|                                                      |                                                           |  |  |  |  |  |  |
|                                                      |                                                           |  |  |  |  |  |  |
|                                                      |                                                           |  |  |  |  |  |  |

Select the Schedule tab and specify how often the job should run. At a minimum, you should try to collect changes monthly. However, in more dynamic environments a greater frequency may be necessary.

Select Save to Library and the job is saved to the job library and scheduled to run.

| ORACLE Enterprise Manager Cloud Control 12c                                    |  |  |  |  |  |  |
|--------------------------------------------------------------------------------|--|--|--|--|--|--|
| 🦂 Enterprise 🔻 🌀 Iargets 🔻 🌟 Eavorites 👻 🥝 History 👻                           |  |  |  |  |  |  |
| Create 'OS Command' Library Job General Parameters Credentials Schedule Access |  |  |  |  |  |  |
| Type 💿 One Time (Immediately) 💿 One Time (Later) 💿 Repeating                   |  |  |  |  |  |  |
| Frequency Type By Weeks                                                        |  |  |  |  |  |  |
| Repeat Every 1 Weeks                                                           |  |  |  |  |  |  |
| Time Zone (UTC-08:00) US Pacific Time (PST)                                    |  |  |  |  |  |  |
| Start Date Aug 21, 2013                                                        |  |  |  |  |  |  |
| Start Time 8 29 O AM () PM                                                     |  |  |  |  |  |  |
| Grace Period  O Indefinite O End After Hours Minutes                           |  |  |  |  |  |  |
| Repeat Until                                                                   |  |  |  |  |  |  |

## Appendix 1.5

Here we have baseline average I/O latencies:

## **IOStat by Function summary**

- 'Data' columns suffixed with M,G,T,P are in multiples of 1024 other columns suffixed with K,M,G,T,P are in multiples of 1000
- ordered by (Data Read + Write) desc

| Function Name      | Reads: Data | Reqs per sec | Data per sec | Writes: Data | Reqs per sec | Data per sec | Waits: Count | Avg Tm(ms) |
|--------------------|-------------|--------------|--------------|--------------|--------------|--------------|--------------|------------|
| Buffer Cache Reads | 23.2G       | 5055.94      | 39.5183      | OM           | 0.00         | ОМ           | 3039.7K      | 0.70       |
| DBWR               | 1M          | 0.11         | .001665      | 21.3G        | 3259.05      | 36.4068      | 68           | 22.50      |
| LGWR               | ОМ          | 0.00         | ОМ           | 4.4G         | 1381.56      | 7.57219      | 438.2K       | 0.67       |
| Others             | 32M         | 3.48         | .053301      | 11M          | 1.06         | .018322      | 2392         | 3.72       |
| Direct Writes      | OM          | 0.00         | ОМ           | OM           | 0.00         | ОМ           | 0            |            |
| TOTAL:             | 23.2G       | 5059.53      | 39.5733      | 25.8G        | 4641.68      | 43.9973      | 3480.4K      | 0.70       |

### Average latency increases as the database is throttled:

| Function Name      | Reads: Data | Reqs per sec | Data per sec | Writes: Data | Reqs per sec | Data per sec | Waits: Count | Avg Tm(ms) |
|--------------------|-------------|--------------|--------------|--------------|--------------|--------------|--------------|------------|
| Buffer Cache Reads | 8.7G        | 1729.49      | 14.7892      | ОМ           | 0.00         | ОМ           | 1038.9K      | 1.84       |
| DBWR               | 5M          | 1.25         | .008327      | 6.6G         | 949.37       | 11.2634      | 748          | 155.12     |
| Others             | 2.7G        | 8.71         | 4.55001      | 2.6G         | 5.43         | 4.49672      | 2825         | 35.06      |
| LGWR               | OM          | 0.00         | OM           | 1.5G         | 609.20       | 2.64307      | 246.4K       | 1.24       |
| Streams AQ         | ОМ          | 0.00         | OM           | ОМ           | 0.00         | ОМ           | 2            | 4.00       |
| TOTAL:             | 11.3G       | 1739.44      | 19.3475      | 10.8G        | 1564.00      | 18.4032      | 1288.9K      | 1.88       |

The Top 5 wait events will typically change as well when a database is throttled. Here's the baseline:

Top 5 Timed Foreground Events

| Event                           | Waits     | Time(s) | Avg wait (ms) | % DB time | Wait Class  |
|---------------------------------|-----------|---------|---------------|-----------|-------------|
| log file sync                   | 902,294   | 4,677   | 5             | 36.18     | Commit      |
| cell single block physical read | 2,498,568 | 3,677   | 1             | 28.44     | User I/O    |
| DB CPU                          |           | 3,546   |               | 27.43     |             |
| gc current block 2-way          | 1,794,254 | 256     | 0             | 1.98      | Cluster     |
| library cache: mutex X          | 238,070   | 233     | 1             | 1.80      | Concurrency |

There is an increase in buffer waits for the application as the database writers spend more time writing dirty buffers to disk.

| Event                           | Waits     | Time(s) | Avg wait (ms) | % DB time | Wait Class    |
|---------------------------------|-----------|---------|---------------|-----------|---------------|
| free buffer waits               | 294,844   | 3,329   | 11            | 24.20     | Configuration |
| cell single block physical read | 1,037,919 | 2,458   | 2             | 17.87     | User I/O      |
| log file sync                   | 331,531   | 2,045   | 6             | 14.87     | Commit        |
| write complete waits            | 213       | 1,716   | 8056          | 12.47     | Configuration |
| DB CPU                          |           | 1,416   |               | 10.29     |               |

## Appendix 3.1

#### Check target status

Navigate to the Exadata Target Page by selecting Targets  $\rightarrow$  Exadata.

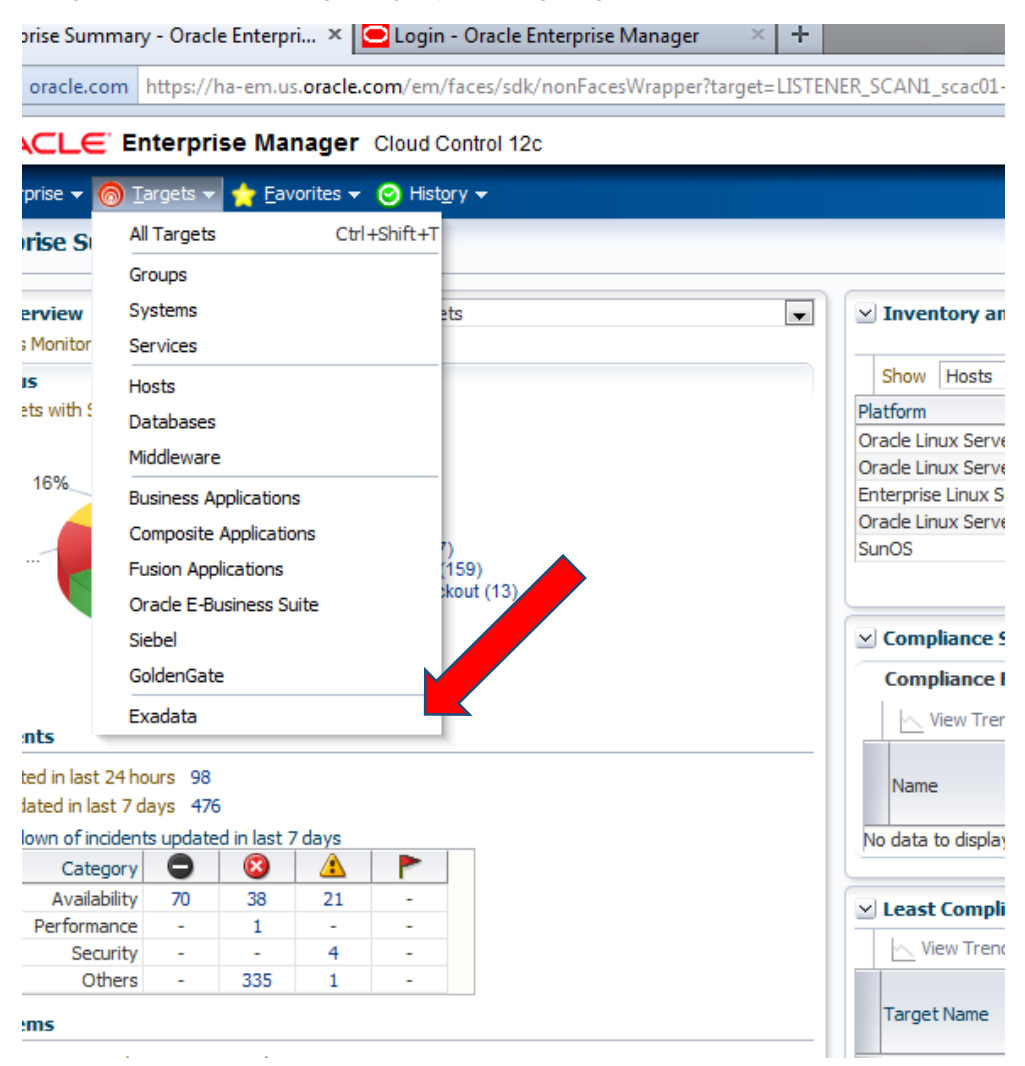

### Select the desired Exadata Database Machine.

| 🖁 Enterprise 🔻 🎯 Iargets 🔻 🌟 Eavorites 👻 😌 Hist <u>o</u> ry 🕶 |            |  |  |  |  |  |
|---------------------------------------------------------------|------------|--|--|--|--|--|
| Oracle Exadata Database Machines                              |            |  |  |  |  |  |
| Search                                                        |            |  |  |  |  |  |
| Please enter the target name to search.                       |            |  |  |  |  |  |
| Target Name                                                   |            |  |  |  |  |  |
| Search                                                        |            |  |  |  |  |  |
| View 🗸 🎇 Remove 👍 Add 🔄 Detach                                |            |  |  |  |  |  |
|                                                               |            |  |  |  |  |  |
| Target Name                                                   | Status M   |  |  |  |  |  |
|                                                               |            |  |  |  |  |  |
| DB Machine adczardb0506.us.oracie.com                         |            |  |  |  |  |  |
| > DB Machine edx2.us.orade.com                                |            |  |  |  |  |  |
| > DB Machine sca.us.orade.com_2                               |            |  |  |  |  |  |
| > DB Machine sca.us.orade.com_3                               |            |  |  |  |  |  |
| IN DR Machine scar01db0506 us oracle con                      |            |  |  |  |  |  |
| > DB Machine scac02.us.orade.com                              |            |  |  |  |  |  |
| ▷ DB Machine scac04db0102.us.oracle.com                       |            |  |  |  |  |  |
| DB Machine scam02.us.orade.com                                |            |  |  |  |  |  |
| DB Machine scam02.us.oracle.com_2                             | 🚡 c        |  |  |  |  |  |
| > DB Machine scam02.us.oracle.com_3                           | <u>е</u> н |  |  |  |  |  |
| > DB Machine scam09.us.oracle.com                             | 🚡 c        |  |  |  |  |  |
| > DB Machine scam11db0102.us.orade.com                        | 👚 н        |  |  |  |  |  |
| > DB Machine slcc15.us.oracle.com                             | 👚 c        |  |  |  |  |  |
| > DB Machine slcc17.us.oracle.com                             | 👚 c        |  |  |  |  |  |
| IN DB Machine doc26 us oracle com                             | 🏫 c        |  |  |  |  |  |

The Exadata Database Machine homepage is displayed with state information about each of the components.

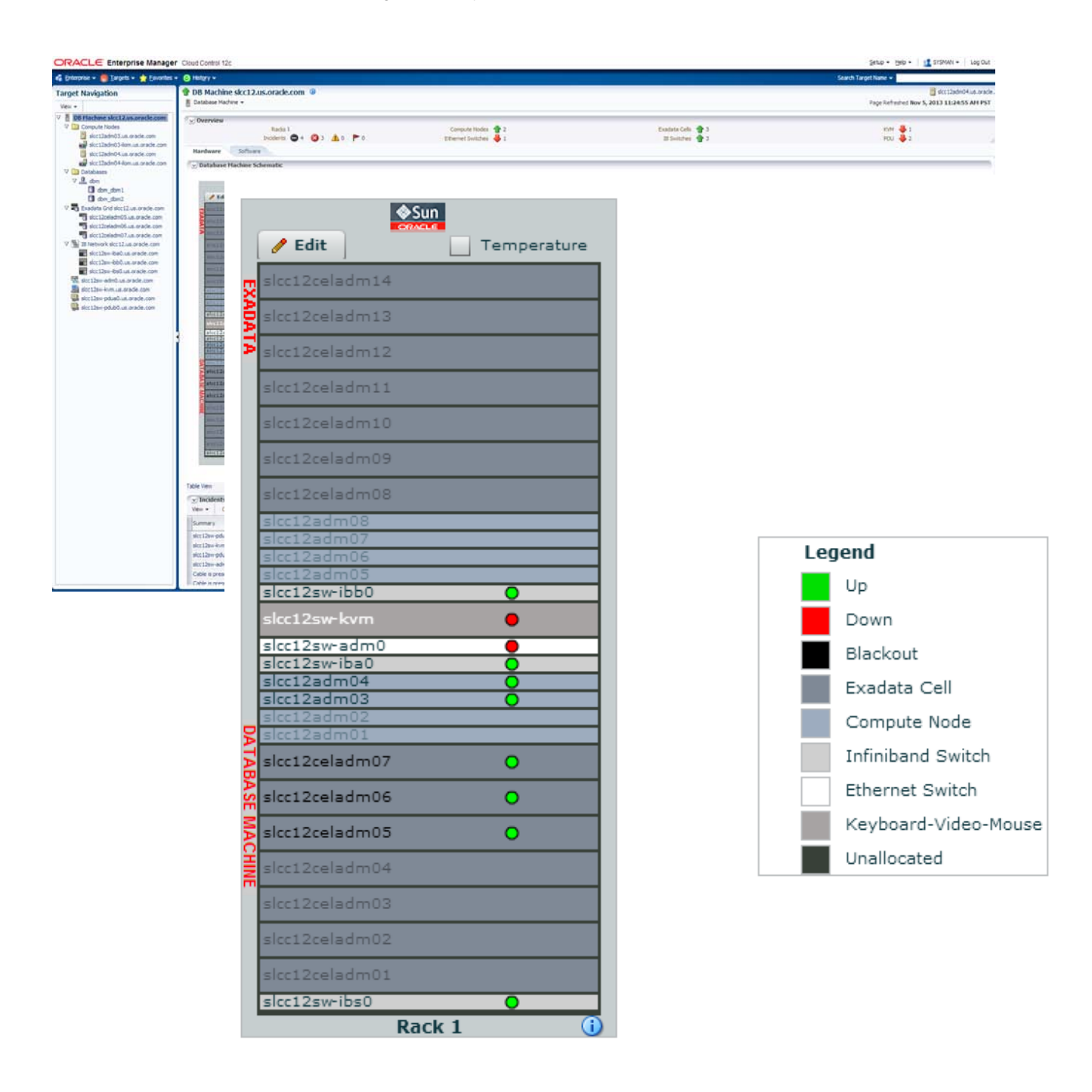

## Appendix 3.2

Go to the target page and then select Monitoring→ All Metrics from the target's Oracle Database, Automatic Storage Management, or Cluster menu.

| ORACLE Enterprise Manager Cloud Control 12c                                                                                                    |                                                                                                    |
|----------------------------------------------------------------------------------------------------|----------------------------------------------------------------------------------------------------|
| 🦂 Enterprise 🔻 🎯 Iargets 👻 🐈 Eavorites 👻 🤗 History 💌                                                                                                    |                                                                                                    |
| haemS.us.oracle.com_haemS1       i         Orade Database        Performance        Availability        Schema        Administration                                                                                                    |                                                                                                    |
| Home                                                                                                    |                                                                                                    |
| Monitoring       User-Defined Metrics         Diagnostics       All Metrics         Control       Metric and Collection Settings         Job Activity       Metric Collection Errors         Information Publisher Reports       Status History         Logs       Incident Manager         Provisioning       Alert History         Configuration       Blackouts | Performance Activity Class Services       16       14       12       10       12       10       12       10       12       10       12       10       12       10       12       10       12       10       12       10       2                      |
| Target Information                                                                                                    | 0<br>11:42 AM 11:52 AM 12:02 PM 12:12 PM 12:2<br>✓ Resources<br>Host CPU                                                                                                    |
| Compliance Summary Compliance Standards View Trends Name Average Score No data to display                                                                                                    | 16     16       12     10       10     0       0     0                                                                                                    |
| y Jobs Running<br>Name                                                                                                    | SQL Monitor - Last Hour         Status       Duration       SQL ID       Session I         ∅       3.00 s       3vpa 1s21sasn2       56         ∅       5.00 s       9cjr0dqg 12duz       607         ∅       18.00 s       9v5rq4jb 13htq       208 |

From the All Metrics screen, there are several alert log metrics that can be viewed.

|                                 | nterprise Man          | ager       | Cloud Control 12        | c                          |                        |                        |                        |                          |                         |                                             |
|---------------------------------|------------------------|------------|-------------------------|----------------------------|------------------------|------------------------|------------------------|--------------------------|-------------------------|---------------------------------------------|
| 🔩 Enterprise 👻 🌀 <u>I</u>       | Targets 👻 🐈 Eavo       | rites 👻    | 🕑 Hist <u>o</u> ry 👻    |                            |                        |                        |                        |                          |                         |                                             |
| 👚 haemS.us.or                   | acle.com_haen          | nS1        | 1                       |                            |                        |                        |                        |                          |                         |                                             |
| Oracle Database 👻 I             | Performance - Ava      | ailability | y 🕶 Schema 👻 Adm        | inistration 👻              |                        |                        |                        |                          |                         |                                             |
| iInformation<br>You have attemp | pted to access real-ti | me data    | a for metric Alert Log. | . This action is not supp  | oorted. Obtaining real | -time metric data requ | ires information about | the collection that is r | not currently available | from the Enterprise Manager Repository. Thi |
| haemS.us.oracle.com             | haemS1 > All Metrics   | s          |                         |                            |                        |                        |                        |                          |                         |                                             |
| All Metrics                     |                        |            |                         |                            |                        |                        |                        |                          |                         |                                             |
| Search                          |                        | Alor       | tlog                    |                            |                        |                        |                        |                          |                         |                                             |
|                                 |                        | AICI       | LUG                     |                            |                        |                        |                        |                          |                         |                                             |
| View 🔻 👘 T                      | 12                     | Colle      | ection Schedule Disat   | bled Modify                |                        |                        |                        |                          |                         |                                             |
| View By Metrics                 |                        | U          | Upload Interval Ever    | y Collection               |                        |                        |                        |                          |                         |                                             |
| ✓ haemS.us.orade.               | com_haemS1             | _          | Last Upload -           | 1                          | 1                      |                        |                        |                          |                         |                                             |
| ✓ Alert Log                     |                        |            | Time / ine Number       | Alert Log Error Trace      | Alert Log Name         | Archiver Hung Alert    | Data Block             | Generic Alert Log        | Media Failure Alert     | Session Terminated Alert Log Error          |
| Alert Log Er                    | rror Trace File        |            | nine/cirie Number       | File                       | Aler Cog Name          | Log Error              | Error                  | Error                    | Log Error               | Session reminated Alerc Log Error           |
| Alert Log N                     | lame                   | No Da      | ata Found               |                            |                        |                        |                        |                          |                         |                                             |
| Archiver Hu                     | ung Alert Log Error    | 🕑 Da       | ata shown in above ta   | ble is collected in real t | ime.                   |                        |                        |                          |                         |                                             |
| Data Block                      | Corruption Alert Log   |            |                         |                            |                        |                        |                        |                          |                         |                                             |
| Generic Ale                     | ert Log Error          |            |                         |                            |                        |                        |                        |                          |                         |                                             |
| Media Failu                     | re Alert Log Error     |            |                         |                            |                        |                        |                        |                          |                         |                                             |
| Session Ter                     | rminated Alert Log Er  |            |                         |                            |                        |                        |                        |                          |                         |                                             |
| Alert Log Error                 | r Status               |            |                         |                            |                        |                        |                        |                          |                         |                                             |
| Archive Area -                  | RAC Instance           |            |                         |                            |                        |                        |                        |                          |                         |                                             |
| Data Failure                    |                        |            |                         |                            |                        |                        |                        |                          |                         |                                             |
| Database Files                  | ;                      |            |                         |                            |                        |                        |                        |                          |                         |                                             |
| Database Limit                  | ts                     |            |                         |                            |                        |                        |                        |                          |                         |                                             |
| Database Serv                   | /ices                  |            |                         |                            |                        |                        |                        |                          |                         |                                             |
| Dump Area                       |                        |            |                         |                            |                        |                        |                        |                          |                         |                                             |
| EM Database S                   | Services               |            |                         |                            |                        |                        |                        |                          |                         |                                             |
| Efficiency                      |                        |            |                         |                            |                        |                        |                        |                          |                         |                                             |
| Global Cache S                  | Statistics             |            |                         |                            |                        |                        |                        |                          |                         |                                             |
| Incident                        |                        |            |                         |                            |                        |                        |                        |                          |                         |                                             |
| Interconnect                    |                        |            |                         |                            |                        |                        |                        |                          |                         |                                             |
| Interconnect T                  | Fraffic .              | •          |                         |                            |                        |                        |                        |                          |                         |                                             |
| Memory Usage                    | •<br>                  | -          |                         |                            |                        |                        |                        |                          |                         |                                             |
| OCM Instrument                  | ntation                |            |                         |                            |                        |                        |                        |                          |                         |                                             |
| Operational Err                 | ror                    |            |                         |                            |                        |                        |                        |                          |                         |                                             |
| Response                        |                        |            |                         |                            |                        |                        |                        |                          |                         |                                             |
| SCN Instance S                  | Statistics             |            |                         |                            |                        |                        |                        |                          |                         |                                             |
| SGA Pool Wast                   | tage                   |            |                         |                            |                        |                        |                        |                          |                         |                                             |

If a critical issue is detected, an Enterprise Manager Incident will be created. This can be viewed directly on the main target page.

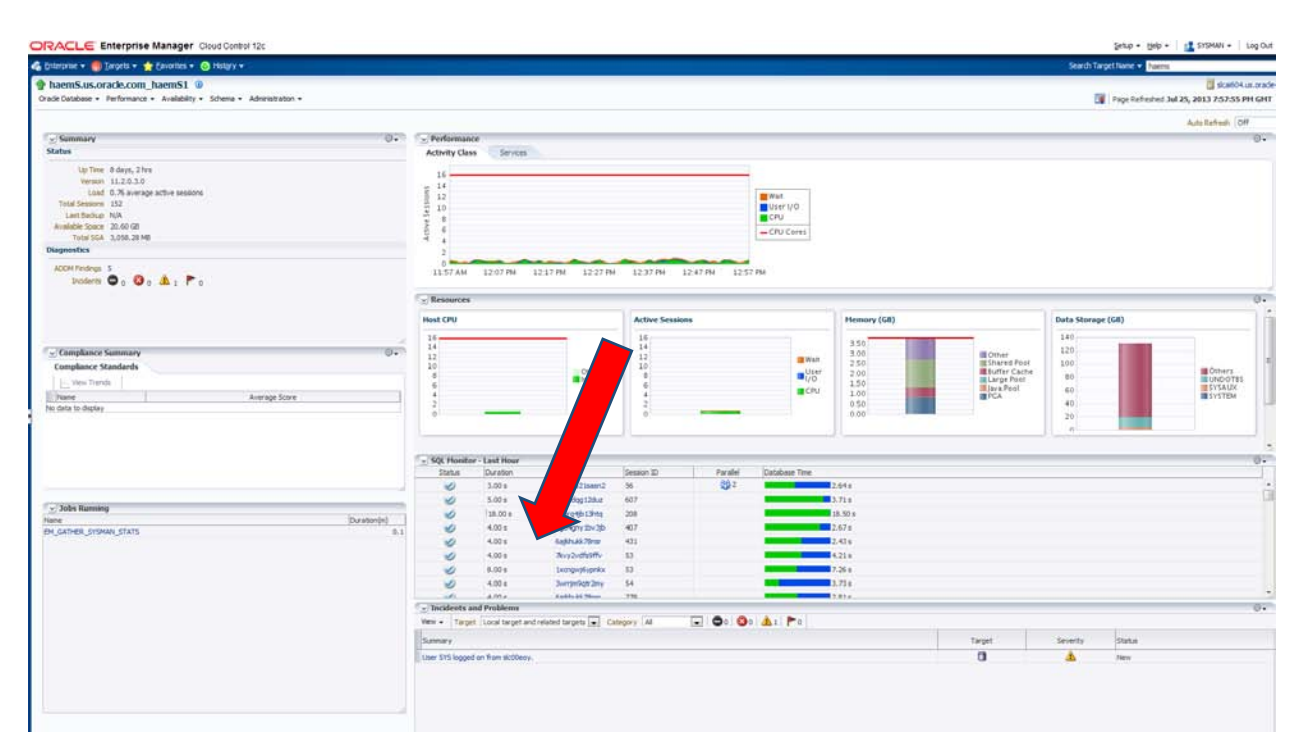

# Appendix 3.3

Check network status

From the host target home page select Host  $\rightarrow$  Monitoring  $\rightarrow$  All Metrics.

| dadzab07.us.oracle.co           | om     |                                |    |                        |
|---------------------------------|--------|--------------------------------|----|------------------------|
| Host 🗸                          |        | -                              |    |                        |
| Home                            |        |                                |    |                        |
| Monitoring                      | •      | CPU Details                    | ÷. | ✓ CPU and Men          |
| Control                         | •      | Memory De                      |    | <b>CPU Utilization</b> |
| Job Activity                    |        | Disk Details                   |    | 100                    |
| Information Publisher Reports   |        | Program Resource Utilization   |    | 80                     |
| Administration                  | •      | All Metrics                    |    | 60                     |
| Net Services Administration     |        | Metric and Collection Settings |    | 8                      |
| Log File Alerts                 |        | Metric Collection Errors       |    | 40                     |
| Storage Details                 |        | User-Defined Metrics           |    | 20                     |
| Remote File Editor              |        | Status History                 |    | 0                      |
| Execute Host Command            |        | Incident Manager               |    | 12:45 Pl<br>July       |
| Privilege Delegation Setting    |        | Alert History                  | •  | 4                      |
| Related Targets                 |        | Blackouts                      |    | CPU                    |
| Configuration                   | •      | Server release 5.8             | E  |                        |
| Compliance                      | •      |                                |    |                        |
| Target Setup                    | •      |                                |    | ✓ FileSystem a         |
| Target Information              |        |                                |    | Elementere Une         |
| ✓ Job Activity                  |        |                                | ÷. | filesystem Usa         |
| immary of jobs whose start date | e is v | vithin the last 7 days.        |    | 100                    |
| how Latest Run 💌 Search         | ۱ [    | Job Name 💌                     | +  | 80                     |
|                                 |        |                                |    |                        |

Select Network Interfaces.

| Host 🗸                                        |                     |
|-----------------------------------------------|---------------------|
| dzab07.us.orade.com > All Metrics             |                     |
| II Metrics                                    |                     |
| earch 主                                       | Open Metric Event   |
| View - 〒 〒 13                                 | Metric Name         |
| liew By Metrics                               | No data to display. |
| 7 dadzab07.us.oracle.com                      | Top 5 alerting met  |
| CPULIsage                                     | Metric Name         |
| Croosage Compute Node Temperature             | No data to display. |
| Disk Activity                                 |                     |
| Disk Activity Summary                         |                     |
| File and Directory Monitoring                 |                     |
| > Filesystems                                 |                     |
| HCA Port Errors                               |                     |
| ▷ HCA Port State                              |                     |
| HCA Port State (For alerts)                   |                     |
| Host Storage Support                          |                     |
| ▷ Load                                        |                     |
| Log File Monitoring                           |                     |
| Network Interfaces                            |                     |
| Network Interfaces Summary                    |                     |
| Paging Activity                               |                     |
| Process, Inode, File Tables Statistics        |                     |
| Program Resource Utilization                  | 1                   |
| Response                                      | 1                   |
| Response of Reliable Datagram Sockets protoco | ol lay              |
|                                               |                     |

The page will display all network interfaces and their statistics

| Net |                           |                                     |                                                  |                                       |                                        |                                  |                                           |                                           |                                                 |                                   |                                            |
|-----|---------------------------|-------------------------------------|--------------------------------------------------|---------------------------------------|----------------------------------------|----------------------------------|-------------------------------------------|-------------------------------------------|-------------------------------------------------|-----------------------------------|--------------------------------------------|
|     | work Interfaces           |                                     |                                                  |                                       |                                        |                                  |                                           |                                           |                                                 |                                   |                                            |
| Col | ection Schedule Ever      | y 15 Minutes Modify                 |                                                  |                                       |                                        |                                  |                                           |                                           |                                                 |                                   |                                            |
|     | Upload Interval Ever      | v Collection                        | _                                                |                                       |                                        |                                  |                                           |                                           |                                                 |                                   |                                            |
|     | Last Upload Jul 2         | ,<br>4, 2013 1:33:03 PM MI          | от                                               |                                       |                                        |                                  |                                           |                                           |                                                 |                                   |                                            |
|     | Network Interface<br>Name | Network Interface<br>Collisions (%) | Network Interface<br>Combined Utilization<br>(%) | Network Interface<br>Input Errors (%) | Network Interface<br>Output Errors (%) | Network Interface<br>Read (MB/s) | Network Interface<br>Read Utilization (%) | Network Interface<br>Total Error Rate (%) | Network Interface<br>Total I/O Rate<br>(MB/sec) | Network Interface<br>Write (MB/s) | Network Interface Write<br>Utilization (%) |
| 1   | > eth0                    | 0                                   | 0                                                | 0                                     | 0                                      | 0.01                             | 0                                         | 0                                         | 0.01                                            | 0                                 | 0                                          |
| 1   | > ib0                     | 0                                   | 0                                                | 0                                     | 0                                      | 0                                | 0                                         | 0                                         | 0                                               | 0                                 | 0                                          |
|     | > ib1                     | 0                                   | 0                                                | 0                                     | 0                                      | 0                                | 0                                         | 0                                         | 0                                               | 0                                 | 0                                          |
|     | > bondib0                 | 0                                   | 0                                                | 0                                     | 0                                      | 0                                | 0                                         | 0                                         | 0                                               | 0                                 | 0                                          |
|     |                           |                                     |                                                  |                                       |                                        |                                  |                                           |                                           |                                                 |                                   |                                            |

## Appendix 4.1

#### Generate AWR comparison reports

To compare a current AWR report to a baseline in Enterprise Manager. From the database target home page select Performance  $\rightarrow$  AWR  $\rightarrow$  Compare Period Reports

| s ng le Coherency                                                                                                    | AWR Report<br>AWR Adminis<br>Compare Per<br>Compare Per | tration<br>od ADDM | *-          | ✓ Perform<br>Activity Cla<br>32<br>52 28<br>55 20<br>55 20<br>55 20<br>55 20<br>55 20<br>56 10<br>57 10<br>57 | iance<br>iss Service                                                                                                    |
|----------------------------------------------------------------------------------------------------|---------------------------------------------------------|--------------------|-------------|----------------------------------------------------------------------------------------------------|----------------------------------------------------------------------------------------------------|
| s ng e Coherency    Coherency                                                                                                    | AWR Report<br>AWR Adminis<br>Compare Per<br>Compare Per | tration<br>od ADDM | ۵-<br>-     | ✓ Perform     Activity Cla     32     2     2     2     2     2     16     4     1     1                                                                                                    | aance<br>Ass Service                                                                                                    |
| ng<br>le Coherency<br>h<br>ne<br>fonitoring<br>DDM<br>ons                                                                                                    | AWR Report<br>AWR Adminis<br>Compare Per<br>Compare Per | tration<br>od ADDM |             | Activity Cla<br>32<br>28<br>00 24<br>55 20<br>54 12                                                                                                    | ass Service                                                                                                    |
| e Coherency                                                                                                    | AWR Report<br>AWR Adminis<br>Compare Per<br>Compare Per | tration<br>od ADDM |             | 32<br>28<br>00 24<br>20<br>55 20<br>56<br>16                                                                                                    |                                                                                                    |
| he for the formation of the formation of | AWR Report<br>AWR Adminis<br>Compare Per<br>Compare Per | tration<br>od ADDM |             | 28<br>28<br>20<br>20<br>20<br>20<br>20<br>20<br>20<br>20<br>20<br>20<br>20<br>20<br>20                                                                                                    |                                                                                                    |
| ne<br>1onitoring<br>DDM<br>ons                                                                                                    | AWR Report<br>AWR Adminis<br>Compare Per<br>Compare Per | tration<br>od ADDM |             | 24<br>20<br>20<br>16                                                                                                    |                                                                                                    |
| ne<br>Ionitoring<br>DM<br>ons                                                                                                    | AWR Adminis<br>Compare Per<br>Compare Per               | tration<br>od ADDM |             | 20<br>9 16                                                                                                    |                                                                                                    |
| Nonitoring<br>DDM<br>ons                                                                                                    | Compare Per<br>Compare Per                              | od ADDM            | •           | ₹ 12                                                                                                    |                                                                                                    |
| ons                                                                                                    | Compare Per                                             | ad Departs         |             | 0                                                                                                    |                                                                                                    |
| ons                                                                                                    |                                                         | ou Reports         |             | ₹ 8                                                                                                    |                                                                                                    |
|                                                                                                    |                                                         |                    |             | 4                                                                                                    |                                                                                                    |
| sions                                                                                                    |                                                         |                    |             | 12:19 P                                                                                                    | M 12:29 PM                                                                                                    |
| play                                                                                                    |                                                         |                    |             |                                                                                                    |                                                                                                    |
| 105 -                                                                                                    | 2 0                                                     |                    |             | × Resource                                                                                                    | es                                                                                                    |
|                                                                                                    |                                                         |                    |             | Database                                                                                                    | Instance                                                                                                    |
|                                                                                                    |                                                         |                    |             | Host CPU                                                                                                    |                                                                                                    |
|                                                                                                    |                                                         |                    |             | 32                                                                                                    |                                                                                                    |
|                                                                                                    |                                                         |                    |             | 28                                                                                                    |                                                                                                    |
|                                                                                                    |                                                         |                    |             | 24                                                                                                    |                                                                                                    |
|                                                                                                    |                                                         |                    |             | 16                                                                                                    |                                                                                                    |
| -                                                                                                    |                                                         |                    | -0-         | 12                                                                                                    |                                                                                                    |
| n)                                                                                                    |                                                         |                    | 0.          | 4                                                                                                    |                                                                                                    |
| mbers                                                                                                    |                                                         |                    |             | o o                                                                                                    |                                                                                                    |
| at Type                                                                                                    | A                                                       | verage Score       |             |                                                                                                    |                                                                                                    |
|                                                                                                    |                                                         |                    |             |                                                                                                    |                                                                                                    |
|                                                                                                    | ef)<br>mbers<br>et Type                                 | eplay 2 P 0        | epiay 2 P 0 | eplay 2 P 0                                                                                                    | play 2 ► 0<br>C Resource<br>Database<br>Host CPU<br>22<br>24<br>20<br>16<br>12<br>8<br>4<br>0<br>× Instance<br>× Instance |

Now choose which periods to compare. For the First Period select a static or moving baselines which provides the closest performance benchmark. For example comparing similar time periods or workload data. For the second period select snapshot that encapsulates the performance issue. Next push the "Generate Report" button

| ter Database 👻 Performance 👻 Availability 👻 Sche                                                                                                    | ema 🗸 Administration 🗸                                                           |                                                                                                    |                                                         |
|----------------------------------------------------------------------------------------------------|----------------------------------------------------------------------------------|----------------------------------------------------------------------------------------------------|---------------------------------------------------------|
| omatic Workload Repository > Run AWR Report                                                                                                    |                                                                                  |                                                                                                    |                                                         |
| n Compare Periods Report                                                                                                    |                                                                                  |                                                                                                    |                                                         |
|                                                                                                    |                                                                                  |                                                                                                    |                                                         |
| cify two periods for comparison. For each period, you c                                                                                                    | an either pick one baseline                                                      | or a pair of snapshots. Generate                                                                                                 | Report                                                  |
| cify two periods for comparison. For each period, you c<br>st Period                                                                                                    | an either pick one baseline                                                      | or a pair of snapshots. Generate                                                                                                 | Report                                                  |
| cify two periods for comparison. For each period, you c<br><b>st Period</b> ) By Baseline                                                                                       | an either pick one baseline Secon OBy                                            | or a pair of snapshots. Generate  <br>d Period<br>Baseline                                                                       | Report                                                  |
| rst Period<br>) By Baseline<br>Baseline<br>Test Baseline                                                                                                    | san either pick one baseline Secon By By                                         | or a pair of snapshots. Generate<br>d Period<br>Baseline<br>Baseline                                                             | Report Q                                                |
| rst Period<br>) By Baseline<br>Baseline<br>Baseline<br>Test Baseline                                                                                                    | san either pick one baseline<br>Secon<br>By<br>By<br>O By                        | or a pair of snapshots. Generate i d Period Baseline Baseline Snapshot                                                           |                                                         |
| ecify two periods for comparison. For each period, you c<br>inst Period<br>By Baseline<br>Baseline Test Baseline<br>By Snapshot<br>Begin Snapshot                               | san either pick one baseline<br>Secon<br>By<br>By<br>O<br>By                     | or a pair of snapshots. Generate i<br>d Period<br>Baseline<br>Baseline<br>Snapshot<br>Begin Snapshot 14879                       | Report Q                                                |
| ecify two periods for comparison. For each period, you c<br>rst Period<br>By Baseline<br>Baseline<br>Baseline<br>Test Baseline<br>By Snapshot<br>Begin Snapshot<br>End Snapshot | can either pick one baseline<br>Secon<br>By<br>By<br>By<br>By<br>O<br>By         | or a pair of snapshots. Generate<br>d Period<br>Baseline<br>Baseline<br>Snapshot<br>Begin Snapshot 14879<br>End Snapshot 14892   | Report Q                                                |
| ecify two periods for comparison. For each period, you c<br>rst Period<br>By Baseline<br>Baseline Test Baseline<br>By Snapshot<br>End Snapshot<br>Show Instances                | can either pick one baseline<br>Secon<br>By<br>By<br>By<br>By<br>By<br>C<br>Shot | or a pair of snapshots. Generate  <br>d Period<br>Baseline<br>Snapshot<br>Begin Snapshot<br>End Snapshot<br>14892<br>v Instances | Report         Q            Q            Q            Q |

A report will be generated which will demonstrate differences in the workload and behavior of the database.

### **Report Summary**

Host Configuration Comparison

CPU and Memory values are from the end snapshot; averaged across all instances
 Other values are averages for all instances

|                         | 1st       | 2nd       | Diff | %Diff |
|-------------------------|-----------|-----------|------|-------|
| Number of CPUs:         | 32        | 32        | 0    | 0.0   |
| Number of CPU Cores:    | 16        | 16        | 0    | 0.0   |
| Number of CPU Sockets:  | 2         | 2         | 0    | 0.0   |
| Physical Memory:        | 258064.9M | 258064.9M | OM   | 0.0   |
| Load at Start Snapshot: | 1.81      | 1.97      | .16  | 8.8   |
| Load at End Snapshot:   | 1.9       | 1.86      | 04   | -2.1  |
| %User Time:             | 1.01      | 1         | 02   | -1.0  |
| %System Time:           | .57       | .56       | 01   | -1.8  |
| %ldle Time:             | 97.87     | 97.91     | .04  | 0.0   |
| %IO Wait Time:          | .04       | .04       | 0    | 0.0   |

#### Cache Sizes

Cache Sizes are from the end snapshot; averaged across all instances

|               | 1st (M) | 2nd (M) | Diff (M) | %Diff |
|---------------|---------|---------|----------|-------|
| Memory Target |         |         |          |       |
| SGA Target    | 2,048.0 | 2,048.0 | 0.0      | 0.0   |
| Buffer Cache  | 552.0   | 552.0   | 0.0      | 0.0   |
| Shared Pool   | 1,384.0 | 1,384.0 | 0.0      | 0.0   |
| Large Pool    | 16.0    | 16.0    | 0.0      | 0.0   |
| Java Pool     | 24.0    | 24.0    | 0.0      | 0.0   |
| Streams Pool  |         |         |          |       |
| PGA Target    | 1,024.0 | 1,024.0 | 0.0      | 0.0   |
| Log Buffer    | 10.0    | 10.0    | 0.0      | 0.0   |

Load Profile

|                        | 1st per sec | 2nd per sec | %Diff | 1st per txn | 2nd per txn | %Diff |
|------------------------|-------------|-------------|-------|-------------|-------------|-------|
| DB time:               | 1.1         | 1.1         | -3.6  | 0.1         | 0.1         | 0.0   |
| CPU time:              | 0.6         | 0.6         | 0.0   | 0.0         | 0.0         | 0.0   |
| Redo size:             | 107,420.0   | 112,108.8   | 4.4   | 5,988.0     | 6,118.4     | 2.2   |
| Logical reads:         | 9,380.8     | 9,493.7     | 1.2   | 522.9       | 518.1       | -0.9  |
| Block changes:         | 673.4       | 713.9       | 6.0   | 37.5        | 39.0        | 3.8   |
| Physical reads:        | 139.3       | 119.4       | -14.3 | 7.8         | 6.5         | -16.0 |
| Physical writes:       | 45.1        | 38.2        | -15.4 | 2.5         | 2.1         | -17.1 |
| User calls:            | 88.2        | 98.1        | 11.3  | 4.9         | 5.4         | 8.9   |
| Parses:                | 117.5       | 119.0       | 1.2   | 6.6         | 6.5         | -0.9  |
| Hard parses:           | 5.2         | 4.8         | -6.2  | 0.3         | 0.3         | -10.3 |
| W/A MB processed:      | 3,651,674.2 | 4,621,325.5 | 26.6  | 203,558.7   | 252,211.0   | 26.6  |
| Logons:                | 2.4         | 2.7         | 12.7  | 0.1         | 0.1         | 15.4  |
| Executes:              | 758.5       | 770.7       | 1.6   | 42.3        | 42.1        | -0.5  |
| Transactions:          | 17.9        | 18.3        | 2.1   |             |             |       |
|                        |             |             |       | 1st         | 2nd         | Diff  |
| % Blocks changed pe    | r Read:     |             |       | 7.2         | 7.5         | 0.3   |
| Recursive Call %:      |             |             |       | 95.8        | 95.4        | -0.4  |
| Rollback per transacti | on %:       |             |       | 66.7        | 66.0        | -0.7  |
| Down por Cort          |             |             |       | 10.0        | 14.0        | 2.0   |

# Appendix 5.1

### Exadata I/O Performance Maximum rates

| Systems                              | Max throughput per<br>device | Max<br>IOPS<br>per device    | Max throughput per cell   | Max<br>IOPS<br>per cell          |
|--------------------------------------|------------------------------|------------------------------|---------------------------|----------------------------------|
| High Performance<br>HDD (600G/1.2TB) | 152 MB/sec                   | 297 I/Os/sec                 | 1.8 GB/sec                | 3570 I/Os /sec                   |
| High Capacity HDD<br>(3TB)<br>(4TB)  | 108 MB/sec<br>121 MB/sec     | 166 I/Os/sec<br>190 I/Os/sec | 1.3 GB/sec<br>1.45 GB/sec | 1992 I/Os /sec<br>2280 I/Os /sec |
| Flash                                | 228 MB/sec (read only)       | 7812 I/Os/sec<br>(read only) | 3.657 GB/sec (read only)  | 125,000 I/Os/ sec<br>(read only) |

For additional information refer to: Oracle Exadata Database Machine Data Sheets

## Appendix 5.2

File System Information

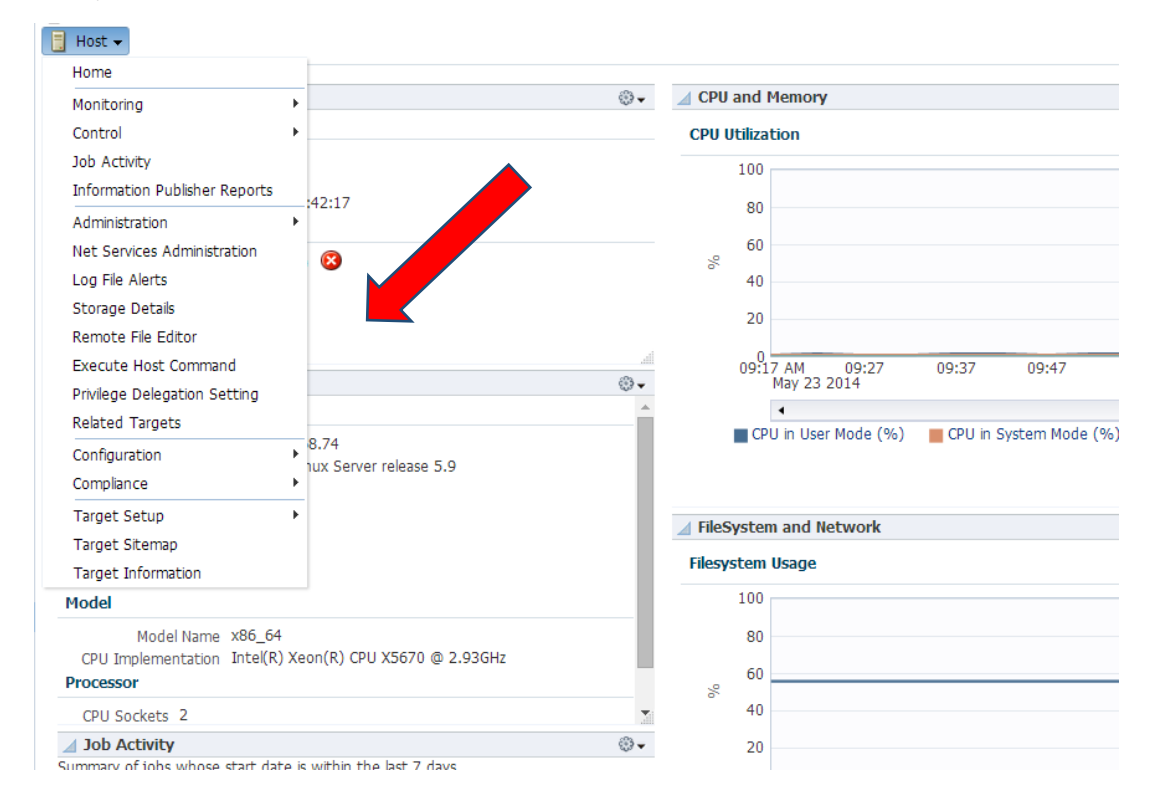

#### The resulting screen allows access to storage information on the file systems, ASM, local disks and

| and Utilization                                                                                                    | Broudeloning                                                                                                    | Cummany                                                                        |                                                                         |                                    | Concurrent                                      | lon Cummany                                   |                                                                            |     |
|----------------------------------------------------------------------------------------------------|----------------------------------------------------------------------------------------------------|--------------------------------------------------------------------------------|-------------------------------------------------------------------------|------------------------------------|-------------------------------------------------|-----------------------------------------------|----------------------------------------------------------------------------|-----|
| 99%                                                                                                    |                                                                                                    | Disks                                                                          |                                                                         |                                    |                                                 | Local File Systems                            |                                                                            | 200 |
| Unallocated<br>Re                                                                                                    | (CB)(835)<br>lated Errors 3                                                                                                    | 0 150<br>Allocated (GB)                                                        | Unallocated (GB)                                                        | Overhead (G8)                      |                                                 | Used                                          | (GB) Free (GB)                                                             | 200 |
| Ben Data Al                                                                                                    | CCB)(835)<br>lated Errors 3<br>We Systems Databases Vendor Do                                                                       | 0 150<br>Allocated (GB)                                                        | 300 450 600                                                             | Overhead (GB)                      |                                                 | Used                                          | (G8) Free (G8)                                                             | 200 |
| Re<br>Re<br>Sks Volumes ASM F<br>source Name                                                                                                    | (GB)(835)<br>lated Errors 3<br>We Systeme Databases Vendor De<br>Resource Type                                                      | 0 150<br>Allocated (CB)                                                        | 300 450 600                                                             | Overhead (C8)                      | Size (GB)                                       | U Used                                        | (G8) Free (G8)                                                             | 200 |
| Re<br>Re<br>sks Volumes ASM M<br>w Data A1 •<br>source Name<br>evjsda2                                                                                                    | CGD/6835)<br>latad Enors 3<br>de Systems Databases Vendor De<br>Resource Type<br>Dick Partition                                     | 0 150<br>Allocated (GB)<br>Device Type<br>Block                                | 300 450 600<br>Unallocated (GB) (<br>Vendor<br>LSI                      | Overhead (G8)                      | Size (GB)<br>277.96                             | Allocated (GB)<br>0.00                        | (G8) Free (G8)<br>Unalocated (68)<br>277.96                                | 200 |
| Re<br>Sks Volumes ASM P<br>Inv Data A3 •<br>esource Name<br>levysdb<br>levysdb                                                                                                    | Cable835)<br>Isted Errors 3<br>We Systems Databases Vendor De<br>Resource Type<br>Disk Partition<br>Disk                            | 0 150<br>Allocated (G8)<br>stributon<br>Desice Type<br>Block<br>Block          | 300 450 600<br>Unallocated (G8) 4<br>Vendor<br>LS1<br>LS1               | Source Shared                      | Size (68)<br>277.96<br>278.46                   | 0<br>Used<br>Allocated (GB)<br>0.00<br>0.00   | Unalocated (68)<br>277.96<br>278.46                                        | 200 |
| Inallocated      Exe      Ska Volumes ASM P      worka A3     velocate      evolution      evolution | CEDVB33)<br>Sted Errory 3<br>% Systems Dutabases Vendor De<br>Resource Type<br>Dak Partison<br>Dak<br>Dak Partison                  | 0 150<br>Allocated (GB)<br>stributon<br>Device Type<br>Block<br>Block<br>Block | 300 450 600<br>Unallocated (GB) (<br>Vendor<br>LSI<br>LSI<br>LSI        | Stared (C8)                        | 5ze (68)<br>277.96<br>278.46<br>0.50            | Alocated (68)<br>0.00<br>0.00<br>0.30         | (CB) ■ Free (CB)<br>Unalocated (6B)<br>277.96<br>278.46<br>0.00            | 200 |
| Inallocated     Re     Re     Sks Volumes ASM P     esource Name     dev/scb     dev/scb     dev/scb                                                                                                    | Cable33)<br>lated Errors 3<br>%e systems Databases Vendor De<br>Resource Type<br>Dak Partison<br>Dak Partison<br>Dak Artoton<br>Dak | 0 150<br>Allocated (GB)<br>Device Type<br>Block<br>Block<br>Block<br>Block     | 300 450 600<br>Unallocated (G8) 1<br>Vendor<br>LSI<br>LSI<br>LSI<br>LSI | 750 900<br>Overhead (C8)<br>Shared | Size (68)<br>277.96<br>278.46<br>0.50<br>278.46 | Alocated (68)<br>0.00<br>0.30<br>0.30<br>0.00 | (GB) ■ Free (GB)<br>Unallocated (GB)<br>277.96<br>278.46<br>0.00<br>278.46 | 200 |

Related Links Storage History

# Appendix 5.3

### Detailed file system Information

| 📸 Enterprise 🔻 🎯 Targets 👻 📩 Eavorites 👻 | ⊘ History -                           |                        |                     |                    |                   |             |
|------------------------------------------|---------------------------------------|------------------------|---------------------|--------------------|-------------------|-------------|
| Target Navigation                        | 🕆 slcc12adm03.us.oracle.com           | •                      |                     |                    |                   |             |
| View 🗸                                   | 📑 Host 👻                              |                        |                     |                    |                   |             |
| DB Machine slcc12.us.oracle.com          | Home                                  | LUtilization           |                     |                    |                   |             |
| ✓ ☐ Compute Nodes                        | Monitoring +                          | 5 Galeadon             |                     |                    |                   |             |
| slcc12adm03.us.oracle.com                | Control +                             |                        |                     |                    |                   |             |
| slcc12adm03-ilom.us.oracle.com           | Job Activity                          |                        |                     |                    |                   |             |
| slcc12adm04.us.oracle.com                | Information Publisher Reports         |                        |                     |                    |                   |             |
| slcc12adm04-ilom.us.oracle.com           | Administration                        |                        |                     |                    | CPILT/O           | ) Wa        |
| V U dhm                                  | Net Services Administration           |                        |                     |                    | 0101/0            |             |
| dbm dbm1                                 | Log File Alerts                       |                        |                     |                    | 0.060             |             |
| dbm_dbm2                                 | Storage Details                       |                        | •                   |                    | 0.045             |             |
| V 🗃 Exadata Grid slcc12.us.oracle.com    | Remote File Editor                    |                        |                     |                    | 0.030             |             |
| slcc12celadm05.us.oracle.com             | Execute Host Command                  |                        |                     |                    | 0.015             | A.          |
| slcc12celadm06.us.oracle.com             | Privilege Delegation Setting          |                        |                     |                    | 0.000             | M           |
| IB Network slcc12 us oracle.com          | Related Targets                       | 0 11:15                |                     |                    | 10                | 7:18<br>Nov |
| slcc12sw-iba0.us.oracle.com              |                                       | unzauon                |                     |                    |                   |             |
| slcc12sw-ibb0.us.oracle.com              | Compliance                            | Irrent CPU Utilization | 1.05                |                    |                   |             |
| slcc12sw-ibs0.us.oracle.com              |                                       | Additional Metrics     | All CPUs            |                    |                   |             |
| slcc12sw-adm0.us.oracle.com              | Target Setup                          |                        |                     |                    |                   |             |
| slcc12sw-kvm.us.oracle.com               | Top to riocesses (ordered by CI       | 9U)                    |                     |                    |                   |             |
| slcc12sw-pdua0.us.oracle.com             | Command                               | CPU Utilization (%)    | CPU Total (seconds) | Resident Size (KB) | Virtual Size (KB) | ) Ov        |
|                                          | ora_lgwr_dbm1                         | 0.22                   | 924                 | 66,568             | 16,325,896        | ora         |
|                                          | oracledbm1 (LOCAL=NO)                 | 0.15                   | 4                   | 663,860            | 16,323,156        | ora         |
|                                          | ora_lms0_dbm1                         | 0.11                   | 469                 | 1,513,948          | 16,332,896        | ora         |
|                                          | /u01/app/12.1.0/grid/bin/osysmond.bin | 0.11                   | 459                 | 105,712            | 284,808           | roc         |
|                                          | ora_lms1_dbm1                         | 0.1                    | 435                 | 1,438,648          | 16,332,896        | ora         |
|                                          | ora_dbw0_dbm1                         | 0.1                    | 403                 | 11,468,788         | 16,357,272        | ora         |
|                                          | ora_dbw1_dbm1                         | 0.1                    | 404                 | 11,543,368         | 16,357,312        | ora         |
|                                          | ora_dbw2_dbm1                         | 0.1                    | 408                 | 11,682,108         | 16,357,056        | ora         |
|                                          | ora_dia0_dbm1                         | 0.07                   | 315                 | 215,364            | 16,422,348        | ora         |
|                                          | /u01/app/12.1.0/grid/bin/gipcd.bin    | 0.03                   | 164                 | 35,948             | 298,032           | ora         |

### ORACLE Enterprise Manager Cloud Control 12c
The ASM target should be listed on the resulting screen

| 🤹 Enterprise 🔻 🎯 Targets 👻 🛧 Eavorites 🔻                                                                         | 🛛 🕑 Hist                               | ∑ry ▼                                                 |                                                |              |                       |  |  |  |  |  |  |
|----------------------------------------------------------------------------------------------------|----------------------------------------|-------------------------------------------------------|------------------------------------------------|--------------|-----------------------|--|--|--|--|--|--|
| Target Navigation                                                                                                | the skc12adm03.us.oracle.com<br>Host → |                                                       |                                                |              |                       |  |  |  |  |  |  |
| ▼ B DB Machine slcc12.us.orade.com   ▼ Compute Nodes   ■ slcc12adm03.us.oracle.com   ■ slcc12adm03.us.oracle.com | Related Targets                        |                                                       |                                                |              |                       |  |  |  |  |  |  |
| slcc12adm04.us.oracle.com                                                                                        | Remove                                 |                                                       |                                                |              |                       |  |  |  |  |  |  |
| slcc12adm04-ilom.us.oracle.com                                                                                   | Select                                 | All Select None                                       |                                                |              |                       |  |  |  |  |  |  |
| V Databases                                                                                                    |                                        |                                                       |                                                |              |                       |  |  |  |  |  |  |
| v and adm                                                                                                    | Select                                 | Name                                                  | Installed location                             | Availability | Compliance Violations |  |  |  |  |  |  |
| dbm_dbm2                                                                                                    |                                        | slcc12adm03.us.oracle.com:3880                        | /u01/app/oracle/slc04rii_agent/core/12.1.0.3.0 | 1            | 0 0 0                 |  |  |  |  |  |  |
| V 🖥 Exadata Grid slcc12.us.oracle.com                                                                            |                                        | +ASM1_slcc12adm03.us.oracle.com                       | /u01/app/12.1.0/grid                           | <b>1</b>     | 0 0 0                 |  |  |  |  |  |  |
| slcc12celadm05.us.oracle.com                                                                                     |                                        | dbm_dbm1                                              | /u01/app/oracle/product/12.1.0/dbhome_1        | 1            | 0 0 0                 |  |  |  |  |  |  |
| sicc12celadm06.us.oracle.com                                                                                     |                                        | LISTENER0_slcc12adm03.us.oracle.com                   | /u01/app/12.1.0/grid                           |              | 0 0 0                 |  |  |  |  |  |  |
| ✓ IB Network slcc 12.us.oracle.com                                                                               |                                        | LISTENER_SCAN10_slcc12adm03-clu                       | /u01/app/12.1.0/grid                           |              | 0 0 0                 |  |  |  |  |  |  |
| slcc12sw-iba0.us.oracle.com                                                                                      |                                        | LISTENER_SCAN20_slcc12adm03-clu                       | /u01/app/12.1.0/grid                           | 4            | 0 0 0                 |  |  |  |  |  |  |
| slcc12sw-ibb0.us.oracle.com                                                                                      |                                        | LISTENER_SCAN30_slcc12adm03-clu                       | /u01/app/12.1.0/grid                           | 4            | 0 0 0                 |  |  |  |  |  |  |
| slcc12sw-adm0.us.oracle.com                                                                                      |                                        | LISTENER_slcc12adm03.us.oracle.com                    | /u01/app/12.1.0/grid                           | 1            | 0 0 0                 |  |  |  |  |  |  |
| slcc12sw-kvm.us.oracle.com                                                                                       |                                        | MGMTLSNR_slcc12adm03.us.oracle.com                    | /u01/app/12.1.0/grid                           | 4            | 0 0 0                 |  |  |  |  |  |  |
| slcc12sw-pdub0.us.oracle.com                                                                                     |                                        | has_slcc12adm03.us.oracle.com                         | /u01/app/12.1.0/grid                           | 1            | 0 0 0                 |  |  |  |  |  |  |
|                                                                                                    |                                        | OraDB12Home1_4_slcc12adm03                            | /u01/app/oracle/product/12.1.0/dbhome_1        | n/a          | 0 0 0                 |  |  |  |  |  |  |
|                                                                                                    |                                        | OraGI12Home13_slcc12adm03                             | /u01/app/12.1.0/grid                           | n/a          | 0 0 0                 |  |  |  |  |  |  |
|                                                                                                    |                                        | agent12c2_24_slcc12adm03                              | /u01/app/oracle/slc04rii_agent/core/12.1.0.3.0 | n/a          | 0 0 0                 |  |  |  |  |  |  |
|                                                                                                    | Rem                                    | ove                                                   |                                                |              |                       |  |  |  |  |  |  |
|                                                                                                    | € TIP                                  | For an explanation of the icons and symbols used in t | his page, see the Icon Key.                    |              |                       |  |  |  |  |  |  |

## ORACLE Enterprise Manager Cloud Control 12c

## Next click on the target and the ASM home page will be displayed

| DRACLE Enterprise Manager Cloud Control 12c                                                                                             |                                                                         |                                                   |                                                                      |              |                                | Two               | - two - 1          | SYSHWI - Log Out                                                                                                    |
|----------------------------------------------------------------------------------------------------|-------------------------------------------------------------------------|---------------------------------------------------|----------------------------------------------------------------------|--------------|--------------------------------|-------------------|--------------------|----------------------------------------------------------------------------------------------------|
| 🚯 Driespeise + 🥮 Targets + 🌟 Eavories + 😑 History +                                                                                     |                                                                         |                                                   |                                                                      |              |                                | Search Target Nam |                    |                                                                                                    |
| 🔮 +ASM1_skc12adm03.us.oracle.com 🚇<br>@ Autoratic Storage Management +                                                                  |                                                                         |                                                   |                                                                      |              |                                | Page              | Refreched Nov 5, 2 | alcc12ad+01.us oracle of a sector of the sector of the sec |
| Contentiation 00<br>Content Addy + Add Cylicillade/Sele<br>Tasking those + 44001<br>(tensor 11:1.4.1.network)<br>Addres beddents 10 yrs | 2 Serviced Clents<br>Serviced Databaset<br>Jeans<br>Jeans<br>don<br>HOT | DH Gospe<br>DH Gospe<br>RECO, DH JO, DATA<br>DATA | Value Onces<br>Tel: Configured<br>Tel: Configured<br>Tel: Configured | Alcoated Spr | ce [U8)<br>7.4<br>2290.77<br>0 | Analabity         |                    | biodens<br>Taut Hontbred<br>3 1<br>Test Honibred                                                                                                    |
| Co Disk Group Happe (GB)                                                                                                    | (lacidents<br>Vex + Teget Loca                                          | terget and related targets 💽 Category 🛛 Al        | . O: O: A: F:                                                        |              | Laura de                       |                   | 114                | The area last                                                                                                    |
| D811,00                                                                                                    | Problem: CRA 600 (kfdR                                                  | epicatePrep20]                                    |                                                                      | G            | O h                            | en                | Type<br>Problem    | i days 3 hours                                                                                                    |
| AECO<br>DK DK 4K BK BK 1DK 12K<br>Set (GB)                                                                                              | Caluma Hidden 14                                                        |                                                   |                                                                      |              |                                |                   |                    | Updated in the last 31 day                                                                                                    |
|                                                                                                    |                                                                         |                                                   |                                                                      |              |                                |                   |                    |                                                                                                    |

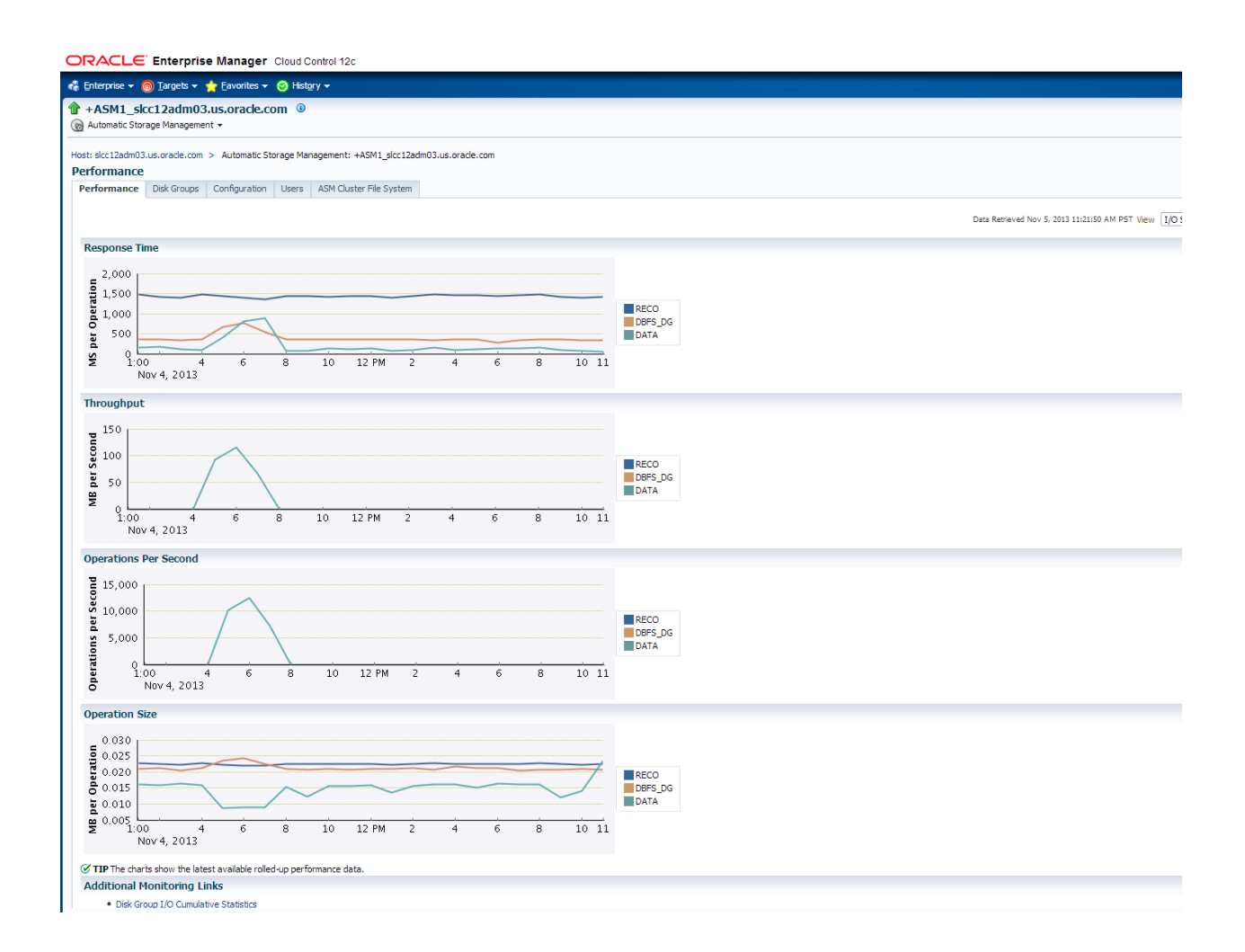

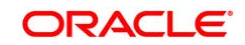

Exadata Health and Resource Usage Monitoring

August 2013 Author: Mike Chafin Contributors: Jia Shi, Shari Yamaguci, Juan Loaiza Oracle Corporation World Headquarters 500 Oracle Parkway Redwood Shores, CA 94065 U.S.A. Worldwide Inquiries: Oracle is committed to developing practices and products that help protect the environment Copyright © 2013, Oracle and/or its affiliates. All rights reserved. This document is provided for information purposes only and the contents hereof are subject to change without notice. This document is not warranted to be error-free, nor subject to any other warranties or conditions, whether expressed orally or implied in law, including implied warranties and conditions of merchantability or fitness for a particular purpose. We specifically disclaim any liability with respect to this document and no contractual obligations are formed either directly or indirectly by this document. This document may not be reproduced or transmitted in any form or by any means, electronic or mechanical, for any purpose, without our prior written permission. Oracle is a registered trademark of Oracle Corporation and/or its affiliates. Other names

Oracle is a registered trademark of Oracle Corporation and/or its athilates. Other names may be trademarks of their respective owners. 0109